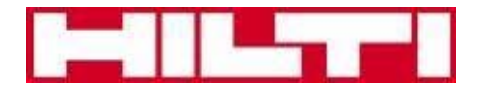

# PROFIS Rebar Manual de usuario

Edición 10/2016

# CONTENIDO

| 1.   | PESTAÑA MENU DE PROFIS REBAR                              | 4                                    |
|------|-----------------------------------------------------------|--------------------------------------|
| 1.1. | Opciones de proyecto                                      | 4                                    |
| 1.2. | Proyecto nuevo                                            | 5                                    |
| 1.3. | Abrir proyecto                                            | 6                                    |
| 1.4. | Guardar como                                              | 7                                    |
| 1.5. | Informe de diseño                                         | 7                                    |
| 1.6. | Más                                                       | 7                                    |
| 2.   | CARACTERÍSTICAS COMÚN A TODAS LAS APLICACIONES            | 8                                    |
| 2.1. | Panel de productos                                        | 8                                    |
| 2.2. | Panel de Mensajes                                         | 9                                    |
| 2.3. | Panel de Resultados                                       | 9                                    |
| 2.4. | Material base                                             | 9                                    |
| 2.5. | Pestaña "Calculo"                                         |                                      |
| 3.   | PROYECTO DE EMPALME POR TRASLAPE                          |                                      |
| 3.1. | Abrir proyecto "empalme por traslape"                     |                                      |
| 3.2. | Vista de la pantalla principal                            |                                      |
| 3.3. | Pestaña "Material base" de empalme por traslape           |                                      |
| 3.4. | Pestaña "Cargas" de empalme por traslape                  |                                      |
| 3.5. | Pestana "Refuerzo colado"                                 |                                      |
| 3.6. | Pestaña "Refuerzo post-instalado"                         |                                      |
| 3.7. | Pestaña "Calculo"                                         |                                      |
| 4.   | PROYECTO DE VARILLAS DE INICIO                            |                                      |
| 4.1. | Abrir Proyecto varillas de inicio                         |                                      |
| 4.2. | Vista de la pantalla principal                            |                                      |
| 4.3. | Pestaña "Material base" de varillas de inicio             |                                      |
| 4.4. | Pestaña "Cargas" de barras de inicio                      |                                      |
| 4.5. | Pestaña "Refuerzo post-instalado"                         |                                      |
| 4.6. | Pestaña "Calculo"                                         |                                      |
| 5.   | PROYECTO VARILLAS DE CORTE                                |                                      |
| 5.1. | Abrir Proyecto Varillas de corte                          |                                      |
| 5.2. | Vista de la pantalla principal                            |                                      |
| 5.3. | Pestaña "Material base" de barras de inicio               |                                      |
| 5.4. | Pestaña "Cargas" de varillas de corte                     |                                      |
| 5.5. | Pestaña "Refuerzo post-instalado"                         |                                      |
| 5.6. | Pestaña "Calculo"                                         |                                      |
| 6.   | PROYECTO DE ARMADURA PARA MOMENTO ESPECIAL                |                                      |
| 6.1. | Abrir Proyecto de armadura para momento especial          |                                      |
| 6.2. | Vista de la pantalla principal                            |                                      |
| 6.3. | Pestaña "Material base" de armadura para momento especial |                                      |
| 6.4. | Pestaña "Cargas" de armadura para momento especial        |                                      |
| 6.5. | Pestaña "Refuerzo post-instalado"                         |                                      |
| 6.6. | Pestaña "Calculo"                                         |                                      |
| 7.   | PROYECTO DE MURO ESTRUCTURAL ESPECIAL                     |                                      |
| 7.1. | Abrir Proyecto de muro estructural especial               |                                      |
| 7.2. | Vista de la pantalla principal                            |                                      |
| 7.3. | Pestaña "Material base" de armadura para momento especial |                                      |
|      |                                                           | Hilti Latin America   18/10/2016   2 |

### Manual de usuario ebar

|      |                                                             | Manual de usuario<br>PROFIS Rebar |
|------|-------------------------------------------------------------|-----------------------------------|
| 7.4. | Pestaña "Cargas" de muro estructural especial               |                                   |
| 7.5. | Pestaña "Refuerzo post-instalado"                           |                                   |
| 7.6. | Pestaña "Calculo"                                           |                                   |
| 8.   | PROYECTO VARILLAS DE CORTE CON MÉTODO HILTI                 |                                   |
| 8.1. | Abrir Proyecto Varillas de corte con método Hilti           |                                   |
| 8.2. | Vista de la pantalla principal                              |                                   |
| 8.3. | Pestaña "Material base" de barras de corte con método Hilti |                                   |
| 8.4. | Pestaña "Cargas" de varillas de corte                       |                                   |

8.5. 8.6. Pestaña "Calculo"......71

# 1. PESTAÑA MENU DE PROFIS REBAR

| Menu                  | Material base         | Cargas               | Refuerzo post instalado                                                     | Cálculo             |                     |
|-----------------------|-----------------------|----------------------|-----------------------------------------------------------------------------|---------------------|---------------------|
| La pestaña " <b>N</b> | lenu" ofrece las sigu | iientes opciones     | :                                                                           |                     |                     |
| $\bigcirc$            |                       | • Opcior<br>unidad   | nes de proyecto: seleccionar el<br>es de cálculo para un proyecto.          | idioma, los m       | étodos de diseño y  |
| Opciones              | de proyecto           | Proyect     aplicact | c <b>to nuevo</b> : seleccionar un proye<br>ión de refuerzo post-instalado. | cto que corres      | sponde a una        |
| Proyecto r            | nuevo                 | • Abrir p<br>guarda  | <b>royecto</b> : abrir un proyecto exist<br>do.                             | ente que ha s       | ido previamente     |
| Abrir proy            | ecto                  | • Guarda carpeta     | <b>ar como</b> : crear un archivo para נ<br>a.                              | un proyecto y       | guardarlo en una    |
| Guardar c             | omo                   | • Inform             | e de diseño: abrir el informe pa                                            | ra el proyecto      | actual.             |
| Informe de            | e diseño              | • Más: e<br>sobre p  | nlaces de acceso a otro software<br>productos y enlaces a Hilti On Lir      | e PROFIS, en<br>ne. | laces a información |
| Más                   |                       |                      |                                                                             |                     |                     |

### 1.1. Opciones de proyecto

### 1.1.1. Idioma

Los usuarios pueden seleccionar tres idiomas para su uso en el software.

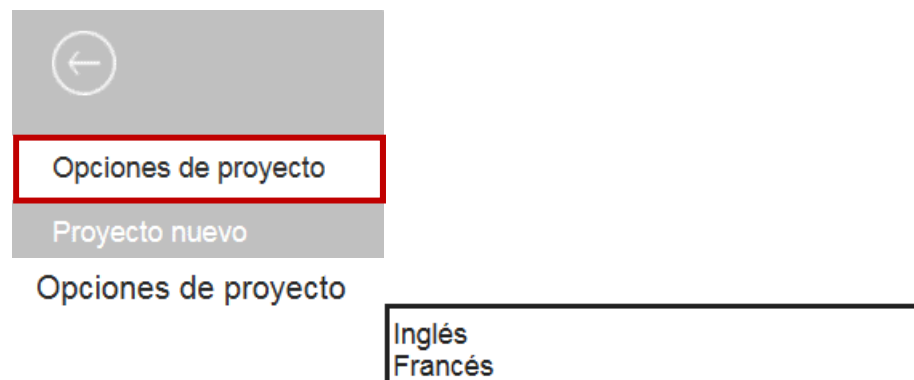

Español

Idioma

### 1.1.2. Región

PROFIS Rebar realiza cálculos utilizando las disposiciones de cualquiera de los códigos de EE.UU. o Canadá. Seleccionar Estados Unidos, Chile, Colombia o México para los cálculos realizados por el diseño en el ACI 318-11 Capítulo 11, Capítulo 12 o el Capítulo 21.

| $\bigcirc$           | Región | Canadá<br>Chile          |
|----------------------|--------|--------------------------|
| Opciones de proyecto |        | México<br>Estados Unidos |
| Proyecto nuevo       |        | Estados officios         |

### 1.1.3. Unidades

PROFIS Rebar realiza cálculos utilizando ya sea en unidades fraccionarias o SI.

| $\overline{\leftarrow}$ | Unidad | Fraccional<br>Métrico |  |
|-------------------------|--------|-----------------------|--|
| Opciones de proyecto    |        |                       |  |
| Proyecto nuevo          |        |                       |  |

Si se selecciona Estados Unidos, Chile, Colombia o México para la región de diseño y se selecciona métrica para las unidades, los cálculos se realizarán con los parámetros de código ACI 318-11 y los resultados se convertirán en valores que tienen unidades del SI.

### 1.2. Proyecto nuevo

### 1.2.1. Método de diseño

Los usuarios de PROFIS Rebar pueden seleccionar dos métodos de diseño. Un método utiliza las disposiciones de longitud de desarrollo y empalme de un código particular. El otro método se basa en un concepto de diseño alternativo para varillas de corte.

Cuando los usuarios seleccionan ACI 318-11 como método de diseño, los cálculos se realizaran para cinco opciones:

- Empalme por traslape,
- Varillas de inicio,
- Varillas de corte,
- Armadura para momento especial,
- Muro estructural especial.

Cada opción corresponde a una aplicación típica de refuerzo. Los cálculos se basan en las disposiciones de longitud de desarrollo y empalme de ACI 318-11 Capítulo 11, Capítulo 12 o Capítulo 21.

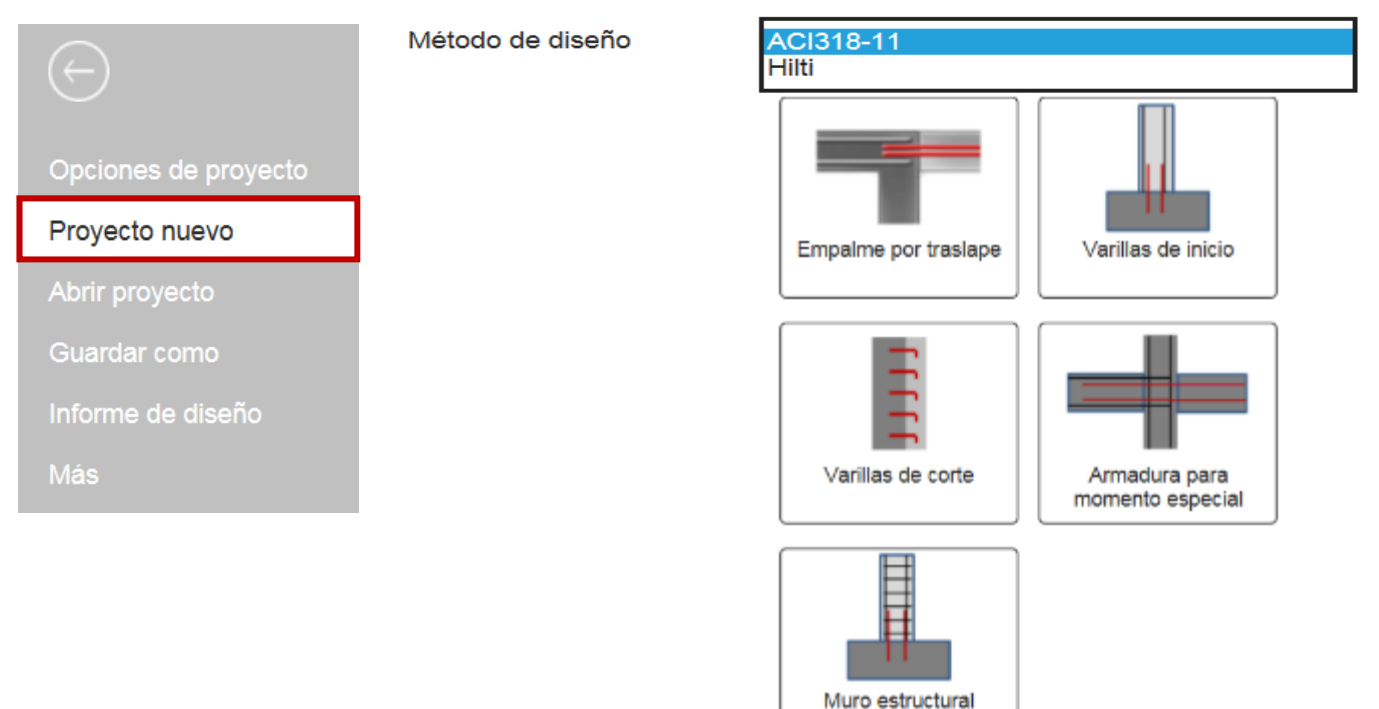

especial

El otro método de diseño que puede ser seleccionado en PROFIS Rebar es específico de los cálculos para las aplicaciones de varillas de corte. Cuando los usuarios seleccionan Hilti, cálculos de cortante por fricción se realizaron con un diseño alternativo que se hace referencia en esta Guía de diseño como el "Método Hilti". Los cálculos se basan en la investigación por Palieraki, et. Alabama. Las ecuaciones y los parámetros que se utilizan con el método Hilti se dan en la "Guía para refuerzos post-instalados". Referencia sección 6.6 - Diseño de varillas de corte.

Haga clic en este enlace para acceder al guía para refuerzos post-instalados

- Haga para Chile
- Haga para México

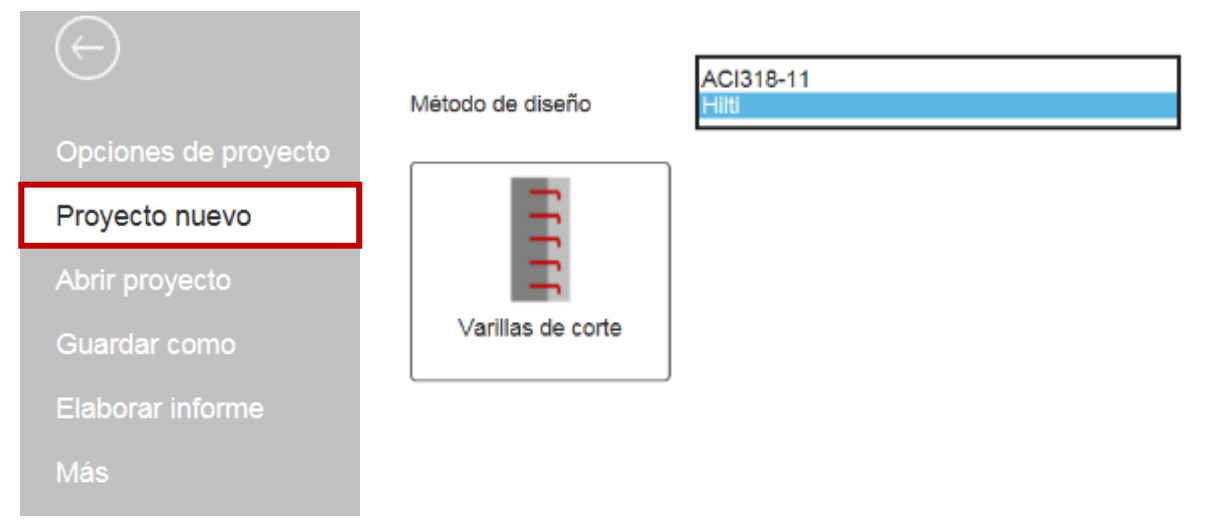

### 1.3. Abrir proyecto

Seleccione la opción Abrir proyecto para abrir un archivo previamente guardado en una carpeta de su ordenador.

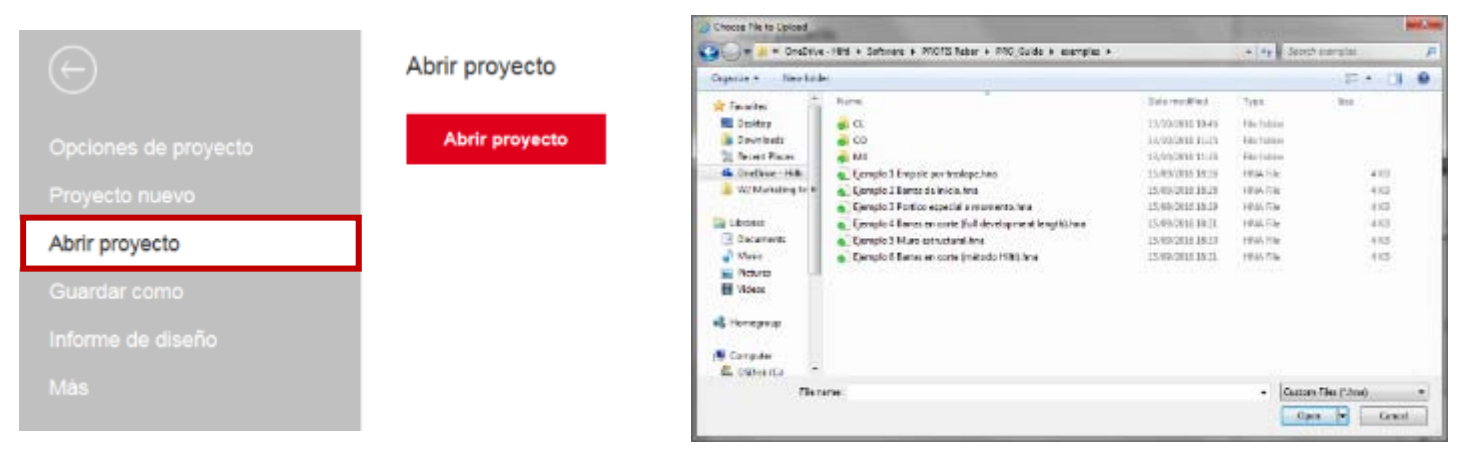

### 1.4. Guardar como

Seleccione la opción Guardar como para guardar un proyecto actual. Por defecto, PROFIS Rebar guardará en la carpeta de descargas en el ordenador cuando se selecciona esta opción. Sin embargo, los archivos se pueden guardar en cualquier carpeta.

| $\bigcirc$                                                                                  | Guardar como |                                    |               |   |         |
|---------------------------------------------------------------------------------------------|--------------|------------------------------------|---------------|---|---------|
| Opciones de proyecto<br>Proyecto nuevo<br>Abrir provecto                                    |              | Guardar una copia de este proyecto |               |   |         |
|                                                                                             |              |                                    |               |   |         |
| Guardar como                                                                                |              |                                    |               |   |         |
| Informe de diseño                                                                           |              |                                    |               |   |         |
| Más                                                                                         |              |                                    |               |   |         |
|                                                                                             |              |                                    |               | [ | Save    |
| -                                                                                           |              |                                    |               |   | Save as |
| Do you want to open or save project.hna (3,52 KB) from profisrebar-q.hilti.com? Open Save 🔽 |              |                                    | Save and open |   |         |

### 1.5. Informe de diseño

Un informe de diseño se puede crear una vez que se haya introducido todos los datos necesarios para realizar los cálculos. Informes se puede acceder a la opción de Informe en la pestaña "Menú", o se puede acceder a través de la pestaña "Cálculo".

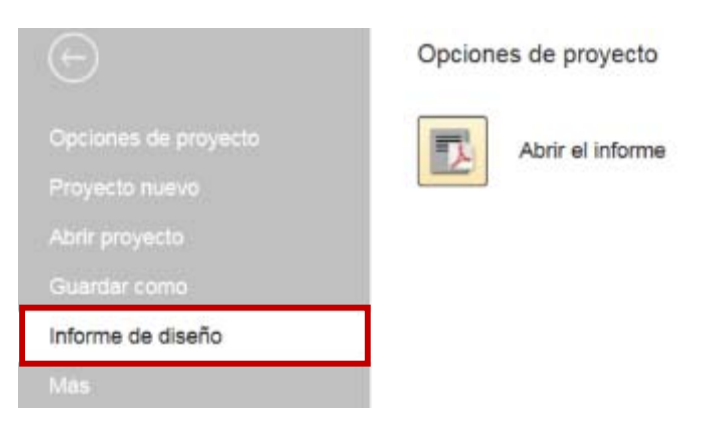

### 1.6. Más

Esta opción permite a los usuarios PROFIS Rebar para acceder a otro software PROFIS, obtener información sobre productos y obtener información acerca de la tecnología Hilti SAFEset.

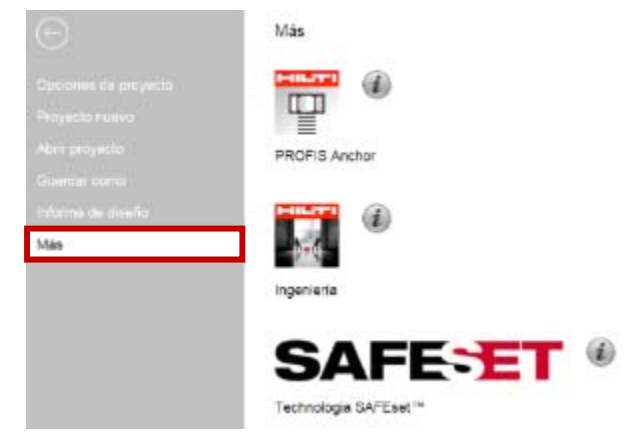

Produtos

ES ICC EVALUATION SERVICE

**ICC-ES Reporte** 

2010/02/11

100) 423-6387 | (SEX) 608-8

HIT-RE 500 V3 + Rebar

Haga clic en la estrella de la parte superior

junto a la foto del producto para acceder el

BINISION: 83-60.00— CONCRETO SECCION: 03-16-80—ANCLARES DE CONCRETO DIMISION: 05-00 80— METALES M: 05-05-15—ANCLARES DE CONCRETO POST INITALADO

TURAN DEL REPORT

HILTI, INC.

PLAND, TEXAS 75024

ANCLAIES ADHESIVOS HILTI HIT-RESCO V3 Y CONEXIONES DE BARRAS DE

REFUERZO POST-INSTALADAS EN CONCRETO FISURADO Y NO FISURAS

ESR-3814-SP

reporte para ese producto (ICC-ESR).

### 2. CARACTERÍSTICAS COMÚN A TODAS LAS APLICACIONES

### 2.1. Panel de productos

Utilice el panel de productos para seleccionar un adhesivo de Hilti y un tipo de refuerzo post-instalado con un refuerzo colado. Las opciones para la selección de un tamaño del refuerzo post-instalado y grado corresponden a la cartera de refuerzos dada en el reporte del adhesivo (ICC-ESR).

| ☆                                                                                                    |
|----------------------------------------------------------------------------------------------------|
| HIT-RE 500 V3 + Rebar A 615 Gr. 40 #3<br>HIT-RE 500 V3 + Rebar A 615 Gr. 60 #3<br>HIT-RE 500 V3 + Rebar A 706 Gr. 60 #3  |
| HIT-RE 500 V3 + Rebar A 615 Gr. 40 #4<br>HIT-RE 500 V3 + Rebar A 615 Gr. 60 #4<br>HIT-RE 500 V3 + Rebar A 706 Gr. 60 #4  |
| HIT-RE 500 V3 + Rebar A 615 Gr. 40 #5<br>HIT-RE 500 V3 + Rebar A 615 Gr. 60 #5                                           |
| HIT-RE 500 V3 + Rebar A 706 Gr. 60 #5<br>HIT-RE 500 V3 + Rebar A 615 Gr. 40 #6<br>HIT-RE 500 V3 + Rebar A 615 Gr. 60 #6  |
| HIT-RE 500 V3 + Rebar A 706 Gr. 60 #6<br>HIT-RE 500 V3 + Rebar A 615 Gr. 40 #7<br>HIT-RE 500 V3 + Rebar A 615 Gr. 60 #7  |
| HIT-RE 500 V3 + Rebar A 706 Gr. 60 #7<br>HIT-RE 500 V3 + Rebar A 615 Gr. 40 #8                                           |
| HIT-RE 500 V3 + Rebar A 706 Gr. 60 #8<br>HIT-RE 500 V3 + Rebar A 706 Gr. 60 #8<br>HIT-RE 500 V3 + Rebar A 615 Gr. 40 #9  |
| HIT-RE 500 V3 + Rebar A 615 Gr. 60 #9<br>HIT-RE 500 V3 + Rebar A 706 Gr. 60 #9<br>HIT-RE 500 V3 + Rebar A 615 Gr. 40 #10 |
| HIT-RE 500 V3 + Rebar A 615 Gr. 60 #10<br>HIT-RE 500 V3 + Rebar A 706 Gr. 60 #10                                         |

| HIT-HY 200-R + Rebar                  |
|---------------------------------------|
| HIT-HY 200-R + Rebar A 615 Gr. 40 #3  |
| HIT-HY 200-R + Rebar A 615 Gr. 60 #3  |
| HIT-HY 200-R + Rebar A 706 Gr. 60 #3  |
| HIT-HY 200-R + Rebar A 615 Gr. 40 #4  |
| HIT-HY 200-R + Rebar A 615 Gr. 60 #4  |
| HIT-HY 200-R + Rebar A 706 Gr. 60 #4  |
| HIT-HY 200-R + Rebar A 615 Gr. 40 #5  |
| HIT-HY 200-R + Rebar A 706 Cr. 60 #5  |
| HIT HV 200 P + Pobar A 615 Gr 40 #6   |
| HIT-HY 200-R + Rebar A 615 Gr 60 #6   |
| HIT-HY 200-R + Rebar A 706 Gr 60 #6   |
| HIT-HY 200-R + Rebar A 615 Gr 40 #7   |
| HIT-HY 200-R + Rebar A 615 Gr 60 #7   |
| HIT-HY 200-R + Rebar A 706 Gr. 60 #7  |
| HIT-HY 200-R + Rebar A 615 Gr. 40 #8  |
| HIT-HY 200-R + Rebar A 615 Gr. 60 #8  |
| HIT-HY 200-R + Rebar A 706 Gr. 60 #8  |
| HIT-HY 200-R + Rebar A 615 Gr. 40 #9  |
| HIT-HY 200-R + Rebar A 615 Gr. 60 #9  |
| HIT-HY 200-R + Rebar A 706 Gr. 60 #9  |
| HIT-HY 200-R + Rebar A 615 Gr. 40 #10 |
| HII-HY 200-R + Rebar A 615 Gr. 60 #10 |
| HIT-HY 200-R + Rebar A 706 Gr. 60 #10 |

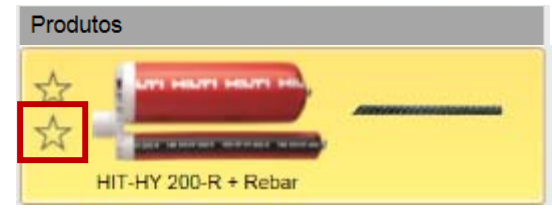

Haga clic en la estrella inferior junto a la foto del producto para acceder a la página de Hilti en línea que contiene información de ese producto en el país seleccionado. Consulte las opciones de proyecto para la selección de la región.

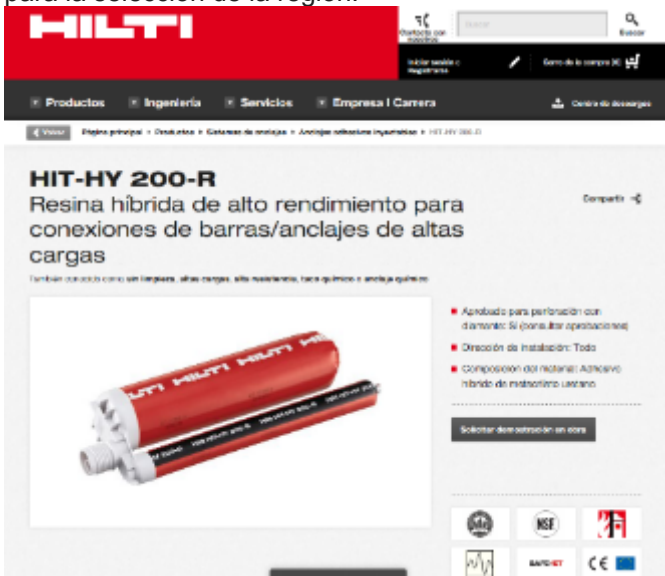

### 2.2. Panel de Mensajes

El panel Mensajes informa a los usuarios acerca de los datos de entrada requeridos, los parámetros de instalación y violaciones con respecto a los parámetros de geometría o de instalación.

Los datos relevantes para el cálculo de una longitud de traslape/empalme, ya sea en tensión o compresión por el ACI 318-11 Capítulo 12 debe ser de entrada antes de PROFIS Rebar puede realizar cálculos. El panel solicitará al usuario introducir los datos pertinentes.

Los requisitos mínimos de separación y distancia al borde de refuerzos post-instalados se dan en el reporte ICC-ESR para los productos adhesivos Hilti en el portafolio de PROFIS Rebar. Si el valor introducido de distancia y/o separación al borde es menor al mínimo especificado en el reporte de evaluación (ESR), el panel de mensaje indicara que se debe tener en cuenta el valor mínimo requerido. PROFIS Rebar no realizará cálculos hasta que el valor de entrada para el espaciado y la distancia al borde cumplan los requisitos mínimos indicados en el ESR.

#### Mensajes

- Por favor introduzca la información relevante para el refuerzo colado.
- La combinación del tamaño de barras y temperatura del adhesivo solo permite: Dispensador manual (HDM), dispensador a batería (HDE) y dispensador pneumático (HIT-P 8000D).
- Incrementar la separación mínima de centro a centro para las varillas post instaladas para evitar interferencia (s<sub>b.Pl.min</sub> = 42.9 mm).
- La separación mínima entre refuerzo post-instalados y colados debe ser por lo menos 41.3 mm.

### 2.3. Panel de Resultados

El panel de Resultados muestra las disposiciones de los códigos utilizados para calcular la longitud de empalme por traslape, y los resultados de los cálculos. PROFIS Rebar no realiza cálculos hasta que todos los datos relevantes se hayan ingresado, y todos los requisitos de geometría han sido comprobados. Consulte el panel de mensajes si no se muestra información en el panel de resultados.

| Resultados        |            |
|-------------------|------------|
| Método de diseño: | ACI 318-11 |

Información técnica:

Longitud de empalme por traslape:

Longitud de perforación:

### 2.4. Material base

### 2.4.1. Resistencia a la compresión del concreto

Los valores preestablecidos para la resistencia a compresión del concreto se pueden seleccionar haciendo clic en el menú desplegable encima del cuadro titulado "Resistencia a la compresión "f'c". El valor seleccionado se muestra en el cuadro.

| 2500   | ŀ |
|--------|---|
| 3000   | l |
| 4000   | l |
| 5000   | l |
| 6000   | l |
| 7000   | l |
| 8000   | l |
| Custom |   |

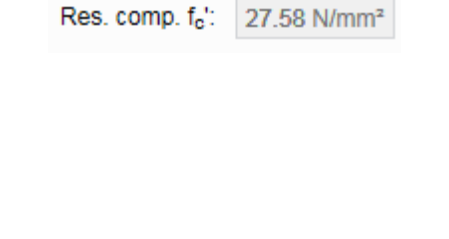

### Manual de usuario PROFIS Rebar

Resistencia a la compresión de concreto diferente de los valores preestablecidos se puede seleccionar haciendo clic en "Custom" en el menú desplegable encima del cuadro titulado "Resistencia a la compresión "fc".

- Introduzca el valor deseado en el cuadro.
- El rango de valores de resistencia a la compresión del concreto que puede ser utilizado en PROFIS Rebar se limita a: 17.2 N/mm<sup>2</sup> < f<sup>r</sup>c < 55.1 N/mm<sup>2</sup> por Sección 5.0 - Condiciones para el uso en el reporte ICC-ESR para el producto adhesivo.

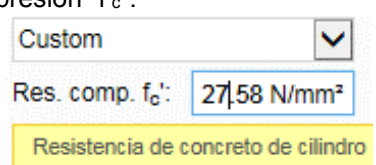

- Si la resistencia a la compresión del concreto inferior a 17.2 N/mm<sup>2</sup> es la entrada, PROFIS Rebar tendrá en cuenta la resistencia a la compresión mínima admisible de 17.2 N/mm<sup>2</sup>.
- Si la resistencia a la compresión del concreto superior a 55.1 N/mm<sup>2</sup> es la entrada, PROFIS Rebar seleccionará por defecto la resistencia a la compresión máxima admisible de 55.1 N/mm<sup>2</sup>.

### 2.4.2. Opción "Concreto liviano"

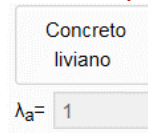

Por defecto, PROFIS Rebar considera concreto de peso normal ( $\lambda_a = 1,0$ ) para los cálculos de la longitud de empalme por traslape

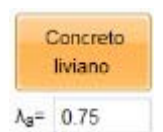

Resalte y haga clic en el icono titulado "Concreto liviano" para realizar cálculos para las condiciones de concreto liviano. Por defecto, PROFIS Rebar considera  $\lambda_a = 0.75$  por ACI 318-11 Sección 12.2.4 (d) cuando se selecciona esta opción. La opción de valores alternativos para  $\lambda_a$  o para introducir un valor de resistencia a la tracción indirecta (f<sub>ct</sub>) no está disponible en PROFIS Rebar.

### 2.4.3. Temperatura de servicio

Hay dos parámetros para la temperatura de servicio en PROFIS Rebar:

- Temperatura del material base corresponde a la temperatura del concreto en el momento que siendo el refuerzo post-instalado.
- Temperatura del adhesivo corresponde a la temperatura del adhesivo en el momento que siendo el refuerzo postinstalado.

Consulte las Instrucciones de instalación impresas del fabricante (IIIF) en el reporte ICC-ESR para el rango de temperaturas permisibles de concreto relativas a ese adhesivo.

Por defecto, PROFIS Rebar considera las siguientes temperaturas de servicio cada vez que se abre un proyecto nuevo de empalme por traslape.

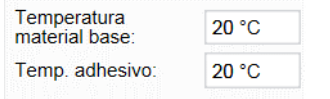

Al introducir un valor de temperatura de servicio fuera del rango permitido para el producto adhesivo, un mensaje indicando el rango permitido para dicho producto aparecerá. PROFIS Rebar no realiza cálculos hasta que la entrada de los valores de temperatura de servicio se encuentren dentro del rango permitido.

| Temperatura     | -10 °C | Mensajes                                                                 |  |  |
|-----------------|--------|--------------------------------------------------------------------------|--|--|
| material base:  |        | Temperatura del material base no permitida para el adhesivo seleccionado |  |  |
| Temp. adhesivo: | 20 °C  | (min=-5 C,max=40 C)                                                      |  |  |

### 2.4.4. Parámetros de instalación

#### a) Método de perforación

PROFIS Rebar permite varias opciones de perforación para ser seleccionadas para instalación de refuerzo. Haga clic en el menú desplegable junto al método de perforación para seleccionar la opción de perforación deseada. Aparte de la opción de aire comprimido, las opciones de perforación disponibles para los productos adhesivos en el portafolio PROFIS Rebar dependerán de las opciones señaladas en el reporte ICC-ESR de ese producto.

Por tanto, HIT-RE 500 V3 y HIT-HY 200-R, las siguientes opciones están disponibles:

| Método de<br>perforación: | Perforación con taladro a percusión |
|---------------------------|-------------------------------------|
|                           | Limpieza automática SAFEset         |
|                           | Aire comprimido                     |

### b) Material base

PROFIS Rebar permite la selección de los parámetros correspondientes a la condición concreta para el agujero perforado. Haga clic en el menú desplegable junto al material de base para seleccionar la condición deseada del agujero. Las opciones de condición agujero disponibles para los productos adhesivos en el portafolio PROFIS Rebar dependerán de las opciones señaladas en el reporte ICC-ESR de ese producto.

| Material base: | Seco                      |
|----------------|---------------------------|
|                | Húmedo o saturado de agua |

### 2.5. Pestaña "Calculo"

La pestaña "calculo" ofrece las siguientes opciones:

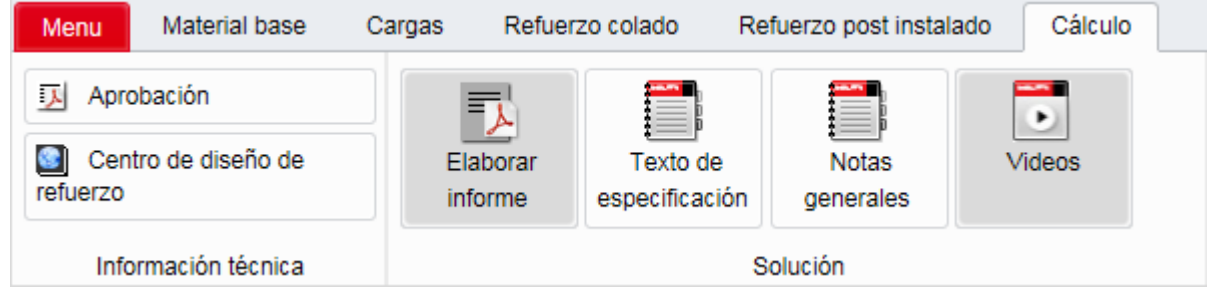

### 2.5.1. Aprobación

### J Aprobación

Haga clic en este enlace para acceder al reporte ICC-ESR para el adhesivo que ha sido seleccionado para la aplicación.

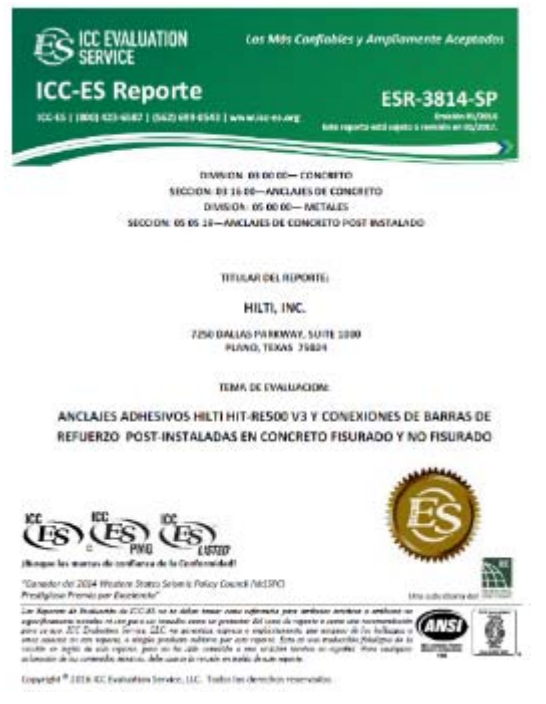

### 2.5.2. Centro de diseño de refuerzo

Centro de diseño de refuerzo

Haga clic en este enlace para acceder el Centro de diseño de refuerzo.

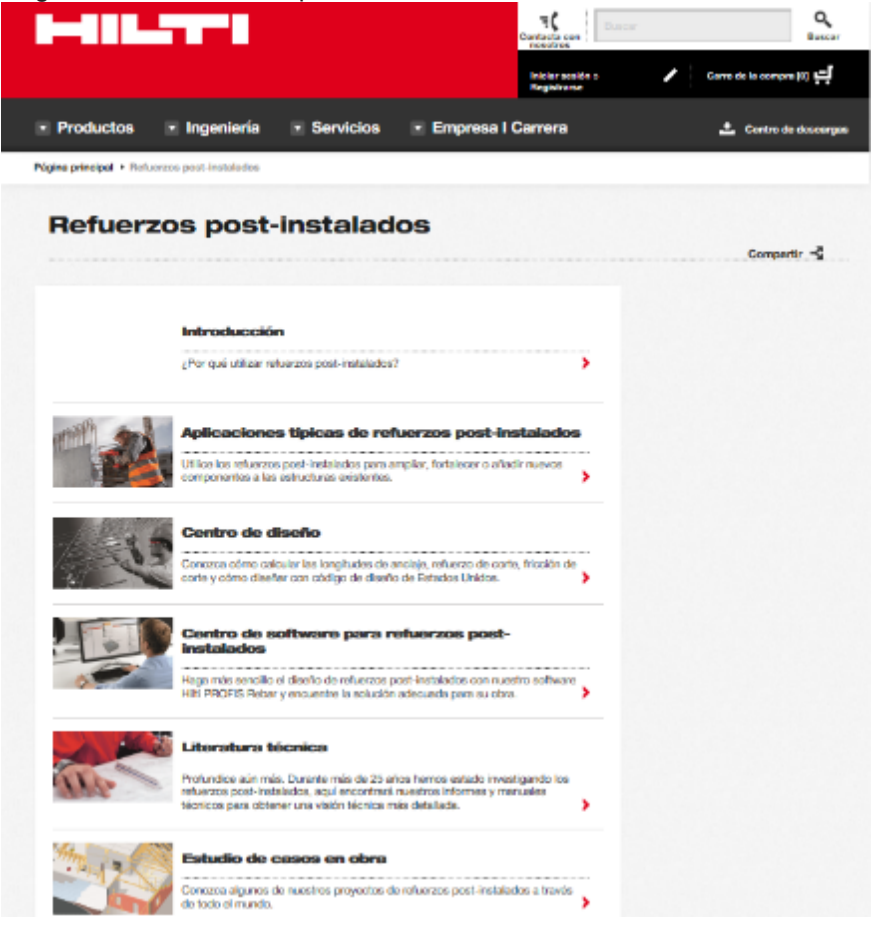

### Enlace el Centro de diseño de refuerzo:

México <u>https://www.hilti.com.mx/refuerzos-post-instalados</u> Chile: <u>https://www.hilti.cl/refuerzos-post-instalados</u>

#### 2.5.3. Informe de diseño

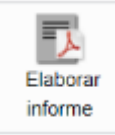

Haga clic en este lugar para obtener un informe de diseño.

Los usuarios pueden de entrada de información del proyecto en relación con el proyecto de empalme por traslape. El campo "Nombre del informe" debe ser llenado con el fin de generar un informe.

|   |   |                | and the second second se | _ |  |
|---|---|----------------|----------------------------------------------------------------------------------------------------|---|--|
| _ |   |                |                                                                                                    |   |  |
|   |   |                |                                                                                                    |   |  |
|   | - | and the second |                                                                                                    |   |  |

| Report                          |               |                     | ×                        |
|---------------------------------|---------------|---------------------|--------------------------|
| Detalles de proyecto            |               |                     |                          |
| Nombre del proyecto:            |               |                     |                          |
| Aplicación de<br>conexión:      |               |                     |                          |
| Comentario                      |               |                     |                          |
|                                 |               |                     |                          |
| Detailes de la empres           | a             |                     |                          |
| Nombre de la<br>empresa:        |               | Número de teléfono: |                          |
| Nombre:                         |               | Número de Fax:      |                          |
| Dirección:                      |               | Dirección e-mail:   |                          |
| Opciones del informe            |               |                     |                          |
| Tamaño del papel:               | Carta 🗸       | Idioma:             | Inglés 🗸                 |
| Número de la<br>primera página: | 1             |                     |                          |
| Localización y nombro           | e del informe |                     |                          |
| Formato del informe:            | PDF           |                     | ~                        |
| Nombre del informe              | Ejemplo       |                     | ×                        |
|                                 |               |                     | Generar informe Cancelar |

Los detalles del informe se dan para cada aplicación.

### 2.5.4. Texto de especificación

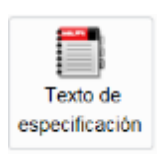

Texto de especificación

Haga clic en este icono para ver el texto de la especificación sugerido para el adhesivo y el tamaño del refuerzo post-instalado que se han seleccionado.

HIT-RE 500-V3 ha sido seleccionado para instalar un refuerzo #8 tipo ASTM A 615 Grado 60. El agujero será perforado utilizando la tecnología Hilti Safeset.

El texto especificación puede ser copiado y pegado en un dibujo de detalle.

| Refuerzo #8 A 615 Gr. 60 con Hilti HIT-RE 500 V3 y Sistema SAFEset |              |   |        |        |   |  |  |  |
|--------------------------------------------------------------------|--------------|---|--------|--------|---|--|--|--|
| 2.5.5. Nota<br>Notas<br>generales                                  | as generales | I | Copiar | Cerrar | ] |  |  |  |

Haga clic en este icono para ver notas generales sugeridas para refuerzo post-instalado utilizando anclajes adhesivos de Hilti. El texto puede ser copiado y pegado en una especificación de proyecto o en notas generales de proyectos estructurales.

### 3. PROYECTO DE EMPALME POR TRASLAPE

### 3.1. Abrir proyecto "empalme por traslape"

Haga clic en la pestaña "Menú" y seleccione Proyecto nuevo.

Resalte y haga clic en la opción titulada Empalme por traslape.

Los cálculos se realizaron con las disposiciones de longitud de desarrollo y empalme de ACI 318-11, Capítulo 12.

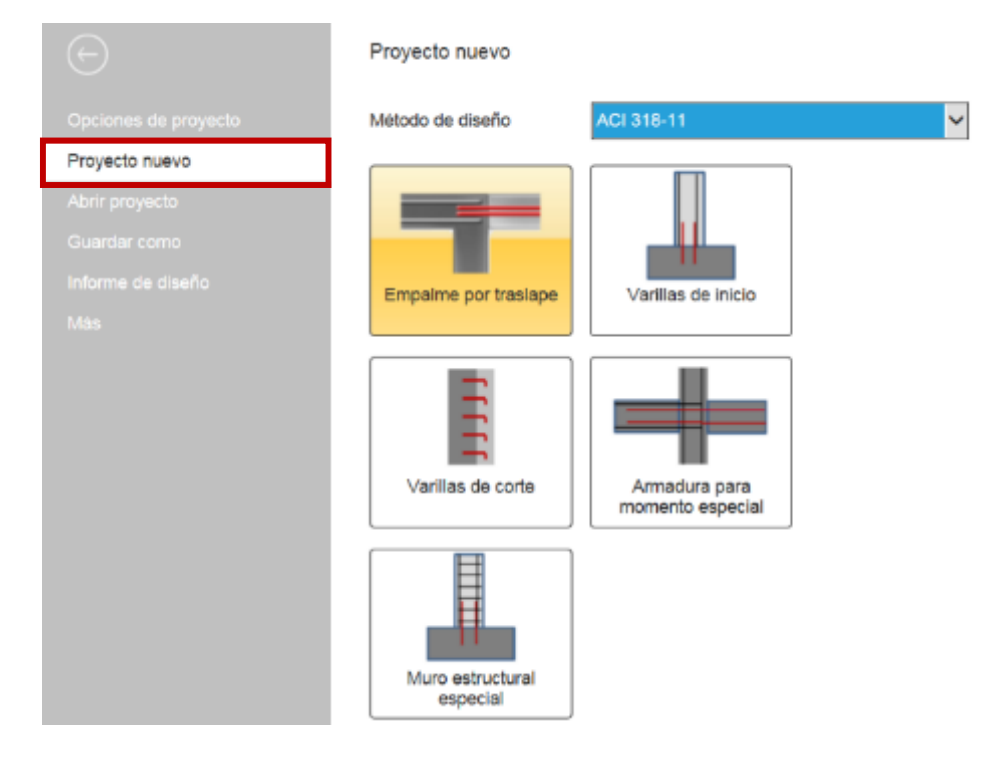

### 3.2. Vista de la pantalla principal

Cuando se selecciona la opción "Empalme por traslape", aparecerá la siguiente pantalla principal. Las pestañas aparecen por encima de esta pantalla. Hacer referencia a la sección correspondiente a cada pestaña para obtener más información sobre cómo seleccionar los parámetros y los datos de entrada correspondientes a una pestaña particular,

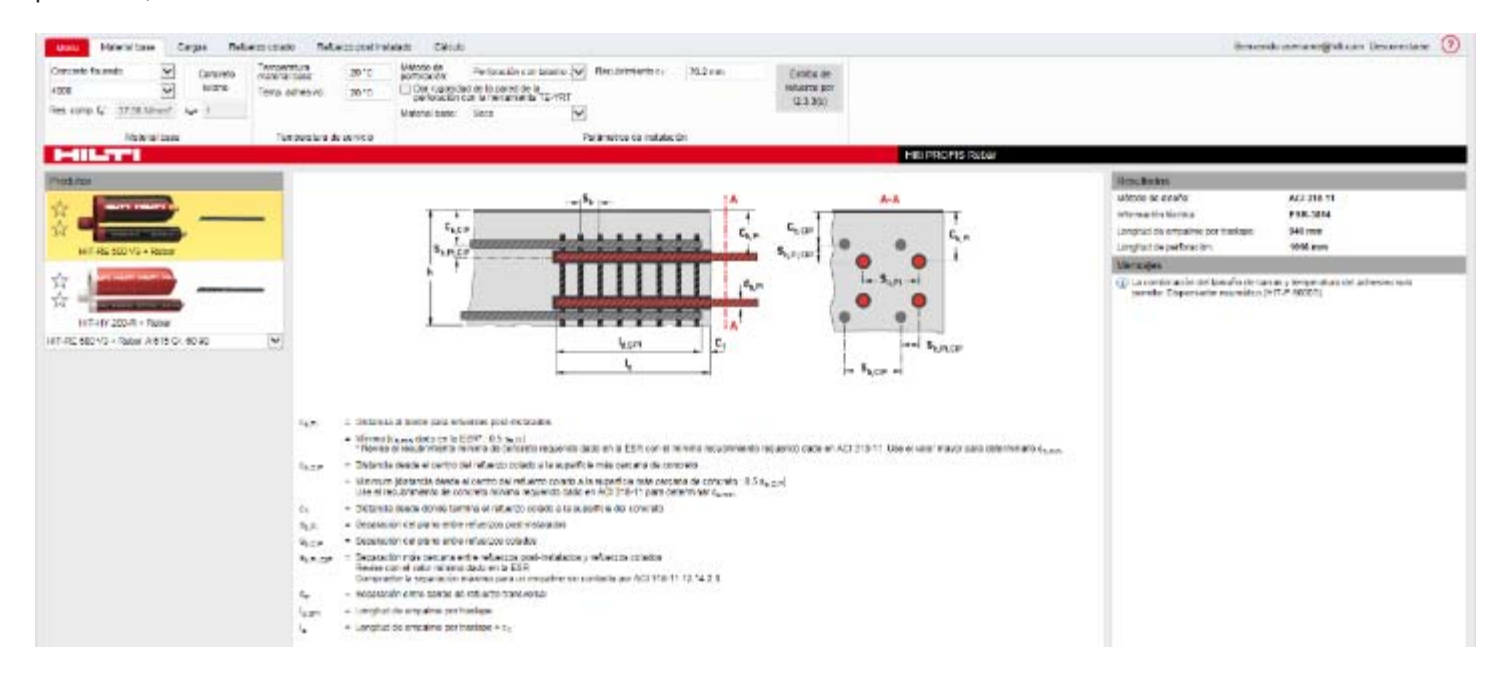

### 3.2.1. Panel de la aplicación

El panel de aplicación se encuentra en la vista de centro de la pantalla principal y muestra los parámetros utilizados cuando se empalman un refuerzo post-instalado a un refuerzo colado existente. Refuerzos post-instalados se muestran en rojo. Parámetros relativos al espaciamiento y a la distancia al borde de los dos refuerzos post-instalados y los refuerzos colados se muestran en la ilustración. Las definiciones para cada parámetro se dan por debajo de la ilustración. Hacer referencia al reporte ICC-ESR para los requisitos de distancia mínima del borde y espaciamiento relativo a los refuerzos post-instalados. Estos requisitos se deben seguir tanto para el diseño e instalación de los refuerzos post-instalados. Las definiciones de los parámetros señalan también controles adicionales que se deben hacer por el usuario con el fin de satisfacer el diseño necesario ACI 318-11 y / o requisitos de instalación. El panel "Mensajes" informa a los usuarios sobre violaciones con respecto al espaciamiento mínimo, distancia al borde o espesor de concreto especificados en el reporte de evaluación (ESR).

La longitud de empalme por traslape se define como I<sub>d,SPI</sub>. Este parámetro, como se muestra en la ilustración de la pantalla, se corresponde con el valor calculado por ACI 318-11 Sección 12.15 (tensión) o por sección 12.16 (compresión). Los refuerzos colados se suponen que tienen una cubierta de extremo mínimo, que se define como c<sub>1</sub> en la ilustración. El valor de c<sub>1</sub> es de entrada por el usuario.

La longitud total (longitud de perforación) para un refuerzo post-instalado longitudinalmente a un refuerzo colado se define en la ilustración por el parámetro  $I_e$ . El valor para el cálculo por PROFIS Rebar es igual a  $I_e = I_{d, SPI} + c_1$ .

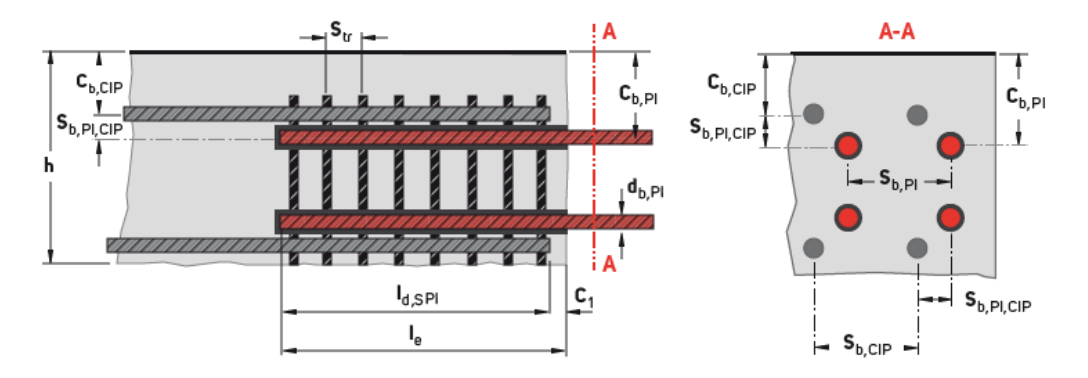

- c<sub>b,Pl</sub> = Distancia al borde para refuerzos post-instalados
  - Mínimo [c<sub>b,min</sub> dado en la ESR\*; 0.5 s<sub>b,Pl</sub>]
     \* Revise el recubrimiento mínimo de concreto requerido dado en la ESR con el mínimo recubrimiento requerido dado en ACI 318-11. Use el valor mayor para determinarlo c<sub>b,min</sub>
     = Distancia desde el centro del refuerzo colado a la superficie más cercana de concreto
- c<sub>b,CIP</sub> = Distancia desde el centro del refuerzo colado a la superficie más cercana de concreto
   = Minimum [distancia desde el centro del refuerzo colado a la superficie más cercana de concreto ; 0.5 s<sub>b,CIP</sub>]
  - Use el recubrimiento de concreto mínimo requerido dado en ACI 318-11 para determinar c<sub>b,min</sub>.
- c1 = Distancia desde donde termina el refuerzo colado a la superficie del concreto
- sh Pl = Separación del plano entre refuerzos post-instalados
- sb.CIP = Separación del plano entre refuerzos colados
- sb,PI,CIP
   = Separación más cercana entre refuerzos post-instalados y refuerzos colados Revise con el valor mínimo dado en la ESR Compruebe la separación máxima para un empalme sin contacto por ACI 318-11 12.14.2.3

   str
   = Separación entre barras de refuerzo transversal

   I<sub>d.SPI</sub>
   = Longitud de empalme por traslape
- Ie = Longitud de empalme por traslape + c<sub>1</sub>

### 3.2.2. Panel de Resultados

El código que se utiliza para realizar cálculos longitud de empalme por traslape, y el Reporte ICC-ESR correspondiente al producto adhesivo que se ha seleccionado se indica en el panel Resultados. También se observará la longitud de empalme por traslape y la longitud de perforación. La longitud de perforación corresponde al parámetro le y se muestra en la ilustración en la pantalla principal.

| Resultados                        |            |
|-----------------------------------|------------|
| Método de diseño:                 | ACI 318-11 |
| Información técnica:              | ESR-3814   |
| Longitud de empalme por traslape: | 940 mm     |
| Longitud de perforación:          | 1016 mm    |

#### = $l_e \rightarrow l_{d,SPI} + C_1$

### 3.3. Pestaña "Material base" de empalme por traslape

Defuerre celede

La pestaña Material base de empalme por traslape ofrece las siguientes opciones:

| Menu Material base                      | Cargas Relut        | erzo colado – Refue                              | nzo post insta | alado Calculo                                                              |                         |
|-----------------------------------------|---------------------|--------------------------------------------------|----------------|----------------------------------------------------------------------------|-------------------------|
| Concreto fisurado                       | Concreto<br>liviano | Temperatura<br>material base:<br>Temp. adhesiyo: | 20 °C          | Método de perforación con taladro : Recubrimiento c <sub>1</sub> : 76.2 mm | Estribo de refuerzo por |
| Res. comp. fc': 27.58 N/mm <sup>2</sup> | λ <sub>a</sub> = 1  |                                                  | 20 0           | perforacion con la herramienta TE-YRT<br>Material base: Seco               | 12.3.3(b)               |
| Material base Temperatura de servicio   |                     |                                                  | servicio       | Parámetros de instalación                                                  |                         |

### 3.3.1. Concreto fisurado

PROFIS Rebar asume concreto fisurado para aplicación de empalme por traslape

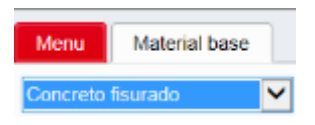

### 3.3.2. Parámetros de instalación

ial bass

#### a) Recubrimiento

Refuerzos colados se suponen que tienen un recubrimiento mínimo, que se define como  $c_1$  en la ilustración de la pantalla principal. El valor de  $c_1$  es de entrada por el usuario.

Un menú con notas recomienda recubrimiento mínimos especificados en el código (referencia ACI 318-11 Sección 7.7.1.).

| Recubrimiento c <sub>1</sub> : | 0 mm | Exposición del concreto                                                                                             | Mínimo recubrimiento<br>(milimetros) |
|--------------------------------|------|----------------------------------------------------------------------------------------------------|--------------------------------------|
|                                |      | a) Concreto colado contra y<br>permanentemente expuesto a tier                                                      | та 76.2                              |
|                                |      | <ul> <li>b) Concreto expuesto a tierra o cli<br/>Baras No. 6 a No. 10</li> <li>No. 5 y más pequeña</li> </ul>       | ima:<br>50.8<br>25.4-12.7            |
|                                |      | c) Concreto no expuesto al clima (<br>contacto con el suelo:<br>Losas, muros, juntas:<br>Baras No. 10 y más pequeña | o en<br>19.05                        |
|                                |      | Trabes, columnas:<br>Refuerzo principal, amarres, estril<br>espirales                                               | bos, 25.4-12.7                       |

### 3.3.3. Estribo de refuerzo

La opción a considerar estribo de refuerzo cuando se realizan cálculos de empalme por traslape sólo es relevante en compresión. Si se selecciona esta opción para un traslape en compresión; por ACI 318-11 Sección 12.3.3 (b), PROFIS Rebar se aplicará un factor de 0,75 al valor calculado de empalme ACI 318-11 Sección 12.3.2.

Estribo de refuerzo por 12.3.3(b) Refuerzo encerrado dentro de un refuerzo espiral no mayor que 6 mm de diámetro y no mayor que 100 mm de pendiente o dentro de atado de 10M de conformidad con 7.6.5 y espaciado a no más de 100 mm centro: 0.75

### 3.4. Pestaña "Cargas" de empalme por traslape

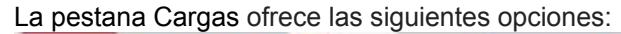

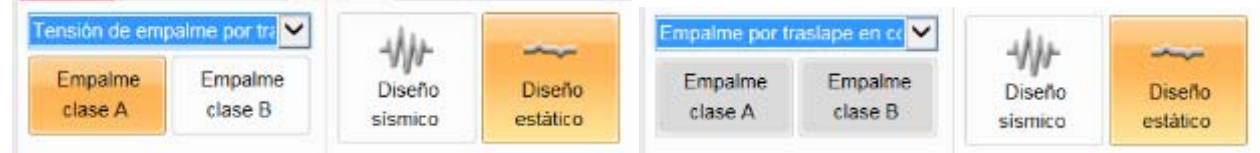

### 3.4.1. Tipo de empalme

#### a) Empalme por traslape en tensión

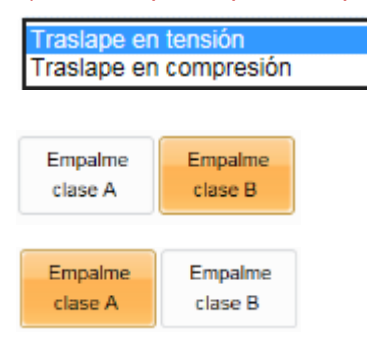

PROFIS Rebar realiza cálculos de empalme por traslape en tensión y compresión. Haga clic en el menú desplegable y seleccione Traslape en tensión para realizar cálculos según ACI 318-11 Sección 12.15.

PROFIS Rebar por defecto considera empalme clase B cuando se selecciona traslape en tensión. Cálculos de empalme de la clase B se llevarán a cabo por el ACI 318-11 Sección 12.15.1.

Cuando se selecciona empalme clase A, cálculos se realizan ACI 318-11 Sección 12.15.2.

### b) Empalme por traslape en compresión

| Traslape en tensión<br>Traslape en compresión |         |  |  |  |  |  |
|-----------------------------------------------|---------|--|--|--|--|--|
| Empalme                                       | Empalme |  |  |  |  |  |
| clase A                                       | clase B |  |  |  |  |  |

Haga clic en el menú desplegable y seleccione "Traslape en compresión" para realizar cálculos según ACI 318-11 Sección 12.16.

Las opciones para seleccionar los empalmes de Clase A o Clase B serán atenuados ya que estos parámetros no son relevantes a la compresión cálculos regazo de empalme.

### 3.4.2. Condición de cargas

### a) Diseño estático

Diseño estático PROFIS Rebar selecciona el diseño estático por defecto cuando se abre un proyecto de empalme por traslape. Los cálculos serán realizados según ACI 318-11 Capítulo 12.

Resistencias a la compresión de concreto variables pueden ser entradas cuando se selecciona diseño estático.

#### b) Diseño sísmico

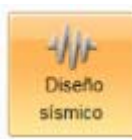

Cuando se selecciona el diseño sísmico con HIT-RE 500 V3, resistencias a la compresión de concreto variables pueden ser entradas.

Cuando se selecciona el diseño sísmico con HIT-HY 200-R, la resistencia a la compresión de concreto se limitará a 17,25 N/mm<sup>2</sup>. Pruebas de producto adhesivo según los criterios de ICC-ES AC308 Aceptación limita la resistencia a la compresión que se puede utilizar para los cálculos sísmicos a este valor. Esta limitación se observa en el reporte ICC-ESR. La opción para introducir una resistencia a la compresión distinta de 17,25 N/mm<sup>2</sup> será en gris cuando se selecciona el diseño sísmico.

### 3.5. Pestana "Refuerzo colado"

La pestana "refuerzo colado" permite que los datos y parámetros para el cálculo del empalme por traslape en tensión o compresión en el refuerzo colado sean introducidos.

| Menu            | Mate      | erial base                                      | Cargas         | Refuerzo colado      | Refuerzo post inst                  | talado                                                     | Cálculo                     |                        |                           |                                              |                     |
|-----------------|-----------|-------------------------------------------------|----------------|----------------------|-------------------------------------|------------------------------------------------------------|-----------------------------|------------------------|---------------------------|----------------------------------------------|---------------------|
| Refue<br>excesi | rzo<br>vo | A <sub>s, req</sub> :<br>A <sub>s, prov</sub> : | 0 mm²<br>0 mm² | Diámetro<br>Refuerzo | db: #9<br>fy: 413 N/mm <sup>2</sup> | <ul> <li>Factor<br/>Ψ<sub>t</sub>:</li> <li>1.0</li> </ul> | de localización de refuerzo | Refuerzo<br>recubierto | Refuerzo no<br>recubierto | S <sub>b,CIP</sub> :<br>C <sub>b,CIP</sub> : | 304.8 mm<br>71.4 mm |
|                 |           | A <sub>s,req</sub> /A <sub>s,</sub>             | prov = 1       |                      |                                     |                                                            |                             | Ψe                     | Ψe                        |                                              |                     |
|                 |           |                                                 |                |                      |                                     |                                                            | Refuerzo colado             |                        |                           |                                              |                     |

### 3.5.1. Refuerzo en exceso

La opción Refuerzo en exceso no está disponible cuando "traslape en tensión" ha sido seleccionado como opción de diseño. De acuerdo con ACI 318-11 Sección 12.15.1, las disposiciones de refuerzo en exceso de la Sección 12.2.5 no pueden ser utilizadas para empalmes tensión. La opción Refuerzo en exceso será desactivada a cabo cuando "traslape en tensión" ha sido seleccionado.

La opción Refuerzo en exceso está disponible cuando "traslape en compresión" se ha seleccionado para la opción de diseño. Cuando las barras de diferentes tamaños se están empalmando en la compresión, ACI 318-11 Sección 12.16.2 requiere el cálculo de la longitud de desarrollo en compresión para el tamaño de la barra más grande, y la longitud de empalme en compresión para la barra más pequeña.

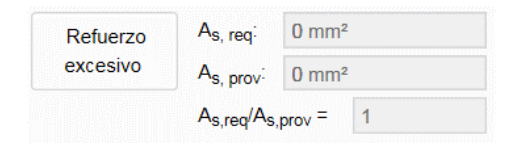

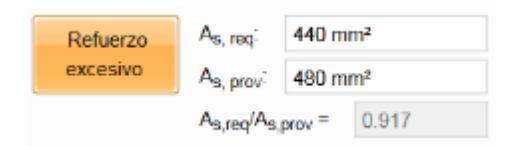

PROFIS Rebar permite que las disposiciones de la sección 12.3.3 (a) sean utilizadas para calcular la longitud de desarrollo en compresión (I<sub>dc</sub>) de la barra más grande cuando barras de diferentes diámetros son empalmadas en compresión. De clic en la opción refuerzo en exceso e introduzca las áreas de acero a utilizar. La relación (A<sub>s,reg</sub> / A<sub>s,prov</sub>) se aplicara a la "I<sub>dc</sub>" para la barra más grande

### 3.5.2. Diámetro de refuerzo

Seleccione el diámetro de refuerzo colado a través de la lista desplegable para el cuadro Diámetro d<sub>b</sub>. Los tamaños de refuerzo colado disponibles en PROFIS Rebar corresponden a los tamaños de refuerzos post-instalados que figuran en el reporte ICC-ESR para cada adhesivo en el portafolio PROFIS Rebar.

| Diámetro dh: | #3  |
|--------------|-----|
|              | #4  |
|              | #5  |
|              | #6  |
|              | #7  |
|              | #8  |
|              | #9  |
|              | #10 |

#### 3.5.3. Límite de elasticidad del refuerzo

Introducir un límite de elasticidad de la barra en el cuadro titulado Refuerzo f<sub>y</sub>. Los límites de elasticidad en PROFIS Rebar se limitan a un valor máximo de 413 N/mm<sup>2</sup>.

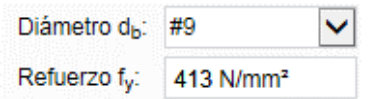

### 3.5.4. Factores de modificación de ACI 318-11 (factores $\psi$ )

ACI 318-11 requieren cálculo de una longitud de desarrollo en tensión (ld) de acuerdo con la ecuación (12-1) Sección 12.2.3. El factor  $\psi_t$  se utiliza para modificar la longitud de desarrollo si hay más de 305 mm de concreto fresco colocados debajo de refuerzo horizontal. Referencia Sección 12.2.4 (a). PROFIS pre-determina  $\psi_t$  = 1.0 cuando empalme por traslape se selecciona como una opción de proyecto. Si hay más de 305 mm de concreto se supone que han sido colocados por debajo de refuerzo horizontal en el momento de verter el concreto, el valor de  $\psi_t$  se puede aumentar por la Sección 12.2.4 (a). PROFIS Rebar utiliza  $\psi_t$  = 1.3 si hay más de 305 mm de concreto fresco que han sido colocados por debajo del refuerzo horizontal. Haga clic en el menú desplegable bajo el título Refuerzo factor de localización  $\psi_t$  para seleccionar un valor  $\psi_t$  = 1,3.

El factor  $\psi_e$  se utiliza para modificar la longitud de desarrollo si la barra embebida se encuentra recubierta (Referenciar sección 12.2.4 (b)). PROFIS Rebar pre determina un valor  $\psi_e$  = 1 cuando el traslape es seleccionado como opción de proyecto. Si barras recubiertas con sistemas epóxicos son utilizadas, el valor de  $\psi_e$  puede ser incrementando de acuerdo con la sección 12.2.4 (b). PROFIS Rebar asume  $\psi_e$  = 1.5 si se selecciona refuerzo no recubierto  $\psi_e$ .

### ┣━┫┇┠<sub>┻</sub>╴┱╸╏

$$\ell_{d} = \left(\frac{3}{40} \frac{f_{y}}{\lambda \sqrt{f_{c}'}} \frac{\Psi_{t} \Psi_{e} \Psi_{s}}{\left(\frac{c_{b} + K_{tr}}{d_{b}}\right)}\right) d_{b}$$
(12-1)

Valores  $\psi_t$  y  $\psi_e$  por defecto:  $\psi_e = \psi_e = 1.0$ 

| Factor de localización de ref<br>Ψ <sub>t</sub> : | Refuerzo | Refuerzo no |            |
|---------------------------------------------------|----------|-------------|------------|
| 10                                                | $\sim$   | recubierto  | recubierto |
|                                                   | •        | Ψe          | Ψe         |

#### Modificación de $\psi_t$ y $\psi_e$ por 12.2.4: $\psi_t$ = 1.3 - $\psi_e$ = 1.5

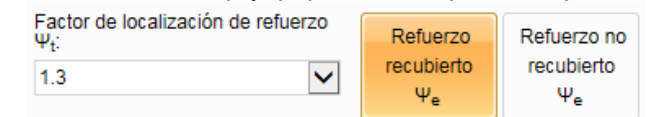

El factor  $\psi_s$  depende del diámetro del refuerzo. Según la sección 12.2.4 (c), al calcular una longitud de desarrollo en tensión (I<sub>d</sub>), PROFIS Rebar utiliza  $\psi_s$  = 0.8 para tamaños de refuerzo # 3 < d<sub>b</sub> < # 6 y  $\psi_s$  = 1.0 para tamaños de refuerzo # 7 < d<sub>b</sub> < # 10. El valor para  $\psi_s$  se mostrará en la sección Cálculos del informe de PROFIS Rebar.

### 3.5.5. Separación de los refuerzos y recubrimiento

El empalme por traslape en tensión según ACI 318-11 requieren cálculo de una longitud de desarrollo en tensión ( $I_d$ ) por la ecuación (12-1) en la Sección 12.2.3. El parámetro  $c_b$  se define con respecto a los refuerzos colados como: "separación más pequeña de centro a centro de los refuerzos colados que están siendo desarrollados"

- Introduzca el valor correspondiente a la separación de centro a centro de los refuerzos colados a través del cuadro titulado: s<sub>b,CIP</sub>.
- Introduzca el valor correspondiente al recubrimiento más pequeño de refuerzos colados (medido de desde el centro de la barra) a través del cuadro titulado: c b,CIP.

PROFIS Rebar utilizará estos valores para calcular el parámetro cb.

El valor de c<sub>b</sub> se muestra en el informe para el cálculo de refuerzos colados = Mínimo { $c_{b,CIP}$ ; 0,5 s<sub>b,CIP</sub>} por la sección 12.2.3, y será utilizada a través de la expresión de confinamiento ( $c_b$  +  $K_{tr}$ ) /  $d_b$  para calcular la longitud de desarrollo en tensión de los refuerzos colados por la ecuación (12-1).

PROFIS Rebar utiliza el mismo valor para K<sub>tr</sub> en los cálculos de longitud de desarrollo para refuerzo colado e refuerzo post-instalado. Sin embargo, el valor calculado para el termino de confinamiento  $(c_b + K_{tr}) / d_b$  será específico para los parámetros  $c_b$  y  $d_b$  para cada tipo de barra.

s<sub>b,CIP</sub>: 304.8 mm  
c<sub>b,CIP</sub>: 71.4 mm
$$\ell_d = \left(\frac{3}{40} \frac{f_y}{\lambda \sqrt{f_c'}} \frac{\psi_t \psi_e \psi_s}{\left(\frac{c_b + K_{tr}}{d_b}\right)}\right) d_b \qquad (12-1)$$

### 3.6. Pestaña "Refuerzo post-instalado"

La pestaña "refuerzo post-instalado" permite que los datos de entrada y los parámetros para el cálculo del empalme por traslape en tensión o compresión para los refuerzos post-instalados para ser entrada.

| Menu                    | Material ba        | sə (    | Cargas Refuerzo | colado Ref | Verzo post instala | do | Cálculo |          |                  |          |                                                      |                         |          |
|-------------------------|--------------------|---------|-----------------|------------|--------------------|----|---------|----------|------------------|----------|------------------------------------------------------|-------------------------|----------|
| Refuer                  | ZO As. N           | e Or    | nm*             | Refuerzo   | Refuerzo no        |    | Ke      | Ke, calo | A <sub>V</sub> : | 200 mm*  | Factor de localización de refuerzo<br>Ψ <sub>6</sub> | S <sub>b</sub> ,Pj      | 203.2 mm |
| excesh                  | ю <sub>Ак, р</sub> | ovi 0 n | nm²             | recubierto | recubierto         | 0  |         |          | Stri             | 406.4 mm | 1.0                                                  | S <sub>b</sub> ,pl,cip: | 69.9 mm  |
|                         | Astre              | As.prov | - 1             | Ψe         | Ψe                 |    |         |          | n <sub>y</sub> : | 1        |                                                      | C <sub>b</sub> (P)      | 56 mm    |
| Refuerzo post instalado |                    |         |                 |            |                    |    |         |          |                  |          |                                                      |                         |          |

### 3.6.1. Refuerzo en exceso

La opción Refuerzo en exceso no está disponible cuando "traslape en tensión" ha sido seleccionado para la opción de diseño. De acuerdo con ACI 318-11 Sección 12.15.1, las disposiciones de refuerzo en exceso de la Sección 12.2.5 no pueden ser utilizadas para empalme por traslape en tensión. La opción Refuerzo en exceso será desactivada a cabo cuando "traslape en tensión" ha sido seleccionado.

| Refuerzo<br>excesivo | A <sub>s, req</sub> :              | 0 mm²             |
|----------------------|------------------------------------|-------------------|
|                      | A <sub>s, prov</sub> :             | 0 mm <sup>2</sup> |
|                      | A <sub>s,req</sub> /A <sub>s</sub> | prov = 1          |

#### Manual de usuario **PROFIS Rebar** La opción Refuerzo en exceso está disponible cuando "traslape en 440 mm<sup>2</sup> A<sub>s, req</sub> Refuerzo compresión" se ha seleccionado como opción de diseño. Cuando las barras excesivo 480 mm<sup>2</sup> de diferentes tamaños se están empalmados en la compresión, ACI 318-11 As, provi Section12.16.2 requiere el cálculo de la longitud de desarrollo en 0.917 A<sub>s,req</sub>/A<sub>s,prov</sub> = compresión para el tamaño de la barra más grande, y la longitud de empalme por traslape en compresión para el tamaño de la barra más pequeña.

PROFIS Rebar permite que las disposiciones de la sección 12.3.3 (a) sean utilizadas para calcular la longitud de desarrollo en compresión (I<sub>dc</sub>) de la barra más grande cuando barras de diferentes diámetros son empalmadas en compresión. De clic en la opción refuerzo en exceso e introduzca las áreas de acero a utilizar. La relación (A<sub>s,reg</sub> / A<sub>s,prov</sub>) se aplicara a la "I<sub>dc</sub>" para la barra más grande

### 3.6.2. Factores de modificación de ACI 318-11 (factores $\psi$ )

ACI 318-11 requieren cálculo de una longitud de desarrollo en tensión (ld) de acuerdo con la ecuación (12-1) Sección 12.2.3. El factor  $\psi_t$  se utiliza para modificar la longitud de desarrollo si hay más de 305 mm de concreto fresco colocados debajo de refuerzo horizontal. Referencia Sección 12.2.4 (a). PROFIS pre-determina  $\psi_t$  = 1.0 cuando empalme por traslape se selecciona como una opción de proyecto. Si hay más de 305 mm de concreto se supone que han sido colocados por debajo de refuerzo horizontal en el momento de verter el concreto, el valor de  $\psi_t$  se puede aumentar por la Sección 12.2.4 (a). PROFIS Rebar utiliza  $\psi_t$  = 1.3 si hay más de 305 mm de concreto fresco que han sido colocados por debajo del refuerzo horizontal. Haga clic en el menú desplegable bajo el título Refuerzo factor de localización  $\psi_t$  para seleccionar un valor  $\psi_t$  = 1,3.

El factor  $\psi_e$  se utiliza para modificar la longitud de desarrollo si la barra embebida se encuentra recubierta (Referenciar sección 12.2.4 (b)). PROFIS Rebar pre determina un valor  $\psi_e$  = 1 cuando el traslape es seleccionado como opción de proyecto. Si barras recubiertas con sistemas epóxicos son utilizadas, el valor de "ye" puede ser incrementando de acuerdo con la sección 12.2.4 (b). PROFIS Rebar asume  $\psi_e$  = 1.5 si se selecciona refuerzo no recubierto  $\psi_e$ .

$$\ell_{d} = \left(\frac{3}{40} \frac{f_{y}}{\lambda \sqrt{f_{c}'}} \frac{\Psi_{t} \Psi_{e} \Psi_{s}}{\left(\frac{c_{b} + K_{tr}}{d_{b}}\right)}\right) d_{b}$$
(12-1)

### Valores $\psi_t$ y $\psi_e$ por defecto: $\psi_e = \psi_e = 1.0$

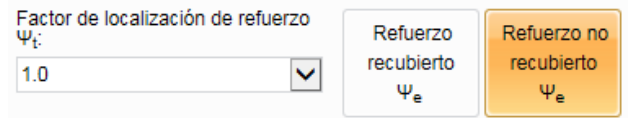

Modificación de  $\psi_t$  y  $\psi_e$  por 12.2.4:  $\psi_t$  = 1.3 -  $\psi_e$  = 1.5

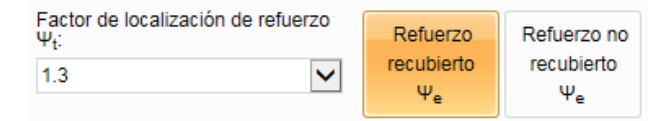

El factor  $\psi_s$  depende del diámetro del refuerzo. Según la sección 12.2.4 (c), al calcular una longitud de desarrollo en tensión (l<sub>d</sub>), PROFIS Rebar utiliza  $\psi_s$  = 0.8 para tamaños de refuerzo # 3 < d<sub>b</sub> < # 6 y  $\psi_s$  = 1.0 para tamaños de refuerzo # 7 < d<sub>b</sub> < # 10. El valor para  $\psi_s$  se mostrará en la sección Cálculos del informe de PROFIS Rebar.

### 3.6.3. Separación de las barras y recubrimiento

El confinamiento en el ACI 318-11 Ecuación (12-1) se define como:

$$\left(\frac{c_b + K_{tr}}{d_b}\right)$$

El parámetro c<sub>b</sub> se define con respecto a las barras de refuerzo como: "separación más pequeña de centro a centro de los refuerzos colados que están siendo desarrollados"

- Introduzca el valor correspondiente a la separación de centro a centro de los refuerzos post-instalados a través del cuadro titulado: s<sub>b,Pl</sub>.
- Introduzca el valor correspondiente al recubrimiento más pequeño de refuerzos post-instalados (medido de desde el centro de la barra) a través del cuadro titulado: c <sub>b,Pl</sub>.

PROFIS Rebar utilizará estos valores para calcular el parámetro  $c_b$ . El valor de  $c_b$  se muestra en el informe para el cálculo de refuerzos post-instalados:

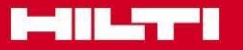

#### = Minimum $\{C_{b,Pl}; 0, 5 s_{b,Pl}\}$

por la Sección 12.2.3, y será utilizada a través de la expresión de confinamiento. PROFIS Rebar calcula el parámetro  $K_{tr}$  y el confinamiento ( $c_b + K_{tr}$ ) /  $d_b$ .

El parámetro s<sub>b, PI,CIP</sub> corresponde a la separación de centro a centro entre refuerzos post-instalados y colados. Los valores mínimos de s<sub>b, PI</sub>, s<sub>b, PI,CIP</sub>, y c<sub>b,PI</sub> se dan en el reporte ICC-ESR para cada adhesivo en la cartera PROFIS Rebar.

La pantalla principal PROFIS Rebar contiene una ilustración para estos parámetros, así como las definiciones.

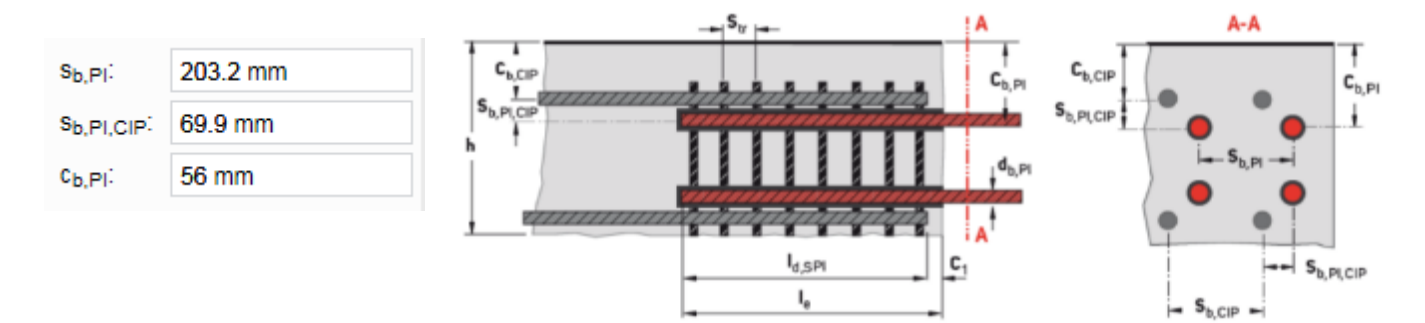

### 3.6.4. Cálculos de refuerzo transversal

ACI 318-11 requieren cálculo de una longitud de desarrollo de tensión (ld) por la ecuación (12-1) en la sección 12.2.3.

$$\ell_{d} = \left[\frac{3}{40} \frac{f_{y}}{\lambda \sqrt{f_{c}'}} \frac{\Psi_{t} \Psi_{e} \Psi_{s}}{\left(\frac{c_{b} + K_{tr}}{d_{b}}\right)}\right] d_{b}$$
(12-1)

El parámetro Ktr se define por la ecuación (12-2) como:

$$K_{tr} = \frac{40 A_{tr}}{s n}$$
 (12-2)

PROFIS Rebar utiliza el mismo valor para  $K_{tr}$  en los cálculos de longitud de desarrollo para ambos refuerzo colado y refuerzo post-instalado; sin embargo, el valor calculado para el término de confinamiento ( $c_b + K_{tr}$ ) /  $d_b$  será específico para los parámetros  $c_b$  y  $d_b$  para cada tipo de refuerzo.

Con el fin de tener en cuenta la armadura transversal existente en el concreto, los usuarios de PROFIS Rebar pueden introducir un valor para K<sub>tr</sub>, o pueden permitir que el software calcula K<sub>tr</sub>. PROFIS Rebar será por defecto K<sub>tr</sub> = 0. Resalte y haga clic en la opción K<sub>tr</sub> para introducir un valor para este parámetro.

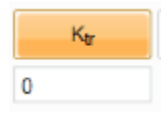

PROFIS Rebar utilizará este valor para calcular el término de confinamiento ( $c_b + K_{tr}$ ) /  $d_b$ . Cualquier valor por K<sub>tr</sub> puede ser de entrada (incluyendo K<sub>tr</sub> = 0); sin embargo, el valor para el término de confinamiento que se mostrará en el informe de PROFIS Rebar se limitará a un valor máximo de 2.5 por sección 12.2.3.

Los usuarios de PROFIS Rebar también pueden permitir que el software calcule K<sub>tr</sub>. Resalte y haga clic en la opción K<sub>tr,calc</sub> y entrada los valores correspondiente al área de refuerzo transversal colado in situ (A<sub>tr</sub>), el espaciamiento de refuerzo colado (s) y el número de barras de post-instaladas desarrolladas a lo largo del plano de división (n). PROFIS Rebar utilizará estos datos para calcular K<sub>tr</sub>.

El valor calculado se muestra a continuación el cuadro titulado  $K_{tr}$  se utilizará para calcular el término de confinamiento ( $c_b + K_{tr}$ ) /  $d_b$ , con un valor límite para el término confinamiento de 2.5 por sección 12.2.3.

| Ktr                                                                                                    | K <sub>tr, calc</sub> | A <sub>tr</sub> : | 110 mm <sup>2</sup> |
|----------------------------------------------------------------------------------------------------|-----------------------|-------------------|---------------------|
| 2.32                                                                                                    |                       | s <sub>tr</sub> : | 75 mm               |
| and the second second sec |                       | Dtr:              | 1                   |

### 3.7. Pestaña "Calculo"

La pestaña "calculo" ofrece las siguientes opciones:

| Menu Material base C |                  | Cargas | argas Refuerzo colado                  |  | Refuerzo post i      | Cálculo |        |  |
|----------------------|------------------|--------|----------------------------------------|--|----------------------|---------|--------|--|
| 🔀 Apro               | obación          |        | Å                                      |  |                      |         | •      |  |
| Cen<br>refuerzo      | tro de diseño de | Ela    | Elaborar Texto o<br>informe especifica |  | Notas<br>ón generale | s       | Videos |  |
| Info                 | ormación técnica |        |                                        |  | Solución             |         |        |  |

### 3.7.1. Informe de diseño

La parte 1 del informe incluye la siguiente información:

- Refuerzo post-instalado: tamaño de la barra y el tipo de adhesivo.
- Reporte ICC-ESR del Servicio de Evaluación de ICC-ES para el producto adhesivo.
- Fecha de emisión del reporte y fecha en que expira el informe. Los datos utilizados para los cálculos PROFIS Rebar se basarán en los datos contenidos en el informe que tiene las fechas emitidos / válidos presentados.
- Método de Diseño hace referencia a las disposiciones de los códigos que se utilizan para realizar cálculos. los usuarios de PROFIS Rebar pueden seleccionar diseño por ACI 318-11 (o por CSA A23.3-14).
- Condiciones de material base seleccionados para la aplicación. Los parámetros incluyen concreto fisurado, resistencia a la compresión, temperatura del adhesivo en el momento de la instalación, temperatura del concreto en el momento de la instalación.
- Parámetros de instalación incluyen el método de perforación y la condición del concreto. La tecnología Hilti Safeset es un sistema propietario.
- Tipo de empalme que se ha calculado: Clase A o B. Referencia ACI 318-11 Clase Sección 12.15 de las provisiones de empalme por traslape en tensión y ACI 318-11 Sección 12.16 de las provisiones de empalme por traslape en compresión. Empalme por traslape en compresión serán anotadas como "Clase B" en el informe; sin embargo, los cálculos serán por ACI 318-11 sección 12.16.
- Si se seleccionan disposiciones de diseño sísmico para los cálculos de PROFIS Rebar utilizará los datos sísmicos específicos que se indican en el reporte ICC-ESR para el producto adhesivo. PROFIS Rebar calcula para dos aplicaciones sísmicas definidas en el ACI 318-11 Capítulo 21.
- Por defecto, PROFIS Rebar selecciona concreto de peso normal por empalme de traslape.
  - o Si ACI 318-11 disposiciones están siendo utilizados y el concreto de peso normal se ha seleccionado, el informe mostrará λ → 1.0.
  - o Si se ha seleccionado concreto liviano, el informe mostrará  $\lambda \rightarrow 0,75.$

|                 | -                             |                   | Manual de usuario<br>PROFIS Rebar |            |
|-----------------|-------------------------------|-------------------|-----------------------------------|------------|
| www.hilti.cl    |                               |                   | Hitti PROFIS R                    | ebar 1.0.7 |
| Empresa:        | Hilli                         | Página:           | 1                                 |            |
| Especificador:  | Catherine Moulinier           | Proyecto:         | Ejemplo 1                         |            |
| Dirección:      | Marketing W2                  | Aplicación de cor | nexión: Empaime por traslape      |            |
| Teléfono I Fax: | + 55 41 99916-3983            | Fecha:            | 14/10/2016                        |            |
| E-mail:         | catherine.moulinier@hilti.com |                   |                                   |            |

Comentarios del especificador:

### 1 Introducción de información

| Refuerzo post-instalado:<br>Tipo de aplicación:<br>Material: | Hilti HIT-RE 500 V3 + #8 refuerzo<br>Empalme por fraslape<br>A 515 Gr. 60. fr.= 413 59 N/mm²            |  |
|--------------------------------------------------------------|----------------------------------------------------------------------------------------------------|--|
| Aprobación No.:                                              | ESR-3614                                                                                                |  |
| Emitido   Válido:                                            | junio de 2016   enero de 2017                                                                           |  |
| Método de diseño:                                            | ACI 318-11                                                                                              |  |
| Material base:                                               | Concreto fisurado, $f_{\rm c}^{\prime}$ = 27.58 N/mm², Temp. adhesivo/concreto: 20/20 $^{\circ}{\rm C}$ |  |
| Instalación:                                                 | Perforación / limpieza: Perforación con taladro a<br>percusión, Condiciones de instalación: Seco        |  |
| Empalme clase:                                               | в                                                                                                    |  |
| Diseño sísmico:                                              | no                                                                                                    |  |
| λ                                                            | 1.00                                                                                                    |  |

Parte 2 del informe muestra una ilustración general de una aplicación de empalme por traslape. 2 Geometría

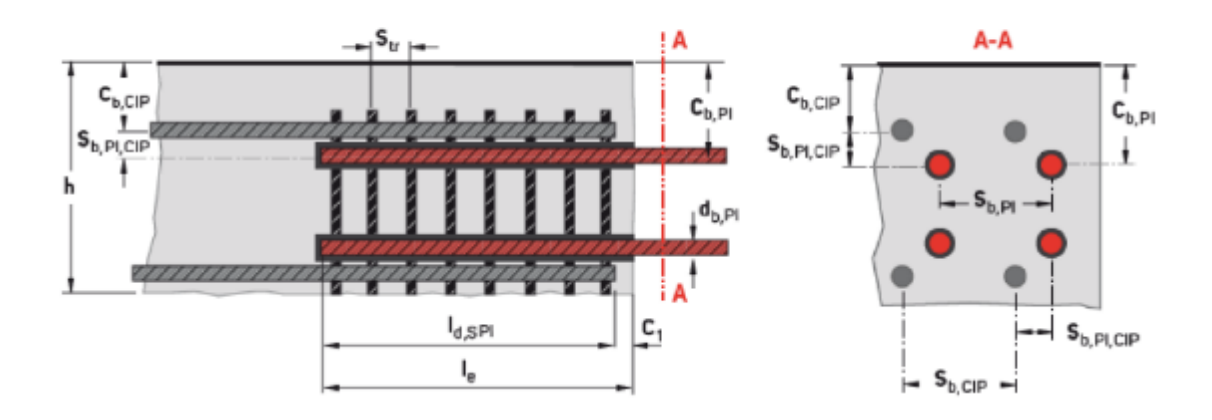

### Parte 3 – Refuerzo post instalado – empalme por traslape en tensión

Esta sección del informe incluye información específica de refuerzo post-instalado. Los resultados en la **Parte 3.5** muestran la longitud de empalme en tensión debido a que el tamaño de la barra post-instalada es menor que el tamaño del refuerzo colado. Referencia ACI 318-11 Sección 12.15.3. Explicaciones adicionales se muestran en rojo.

### 3 Refuerzo post-instalado - empalme por traslape en tensión

### 3.1 Entrada

| Diámetro del refuerzo                                                                                                    | 25.4 mm   | $\rightarrow$ para el refuerzo post-instalado |
|----------------------------------------------------------------------------------------------------|-----------|-----------------------------------------------|
| Resistencia de fluencia del acero del refuerzo                                                                                                    | 414 N/mm² | ightarrow para el refuerzo post-instalado     |
| Recubrimiento del refuerzo                                                                                                    | no        | ightarrow para el refuerzo post-instalado     |
| Separación entre refuerzos en plano                                                                                                    | 203 mm    | $\rightarrow$ s <sub>b,Pl</sub>               |
| Separación entre refuerzos post-instaladas y colados                                                                                                    | 69.9 mm   | $\rightarrow s_{b,PI,CIP}$                    |
| Distancia al borde para refuerzos                                                                                                    | 56.0 mm   | $\rightarrow c_{b,Pl}$                        |
| Área total de la sección transversal de todo el refuerz o transversal dentro de la separación "s <sub>tr</sub> " que cruza el plano potencial de división a través del | 200 mm²   | $\rightarrow A_{tr}$                          |
| refuerzo que está siendo desarrollado.                                                                                                    |           |                                               |
| Separación entre refuerzos transversal                                                                                                    | 406 mm    |                                               |
| Número de refuerzos siendo desarrolladao a lo largo del plano de hendidura                                                                                             | -17       |                                               |

#### 3.2 Ecuaciones

| сь               | = | $\min(c_{b,PI}; \frac{S_{b,PI}}{2})$                                                     | → ACI 318-11 sección 12.2.3                            |                         |
|------------------|---|------------------------------------------------------------------------------------------|--------------------------------------------------------|-------------------------|
| K <sub>tr</sub>  | = | 40 Atr<br>Ser Ner                                                                        |                                                        | ACI 318-11 Eq. (12-2)   |
| ld jnitial       | = | $\frac{3}{40}$ ( $\frac{f_{\gamma}}{\lambda \sqrt{f_{e}}}$ , $\frac{\psi}{\min(-c_{t})}$ | $\frac{t \Psi_s \Psi_e}{\frac{t + K_{tr}}{db}}$ ; 2.5) | ACI 318-11 Eq. (12-1)   |
| la, sPI, initial | = | 1.3 Idinitial                                                                            | $\rightarrow$ Empalme clase B                          | ACI 318-11 Ref. 12.15.1 |
| ld,SPI           | = | max (ld, sPlinitial ; ld, sPl.min)                                                       | → Requisito de empalme mínimo por sección              | 12.15.1.                |

#### 3.3 Variables

|            | db                         | Se,Pi    | Сь, РТ  | Ar                                                                | 9৮     | <b>D</b> tr | fy        | fo"        | λ                        | clase E               | ne<br>B  |
|------------|----------------------------|----------|---------|-------------------------------------------------------------------|--------|-------------|-----------|------------|--------------------------|-----------------------|----------|
| 2          | 5.4 mm                     | 203 mm   | 56.0 mm | 200 mm²                                                           | 406 mm | 1.00        | 414 N/mm² | 27.6 N/mm² | 1.00                     | 1.30                  |          |
| 3.4<br>MIN | Cálculo<br>N {Cd,pi :Sd,pi | s<br>/2} | ACI     | 318-11 Sección 1                                                  | 2.2.3  |             |           |            | Requisito de por Secciór | e empalme<br>12.15.1. | e mínimo |
|            | Сь                         |          | Ktr     | min((c <sub>b</sub> + K <sub>b</sub> ) / d <sub>b</sub> ;<br>2.5) | ար     |             | Ψε        | Ψe         | [                        | ld,SPtmin             |          |
|            | 56.0 mm                    |          | 0.775   | 2.50                                                              | 1.00   |             | 1.00      | 1.00       |                          | 305 mm                |          |

#### 3.5 Resultados

| l <sub>d initial</sub> | ld,SPI initial  | l <sub>d,SPI</sub>                     |   |  |
|------------------------|-----------------|----------------------------------------|---|--|
| 723 mm                 | 940 mm          | 940 mm                                 | _ |  |
| Eq. (12-1)             | Empalme Clase B | De acuerdo con A<br>resultados muestra |   |  |

De acuerdo con ACI 318-11 Sección 12.15.3, los resultados muestran la longitud de empalme para la barra post instalada (por ser esta de menor tamaño que la barra embebida).

### Parte 4 - Refuerzo colado - empalme por traslape en tensión

Esta sección del informe incluye información específica de refuerzo colado. Los resultados en la **Parte 4.5** muestran la longitud de empalme en tensión debido a que el tamaño del refuerzo colado es mayor que el tamaño del refuerzo post-instalado. Referencia ACI 318-11 Sección 12.15.3. Explicaciones adicionales se muestran en rojo.

### 4 Refuerzo colado - empalme por traslape en tensión

### 4.1 Entrada

| Diámetro del refuerzo                          | 28.7 mm   | $\rightarrow$ para refuerzo colado |
|------------------------------------------------|-----------|------------------------------------|
| Resistencia de fluencia del acero del refuerzo | 413 N/mm² | $\rightarrow$ para refuerzo colado |
| Recubrimiento del refuerzo                     | no        | $\rightarrow$ para refuerzo colado |
| Separación entre refuerzos en plano            | 305 mm    | $\rightarrow s_{b,CIP}$            |
| Distancia al borde para refuerzos              | 71.4 mm   | $\rightarrow$ C <sub>b,CIP</sub>   |
| Factor de localización de refuerzo             | 1.00      | $\rightarrow \psi_t$               |

### 4.2 Ecuaciones

| Сь              | = | $\min(c_{b,CIP}; \frac{s_{b,CIP}}{2}) \rightarrow \text{ACI 318-11 sección 12.2.3}$                                                                        |                       |
|-----------------|---|----------------------------------------------------------------------------------------------------|-----------------------|
| K <sub>tr</sub> | = | 40 Atr<br>Str Ntr                                                                                                    | ACI 318-11 Eq. (12-2) |
| ld initial      | = | $\frac{\frac{3}{40}}{\frac{1}{40}} \left( \frac{f_y}{\lambda \sqrt{f_c'}} - \frac{\Psi_t \Psi_s \Psi_e}{\min(\frac{-c_b + K_{tr}}{d_b}; 2.5)} \right) d_b$ | ACI 318-11 Eq. (12-1) |

 $\max(I_{d,initial}; I_{d,min}) \rightarrow \text{Requisito de empalme mínimo por Sección 12.15.1.}$ 

#### 4.3 Variables

=

ld

|            | db                           | Sb,CIP   | ср'сі  | P A <sub>tr</sub>      | Str      | ntr  | fy        | f <sub>c</sub> '          | λ                                |              |
|------------|------------------------------|----------|--------|------------------------|----------|------|-----------|---------------------------|----------------------------------|--------------|
| 2          | 8.7 mm                       | 305 mm   | 71.4 m | nm 200 mm <del>a</del> | ² 406 mm | 1.00 | 413 N/mm² | 27.6 N/mm <del>²</del>    | 1.00                             |              |
| 4.4<br>MIN | Cálculos<br>N {Cd,pi : Sd,pi | S<br>/2} | ACI 3  | 18-11 Sección 12       | .2.3     |      |           | Requis<br>mínim<br>12.15. | sito de emp<br>o por Secci<br>1. | oalme<br>ión |
|            | СЬ                           | Ktr      |        | 2.5)                   | Ψt       | Ψs   |           | Ψe                        | l <sub>d min</sub>               |              |
|            | 71.4 mm                      | 0.775    |        | 2.50                   | 1.00     | 1.00 |           | 1.00                      | 305 mm                           |              |
|            |                              |          |        |                        |          |      |           |                           |                                  |              |

### 4.5 Resultados

| ld,initial | la     |
|------------|--------|
| 815 mm     | 815 mm |
| Eq. (12-1) |        |

De acuerdo con ACI 318-11 Sección 12.15.3, los resultados muestran la longitud de empalme para la barra post instalada (por ser esta de menor tamaño que la barra embebida).

### Parte 5 – Longitud de perforación requerida

Esta sección del informe muestra los resultados de los cálculos finales y la profundidad de la perforación que debe ser perforado para el refuerzo post-instalado.

| 5 Longitud de perforación requerida                                                                            | La longitud de empalme requerida (= 940 mm) es la longitud<br>de empalme del refuerzo post-instalado:<br>I <sub>d.CIP</sub> = 815 mm según Ec. (12-1), refuerzo #9                                                 |
|----------------------------------------------------------------------------------------------------|----------------------------------------------------------------------------------------------------|
| 5.1 Ecuaciones                                                                                                 | $I_{d,sPl}$ = 940 mm según 12.15 1 refuerzo #8 Clase                                                                                                    |
| le = max(la,spi,pi;la,cip) + ci                                                                                | Según ACI 318-11 sección 12.15.3, la longitud de empalme de esta aplicación es MAX { $I_{d,SPI,PI}$ ; $I_{d,CIP}$ } debido a que el tamaño del refuerzo post-instalado es menor que el tamaño del refuerzo colado. |
| 0.2 Resultados                                                                                                 |                                                                                                    |
| le de la constante de la constante de la constante de la constante de la constante de la constante de la const | Longitud de perforación<br>= longitud de empalme + recubrimiento                                                                                                    |
| 1,016 mm                                                                                                    | = 940 mm + 76,2 mm<br>= 1016 mm                                                                                                    |
|                                                                                                    |                                                                                                    |

### 5.3 Notas

La combinación del tamaño de barras y temperatura del adhesivo solo permite: Dispensador neumático (HIT-P 8000D).

### 5.4 Encontrar más

https://www.hilti.cl/downloads

### 4. PROYECTO DE VARILLAS DE INICIO

### 4.1. Abrir Proyecto varillas de inicio

Haga clic en la pestaña "Menú" y seleccione Proyecto nuevo.

Resalte y haga clic en la opción titulada Varillas de inicio.

Los cálculos se realizaron con las disposiciones de longitud de desarrollo y empalme de ACI 318-11, Capítulo 12.

|                | Proyecto nuevo               |                                   |   |
|----------------|------------------------------|-----------------------------------|---|
|                | Método de diseño             | ACI 318-11                        | ~ |
| Proyecto nuevo |                              |                                   |   |
| Abrir proyecto | _                            |                                   |   |
|                |                              |                                   |   |
|                | Empaime por traslape         | Varillas de inicio                |   |
|                |                              |                                   |   |
|                | Varillas de corte            | Armadura para<br>momento especial |   |
|                | Muro estructural<br>especial |                                   |   |

### 4.2. Vista de la pantalla principal

Cuando se selecciona la opción "Varillas de inicio", aparecerá la siguiente pantalla principal. Las pestañas aparecen por encima de esta pantalla. Hacer referencia a la sección correspondiente a cada pestaña para obtener más información sobre cómo seleccionar los parámetros y los datos de entrada correspondientes a una pestaña particular,

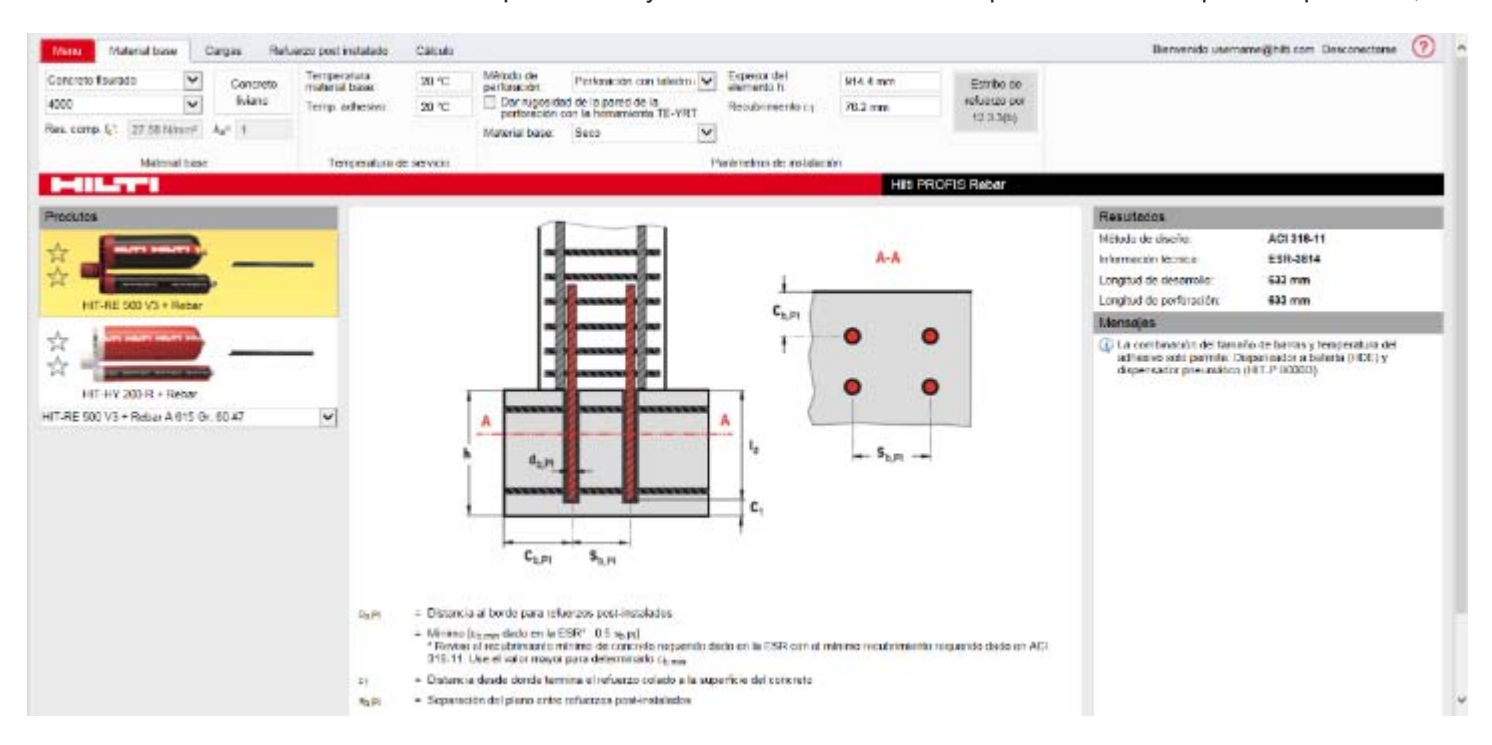

### 4.2.1. Panel de la aplicación

El panel de aplicaciones se encuentra en la vista de centro de la pantalla principal y muestra los parámetros utilizados cuando después de la instalación de un refuerzo post-instalado para una aplicación de varilla de inicio. Refuerzo post-instalado se muestran en rojo. Parámetros relativos a la separación y la distancia al borde de los dos refuerzos post-instalados se muestran en la ilustración. Las definiciones para cada parámetro se dan por debajo de la ilustración. Hacer referencia al reporte ICC-ESR para los requisitos de distancia mínima del borde y espaciamiento relativo a los refuerzos post-instalados. Estos requisitos se deben seguir tanto para el diseño e instalación de los refuerzos post-instalados. Las definiciones de los parámetros señalan también controles adicionales que se deben hacer por el usuario con el fin de satisfacer el diseño necesario ACI 318-11 y / o requisitos de instalación. El panel "Mensajes" informa a los usuarios sobre violaciones con respecto al espaciamiento mínimo, distancia al borde o espesor de concreto especificados en el reporte de evaluación (ESR).

La longitud de desarrollo requerida se define como  $I_d$ . Este parámetro, como se muestra en la ilustración de la pantalla, se corresponde con el valor calculado por el ACI 318-11 Sección 12.2. Refuerzos post-instalados se suponen que tienen una cubierta de extremo mínimo, que se define como  $c_1$  en la ilustración. El valor de  $c_1$  es de entrada por el usuario. La longitud de desarrollo para una varilla de inicio se define en la ilustración por el parámetro  $I_d$ .

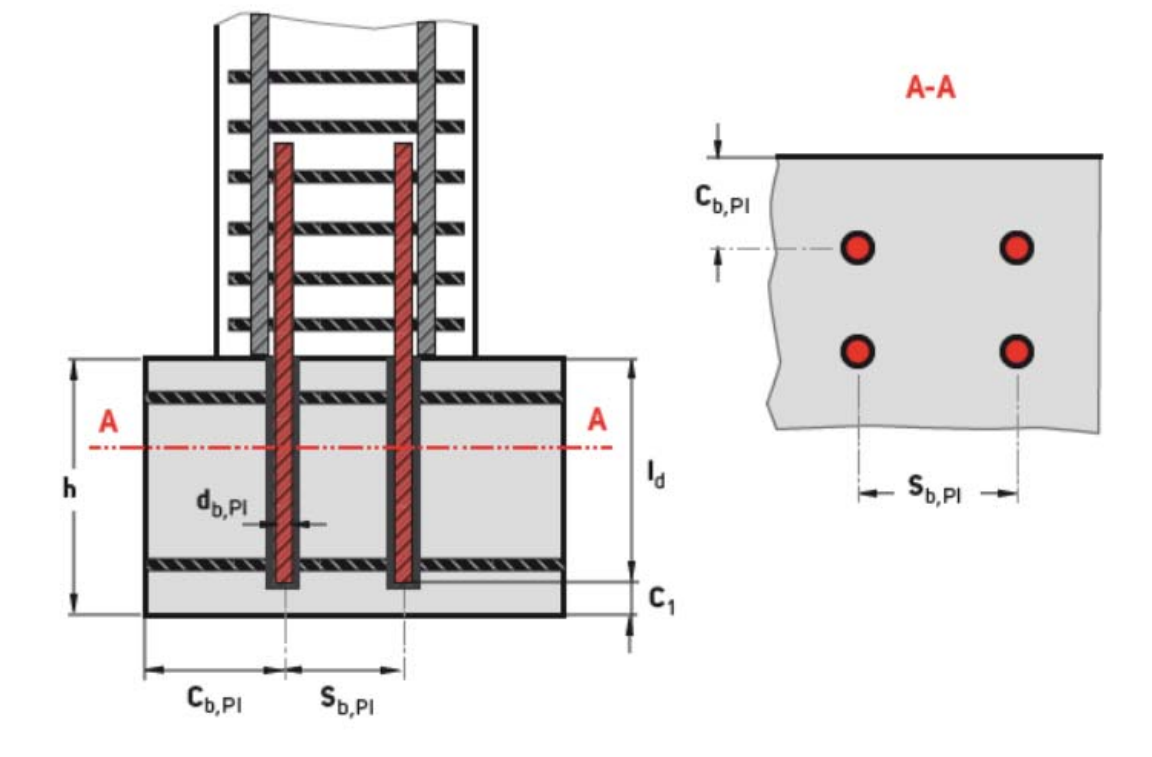

- cb.Pl = Distancia al borde para refuerzos post-instalados
  - Mínimo [c<sub>b,min</sub> dado en la ESR\*: 0.5 s<sub>b,Pl</sub>]
     \* Revise el recubrimiento mínimo de concreto requerido dado en la ESR con el mínimo recubrimiento requerido dado en ACI 318-11. Use el valor mayor para determinarlo c<sub>b,min</sub>.
- c1 = Distancia desde donde termina el refuerzo colado a la superficie del concreto
- sb,Pl = Separación del plano entre refuerzos post-instalados
- h = Espesor del miembro de concreto existente
- Id = Longitud de desarrollo del refuerzo post-instalado

### 4.2.2. Panel de resultados

El código que se utiliza para realizar cálculos longitud de desarrollo, y el Reporte ICC-ESR correspondiente al adhesivo que se ha seleccionado se indica en el panel Resultados. También se observará la longitud de desarrollo y la longitud de perforación. La longitud de perforación corresponde al parámetro I<sub>e</sub> y se muestra en la ilustración en la pantalla principal.

| Resultados               |               |
|--------------------------|---------------|
| Método de diseño:        | ACI 318-11    |
| Información técnica:     | ESR-3814      |
| Longitud de desarrollo:  | 633 mm        |
| Longitud de perforación: | 633 mm 🛛 = ld |

### 4.3. Pestaña "Material base" de varillas de inicio

La pestaña Material base de varillas de inicio ofrece las siguientes opciones:

| Menu Material bas      | e (              | Cargas Refu | uerzo post instalado         | Cálculo     |                           |                                                   |                                |          |              |
|------------------------|------------------|-------------|------------------------------|-------------|---------------------------|---------------------------------------------------|--------------------------------|----------|--------------|
| Concreto fisurado      | ~                | Concreto    | Temperatura<br>material base | 20 °C       | Método de<br>perforación: | Perforación con taladro                           | Espesor del elemento h         | 914.4 mm | Estribo de   |
| 4000                   | ~                | Iviano      | Temp adhesivo:               | 20 °C       | Dar rugosida              | ad de la pared de la<br>con la herramienta TE-YRT | Recubrimiento c <sub>1</sub> : | 76.2 mm  | refuerzo por |
| Res. comp. fc? 27.58 h | imm <sup>a</sup> | λa= t       |                              |             | Material base:            | Seco                                              | ]                              |          | 12.3.3(0)    |
| Mater                  | ial base         |             | Temperatura d                | le servicio |                           |                                                   | Parâmetros de instalac         | ión      |              |

### 4.3.1. Concreto fisurado

PROFIS Rebar asume concreto fisurado para aplicación de barras de inicio.

| Menu     | Material base | 1 |
|----------|---------------|---|
| Concreto | fisurado      | ~ |

### 4.3.2. Parámetros de instalación

#### a) Espesor del elemento y recubrimiento

El espesor del elemento (h) es de entrada por el usuario en el cuadro correspondiente.

El recubrimiento para la barra de inicio (c1) será entrada por el usuario en el cuadro correspondiente.

Un menú con notas recomienda recubrimiento mínimos especificados en el código (referencia ACI 318-11 Sección 7.7.1.).

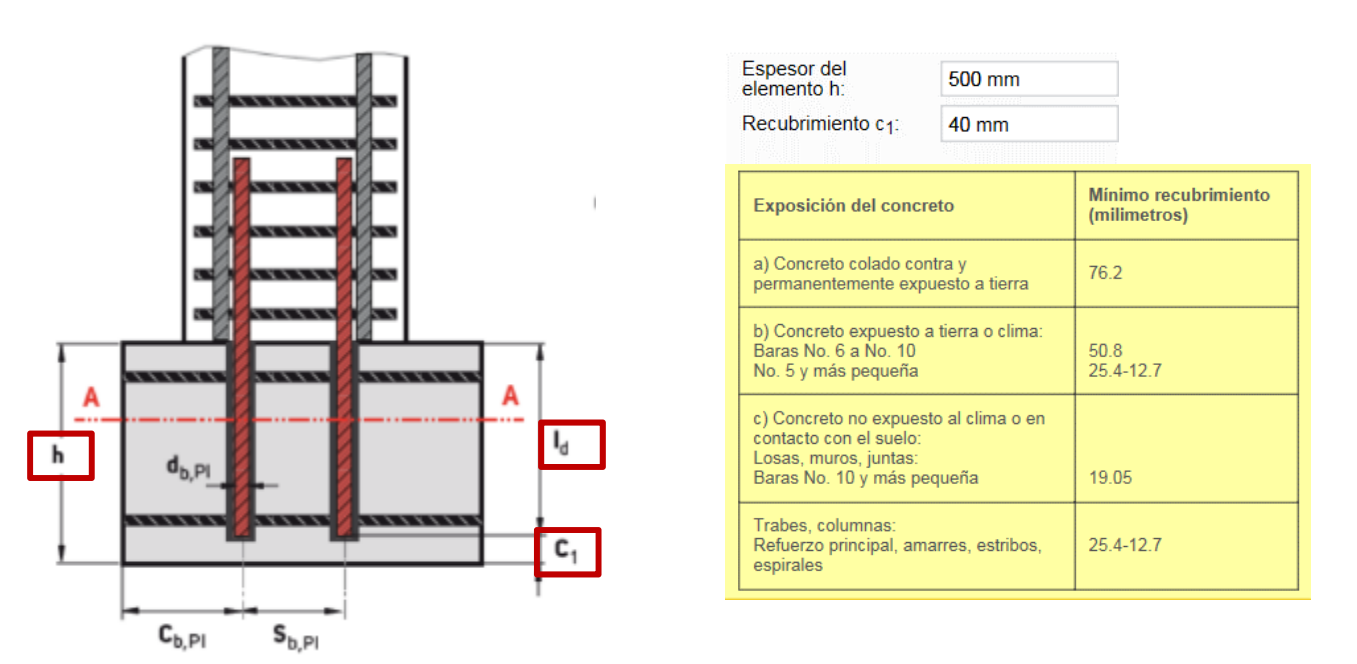

PROFIS Rebar comprueba la suma de la longitud de desarrollo calculada (I<sub>d</sub>) para una varilla de inicio más el recubrimiento de concreto desde el extremo del refuerzo (c<sub>1</sub>) versus el espesor del elemento (h).

- Si l<sub>d</sub> + c<sub>1</sub> ≤ h, PROFIS Rebar mostrará la longitud de desarrollo calculada (l<sub>d</sub>) en el panel de resultados y un informe puede ser generado.
- Si l<sub>d</sub> + c<sub>1</sub> > h, PROFIS Rebar no mostrará los resultados del cálculo, y un mensaje en el panel de mensajes se tenga en cuenta el motivo (s) no hay resultados están siendo mostrados. Un informe no se puede generar hasta l<sub>d</sub> + c<sub>1</sub> < h.</li>

|                                                               | Loi                                    | ngitud de desarrollo Id = 305 mm                                                                                                    |
|---------------------------------------------------------------|----------------------------------------|----------------------------------------------------------------------------------------------------|
| I <sub>d</sub> + c <sub>1</sub> = 305 + 40<br>→ El informe pu | ) = 345 < h = 500<br>uede ser generado | $l_d + c_1 = 305 + 40 = 345 > h = 320$<br>El informe <b>no</b> puede ser generado                                                                                                   |
| Espesor del<br>elemento h:                                    | 500 mm                                 | Espesor del a20 mm                                                                                                    |
| Recubrimiento c <sub>1</sub> :                                | 40 mm                                  | Recubrimiento c <sub>1</sub> : 40 mm                                                                                                    |
| Resultados                                                    |                                        | Resultados                                                                                                    |
| Método de diseño:                                             | ACI318-11                              | Método de diseño: ACI318-11                                                                                                    |
| Información técnica:                                          | ESR-3814                               | Información técnica: ESR-3814                                                                                                    |
| Longitud de desarrolle                                        | o 305 mm                               | Longitud de desarrollo                                                                                                    |
| Longitud de perforaci                                         | ón <b>305 mm</b>                       | Longitud de perforación                                                                                                    |
|                                                               |                                        | Mensajes                                                                                                    |
|                                                               |                                        | La combinación del tamaño de barras y temperatura del<br>adhesivo solo permite: Dispensador manual (HDM),<br>dispensador a batería (HDE) y dispensador pneumático<br>(HIT-P 8000D). |
|                                                               |                                        | Recubrimiento de concreto requerido para protección del<br>refuerzo                                                                                                    |

### 4.3.3. Estribo de refuerzo

La opción a considerar estribo de refuerzo cuando se realizan cálculos de varillas de inicio sólo es relevante para la longitud de desarrollo en compresión. Si se selecciona esta opción para una longitud de desarrollo en compresión; De acuerdo con ACI 318-11 Sección 12.3.3 (b), PROFIS Rebar aplicará un factor de 0,75 al valor calculado por la longitud de desarrollo ACI 318-11 Sección 12.3.2. La opción de seleccionar estribo de refuerzo se fuera desactivada al calcular una longitud de desarrollo en tensión (ld).

| Estribo de   | Refuerzo encerrado dentro de un refuerzo espiral no mayor que 6 mm de   |
|--------------|-------------------------------------------------------------------------|
| refuerzo por | diámetro y no mayor que 100 mm de pendiente o dentro de atado de 10M de |
| 12.3.3(b)    | contormidad con 7.6.5 y espaciado a no mas de 100 mm centro: 0.75       |

### 4.4. Pestaña "Cargas" de barras de inicio

La pestana Cargas ofrece las siguientes opciones:

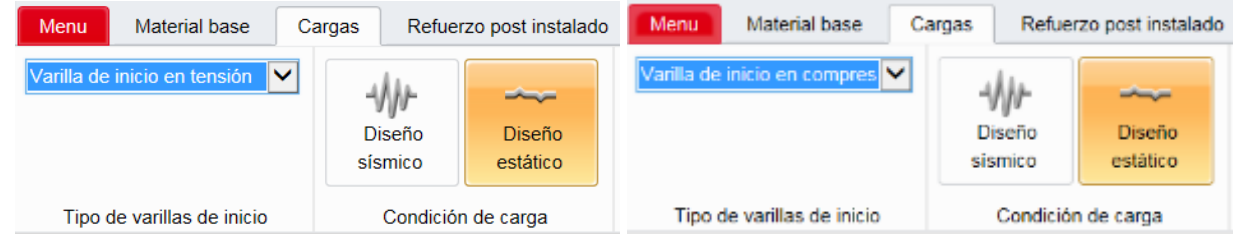

### 4.4.1. Tipo de varilla de inicio

#### a) Varilla de inicio en tensión

```
Varilla de inicio en tensión
Varilla de inicio en compresión
```

PROFIS Rebar realiza cálculos de varilla de inicio en tensión y compresión. Haga clic en el menú desplegable y seleccione "Varilla de inicio en tensión" para realizar cálculos según ACI 318-11 Sección 12.2.

#### b) Varilla de inicio en compresión

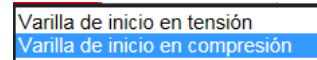

Haga clic en el menú desplegable y seleccione "Varilla de inicio en compresión" para realizar cálculos según ACI 318-11 Sección 12.3.

### 4.4.2. Condición de cargas

#### a) Diseño estático

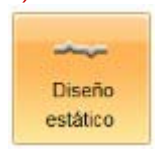

PROFIS Rebar selecciona el diseño estático por defecto cuando se abre un proyecto de empalme por traslape. Los cálculos serán realizados según ACI 318-11 Capítulo 12.

Resistencias a la compresión de concreto variables pueden ser entradas cuando se selecciona diseño estático.

#### b) Diseño sísmico

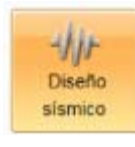

Cuando se selecciona el diseño sísmico con HIT-RE 500 V3, resistencias a la compresión de concreto variables pueden ser entradas.

Cuando se selecciona el diseño sísmico con HIT-HY 200-R, la resistencia a la compresión de concreto se limitará a 17,25 N/mm<sup>2</sup>. Pruebas de producto adhesivo según los criterios de ICC-ES AC308 Aceptación limita la resistencia a la compresión que se puede utilizar para los cálculos sísmicos a este valor. Esta limitación se observa en el reporte ICC-ESR. La opción para introducir una resistencia a la compresión distinta de 17,25 N/mm<sup>2</sup> será en gris cuando se selecciona el diseño sísmico.

### 4.5. Pestaña "Refuerzo post-instalado"

La pestaña "refuerzo post-instalado" permite que los datos de entrada y los parámetros para el cálculo de varilla de inicio en tensión o compresión para los refuerzos post-instalados para ser entrada.

| Menu                    | Mate       | erial base                                                                              | Cargas                                             | Refuerzo | post instalado                                                                         | Cálculo                                     |                                                         |                                            |                  |
|-------------------------|------------|-----------------------------------------------------------------------------------------|----------------------------------------------------|----------|----------------------------------------------------------------------------------------|---------------------------------------------|---------------------------------------------------------|--------------------------------------------|------------------|
| Refue<br>excesi         | rzo<br>ivo | A <sub>s, req</sub> :<br>A <sub>s, prov</sub> :<br>A <sub>s,req</sub> /A <sub>s,j</sub> | 0 mm <sup>2</sup><br>0 mm <sup>2</sup><br>prov = 1 |          | $\begin{array}{c} \text{Refuerzo} \\ \text{recubierto} \\ \Psi_{\text{e}} \end{array}$ | Refuerzo no<br>recubierto<br>Ψ <sub>e</sub> | Factor de localización de refuerzo<br>$\Psi_t$ :<br>1.0 | s <sub>b,Pl</sub> :<br>c <sub>b,Pl</sub> : | 381 mm<br>508 mm |
| Refuerzo post instalado |            |                                                                                         |                                                    |          |                                                                                        |                                             |                                                         |                                            |                  |

### 4.5.1. Refuerzo en exceso

La opción "Refuerzo en exceso" permite una longitud de desarrollo reducido para ser utilizado. Los cálculos serán realizados de acuerdo con ACI 318-11 Sección 12.2.5.

Haga clic en la opción Refuerzo en Exceso de entrada y las áreas de acero deseados. La relación  $(A_{s, req} / A_{s, prov})$  se aplica a la longitud de desarrollo calculada.

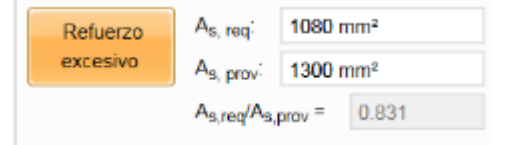

### 4.5.2. Factores de modificación de ACI 318-11 (factores $\psi$ )

ACI 318-11 requieren cálculo de una longitud de desarrollo en tensión (Id) de acuerdo con la ecuación (12-1) Sección 12.2.3.

$$\ell_{d} = \left(\frac{3}{40} \frac{f_{y}}{\lambda \sqrt{f_{c}'}} \frac{\Psi_{t} \Psi_{e} \Psi_{s}}{\left(\frac{c_{b} + K_{tr}}{d_{b}}\right)} d_{b}$$
(12-1)

El factor  $\psi_t$  se utiliza para modificar la longitud de desarrollo si hay más de 305 mm de concreto fresco colocados debajo de refuerzo horizontal. Referencia Sección 12.2.4 (a). PROFIS Rebar no incluye este factor en el cálculo de la longitud de desarrollo de refuerzo post-instalado.

El factor  $\psi_e$  se utiliza para modificar la longitud de desarrollo si la barra embebida se encuentra recubierta (Referenciar sección 12.2.4 (b)). PROFIS Rebar pre determina un valor  $\psi_e$  = 1 cuando varilla de inicio es seleccionado como opción de proyecto. Si barras recubiertas con sistemas epóxicos son utilizadas, el valor de  $\psi_e$  puede ser incrementando de acuerdo con la sección 12.2.4 (b). PROFIS Rebar asume  $\psi_e$  = 1.5 si se selecciona refuerzo no recubierto  $\psi_e$ .

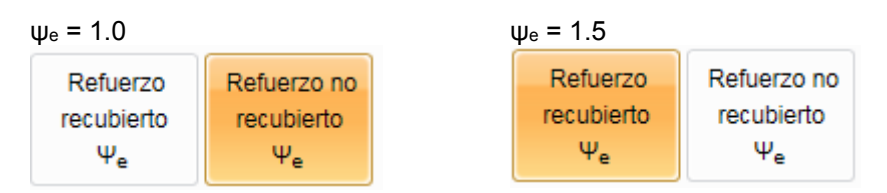

El factor  $\psi_s$  depende del diámetro del refuerzo. Según la sección 12.2.4 (c), al calcular una longitud de desarrollo en tensión (I<sub>d</sub>), PROFIS Rebar utiliza  $\psi_s$  = 0.8 para tamaños de refuerzo # 3 < d<sub>b</sub> < # 6 y  $\psi_s$  = 1.0 para tamaños de refuerzo # 7 < d<sub>b</sub> < # 10. El valor para  $\psi_s$  se mostrará en la sección Cálculos del informe de PROFIS Rebar.

### 4.5.3. Separación de las barras y recubrimiento

PROFIS Rebar calcula la longitud de desarrollo (Id) de varilla de inicio en tensión de acuerdo con la ecuación (12-1), que se da en el ACI 318-11 Sección 12.2.

$$\ell_{d} = \left[\frac{3}{40} \frac{f_{y}}{\lambda \sqrt{f_{c}'}} \frac{\Psi_{t} \Psi_{\theta} \Psi_{s}}{\left(\frac{c_{b} + K_{tr}}{d_{b}}\right)}\right] d_{b}$$
(12-1)

El parámetro Ktr se define por ecuación (12-2) como:

$$\kappa_{\rm tr} = \frac{40 \, A_{\rm tr}}{\rm sn} \qquad (12-2)$$

PROFIS Rebar no considera refuerzo transversal existente en el concreto en el cálculo de l<sub>d</sub> para las varillas de inicio, y asume K<sub>tr</sub> es igual a cero. El término de la ecuación (12-1) se define como ( $c_b + K_{tr}$ ) /  $d_b$  se puede designar el "término de confinamiento". El valor máximo permitido por el ACI 318-11 Sección 12.2.3 para el término de confinamiento es igual a 2.5.

PROFIS Rebar asume  $(c_b + K_{tr}) / d_b$  es igual a 2,5 cuando se calcula una longitud de desarrollo de varilla de inicio en tensión; por lo tanto, no teniendo en cuenta el recubrimiento  $(c_b)$  o el diámetro de la barra  $(d_b)$  para calcular el término de confinamiento.

El parámetro c<sub>b</sub> se define con respecto a las barras de refuerzo como:

"... el más pequeño del recubrimiento lateral, el recubrimiento sobre la barra ... medido en el centro de la barra .... o la mitad de la separación de centro a centro de las barras ..."

- Introduzca el valor correspondiente a la separación de centro a centro de los refuerzos post-instalados a través del cuadro titulado: s<sub>b,Pl</sub>.
- Introduzca el valor correspondiente al recubrimiento más pequeño de refuerzos post-instalados (medido de desde el centro de la barra) a través del cuadro titulado: c b,Pl.

Un valor de c<sub>b</sub> se mostrará en el informe de PROFIS Rebar correspondiente al mínimo {c<sub>b,Pl</sub>;  $0.5 s_{b,Pl}$ } por el ACI 318-11 sección 12.2.3, pero este parámetro no se considera en el cálculo de longitud de desarrollo en tensión para varillas de inicio. PROFIS

Los valores de s<sub>b,Pl</sub> y c<sub>b,Pl</sub> son, sin embargo, comprobados por PROFIS Rebar contra los valores mínimos permisibles de s<sub>b,Pl</sub> y c<sub>b,Pl</sub> dados en el reporte de ICC-ES (ESR) para el producto adhesivo que tiene sido seleccionado. El panel mensajes informa a los usuarios sobre violaciones con respecto a los requisitos mínimos de separación y distancia al borde del ESR. Los requisitos ESR también deben ser revisadas por el usuario a partir de exigencias mínimas ACI 318-11.

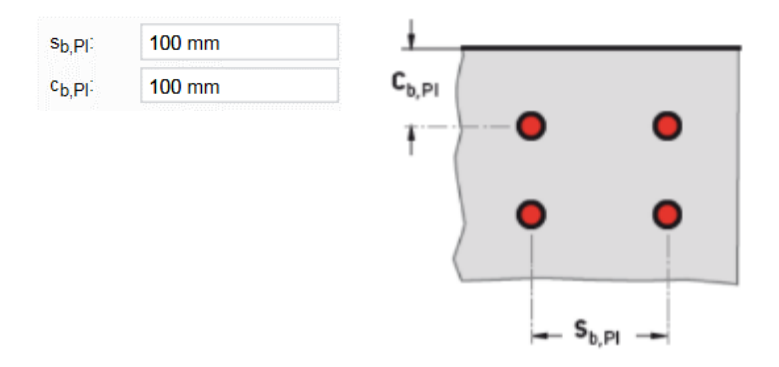

### 4.6. Pestaña "Calculo"

La pestaña "calculo" ofrece las siguientes opciones (Ver 2.7 para más detalles):

| Menu   | Material base      | Carga | s Refue  | rzo post instalado | Cálculo   |        |
|--------|--------------------|-------|----------|--------------------|-----------|--------|
| 🔀 Apro | bación             |       |          | <b>—</b>           |           |        |
| Libre  | ría técnica online |       | Elaborar | Texto de           | Notas     | Videos |
|        |                    |       | informe  | especificación     | generales |        |
| Info   | mación técnica     |       |          | S                  | olución   |        |

### 4.6.1. Informe de diseño

La parte 1 del informe incluye la siguiente información:

- Refuerzo post-instalado: tamaño de la barra y el tipo de adhesivo.
- Reporte ICC-ESR del Servicio de Evaluación de ICC-ES para el producto adhesivo.
- Fecha de emisión del reporte y fecha en que expira el informe. Los datos utilizados para los cálculos PROFIS Rebar se basarán en los datos contenidos en el informe que tiene las fechas emitidos / válidos presentados.
- Método de Diseño hace referencia a las disposiciones de los códigos que se utilizan para realizar cálculos. los usuarios de PROFIS Rebar pueden seleccionar diseño por ACI 318-11 (o por CSA A23.3-14).
- Condiciones de material base seleccionados para la aplicación. Los parámetros incluyen concreto fisurado, resistencia a la compresión, temperatura del adhesivo en el momento de la instalación, temperatura del concreto en el momento de la instalación.
- Parámetros de instalación incluyen el método de perforación y la condición del concreto. La tecnología Hilti Safeset es un sistema propietario.
- Si se seleccionan disposiciones de diseño sísmico para los cálculos de PROFIS Rebar utilizará los datos sísmicos específicos que se indican en el reporte ICC-ESR para el producto adhesivo. PROFIS Rebar calcula para dos aplicaciones sísmicas definidas en el ACI 318-11 Capítulo 21.
- Por defecto, PROFIS Rebar selecciona concreto de peso normal por empalme de traslape.
  - o Si ACI 318-11 disposiciones están siendo utilizados y el concreto de peso normal se ha seleccionado, el informe mostrará λ → 1.0.
  - o Si se ha seleccionado concreto liviano, el informe mostrará  $\lambda \rightarrow 0,75$ .

### 1 Introducción de información

| Refuerzo post-instalado: | Hilti HIT-RE 500 V3 + #7 refuerzo                                                                |
|--------------------------|--------------------------------------------------------------------------------------------------|
| Tipo de aplicación:      | Varillas de inicio                                                                               |
| Material:                | A 615 Gr. 60, f <sub>y</sub> = 413.69 N/mm <sup>2</sup>                                          |
| Aprobación No.:          | ESR-3814                                                                                         |
| Emitido   Válido:        | junio de 2016   enero de 2017                                                                    |
| Método de diseño:        | ACI 318-11                                                                                       |
| Material base:           | Concreto fisurado, f <sub>c</sub> ' = 27.58 N/mm², Temp.<br>adhesivo/concreto: 20/20 °C          |
| Instalación:             | Perforación / limpieza: Perforación con taladro a<br>percusión, Condiciones de Instalación: Seco |
| Diseño sismico:          | no                                                                                               |
| λ                        | 1.00                                                                                             |

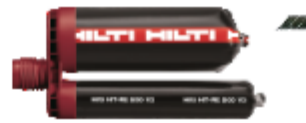

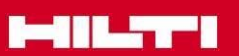

Parte 2 del informe muestra una ilustración general de una aplicación de varilla de inicio.

2 Geometría

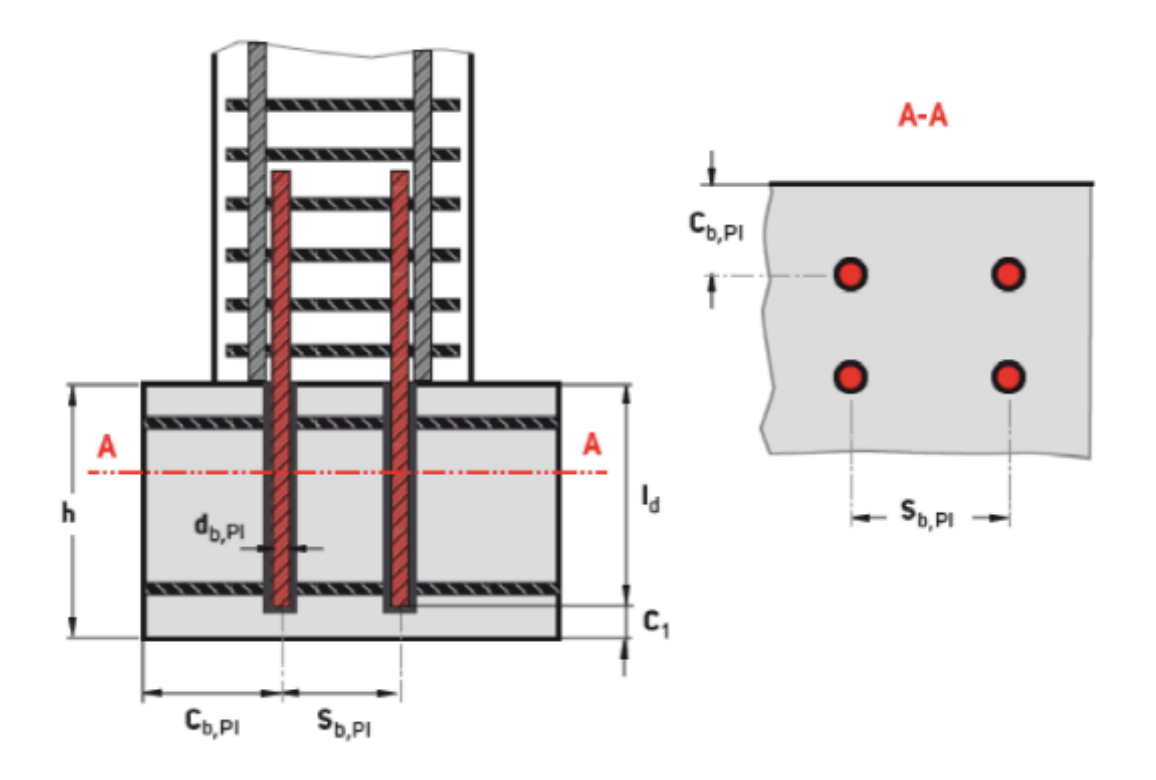

### Parte 3 - Refuerzo post instalado - anclaje en tensión

Esta sección del informe incluye información específica de refuerzo post-instalado. Los resultados en la **Parte 3.5** muestran la longitud de desarrollo en tensión. Referencia ACI 318-11 Sección 12.2. Explicaciones adicionales se muestran en rojo.

### 3 Refuerzo post-instalado - anclaje en tensión

por 12.2.5

### 3.1 Entrada

| Diámetro del refuerzo                                    | 22.2                                         | mm                           |  |  |
|----------------------------------------------------------|----------------------------------------------|------------------------------|--|--|
| Resistencia de fluencia del acero del refuerzo 414 N/mm² |                                              |                              |  |  |
| Recubrimiento del refuerzo                               | no                                           |                              |  |  |
| Separación entre refuerzos en plano                      | 381 (                                        | mm $\rightarrow s_{b,PI}$    |  |  |
| Distancia al borde para refuerzos                        | Je para refuerzos 508 mm → c <sub>b,Pl</sub> |                              |  |  |
| Ktr                                                      | 0.00                                         |                              |  |  |
| Reducción de refuerzo excesivo                           | no                                           | ACI 318-11<br>Section 12.2.5 |  |  |

### 3.2 Ecuaciones

\_

| сь =                                                 | $\min(c_{b,PI}; \frac{s_{b,PI}}{2}) = \frac{1}{2}$                                                                                              | ACI 318-11 sección         | 12.2.3     |                        |                              |      |  |
|------------------------------------------------------|----------------------------------------------------------------------------------------------------|----------------------------|------------|------------------------|------------------------------|------|--|
| l <sub>d initial</sub> =                             | djnitial = $\frac{3}{40} \left( \frac{f_y}{\lambda \sqrt{f_c'}} - \frac{\Psi_t \Psi_s \Psi_e}{\min(\frac{c_b + K_{tr}}{d_b}; 2.5)} \right) d_b$ |                            |            | A CI 318-11 Eq. (12-1) |                              |      |  |
| ld =                                                 | = max(ki,initial; ki_min)                                                                                                    |                            |            |                        |                              |      |  |
| 3.3 Variables Valor por defecto                      |                                                                                                    |                            |            |                        |                              |      |  |
| de                                                   | Sb,PI                                                                                                    | СЬ,РІ                      | Ktr        | fy                     | fc'                          | λ    |  |
| 22.2 mr                                              | m 381 mm                                                                                                    | 508 mm                     | 0.00       | 414 N/mm²              | 27.6 N/mm²                   | 1.00 |  |
| <b>3.4 Cálcul</b><br>MIN {сь.р.; 0,5<br>Сь<br>190 mn | ACI 318-11 sección<br>Sb.Pi) Min((cb + Ktr) / db;<br>2.5)<br>n 2.50                                                                             | μ 12.2.3<br>Ψt<br>1.00     | Ψs<br>1.00 | Ще<br>1.00             | ld,min<br>305 mm             |      |  |
| 3.5 Resultados                                       |                                                                                                    |                            |            |                        | ACI 318-11<br>sección 12.2.1 |      |  |
| <sup>I</sup> djinitial<br>633 mn<br>Ia calcula       | ld<br>n 633 mm<br>ado por ld calculado<br>aplicar la re                                                                                         | -<br>después de<br>ducción |            |                        |                              |      |  |

### Parte 4 – Longitud de perforación requerida

Esta sección del informe muestra los resultados de los cálculos finales y la profundidad del agujero que debe ser perforado para el refuerzo post-instalado.

### 4 Longitud de perforación requerida

### 4.1 Ecuaciones

le = ld

### 4.2 Resultados

اد 633 mm

#### 4.3 Notas

La combinación del tamaño de barras y temperatura del adhesivo solo permite: Dispensador a batería (HDE) y dispensador pneumático (HIT-P 8000D).

### 4.4 Encontrar más

https://www.hilti.cl/downloads

### 5. PROYECTO VARILLAS DE CORTE

### 5.1. Abrir Proyecto Varillas de corte

Haga clic en la pestaña "Menú" y seleccione Proyecto nuevo. Resalte y haga clic en la opción titulada Varillas de corte.

Los cálculos se realizaron con las disposiciones de cortante por fricción de ACI 318-11 Sección 11.6.4 y la longitud de desarrollo y las disposiciones de empalme

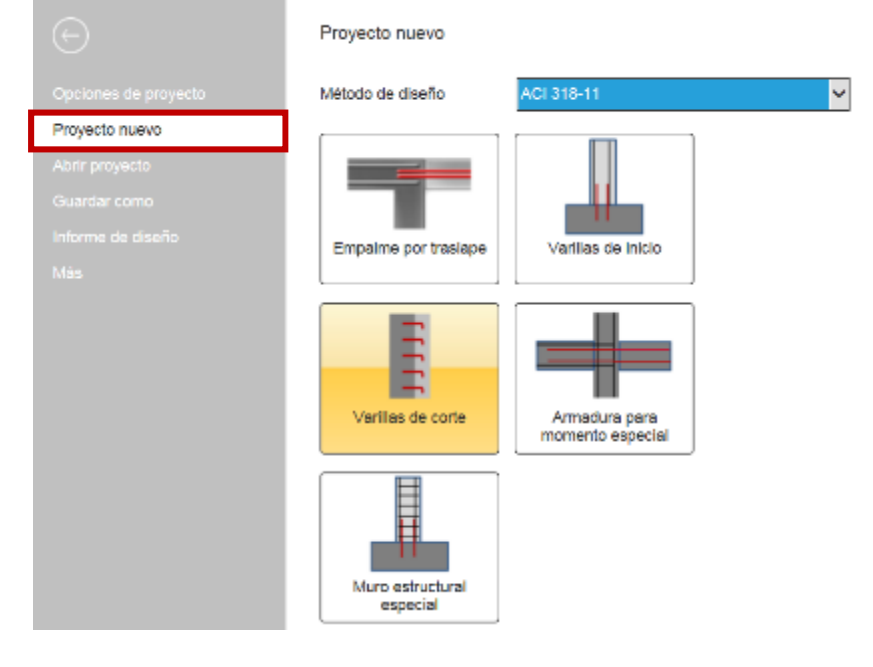

### 5.2. Vista de la pantalla principal

Cuando se selecciona la opción "Varillas de corte", aparecerá la siguiente pantalla principal. Las pestañas aparecen por encima de esta pantalla. Hacer referencia a la sección correspondiente a cada pestaña para obtener más información sobre cómo seleccionar los parámetros y los datos de entrada correspondientes a una pestaña particular.
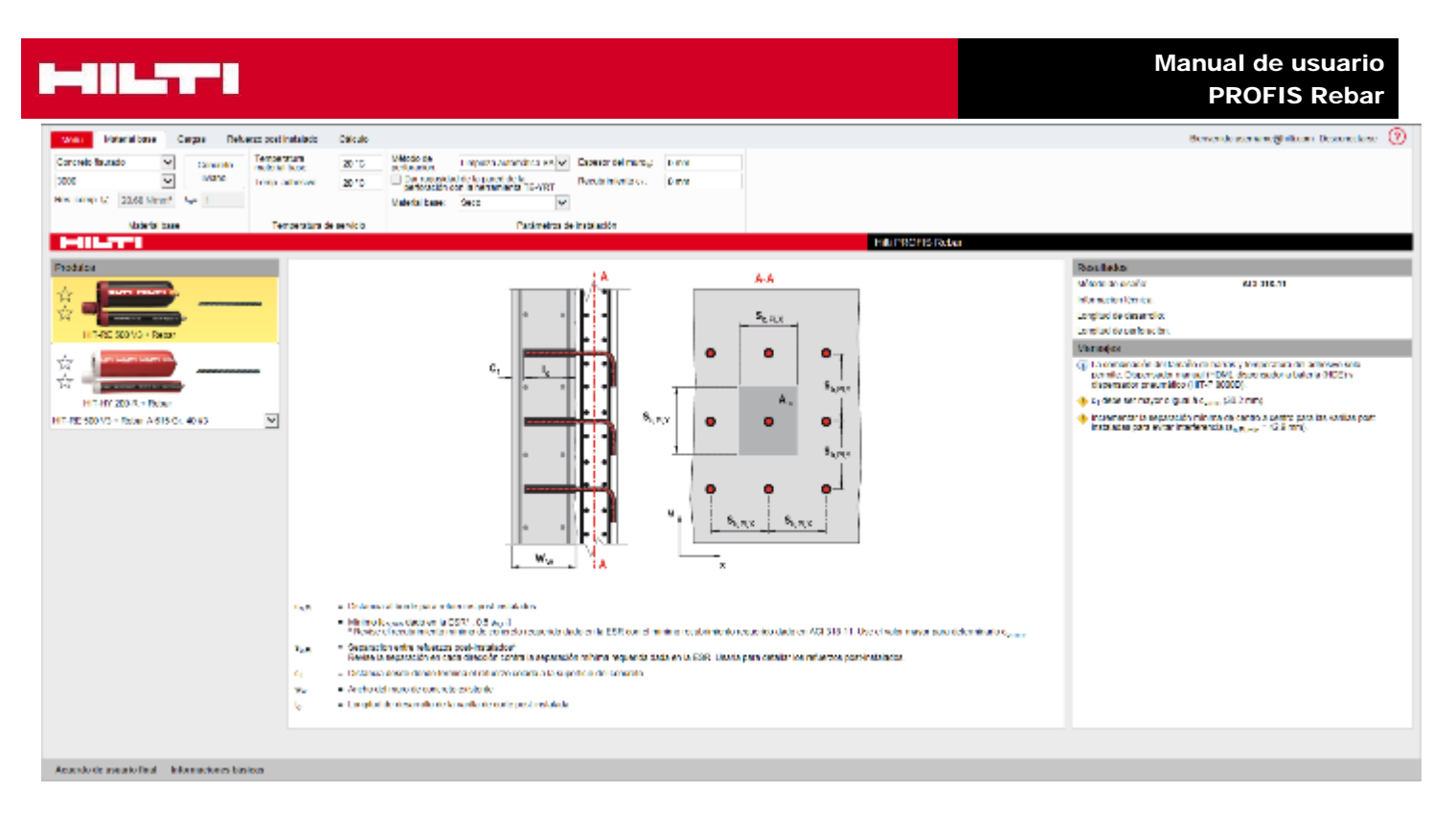

### 5.2.1. Panel de la aplicación

El panel de aplicaciones se encuentra en la vista de centro de la pantalla principal y muestra los parámetros utilizados cuando después de la instalación de un refuerzo post-instalado para una aplicación de varillas de corte. Refuerzo post-instalado se muestran en rojo. Parámetros relativos a la separación y la distancia al borde de los dos refuerzos post-instalados se muestran en la ilustración. Las definiciones para cada parámetro se dan por debajo de la ilustración. Hacer referencia al reporte ICC-ESR para los requisitos de distancia mínima del borde y espaciamiento relativo a los refuerzos post-instalados. Estos requisitos se deben seguir tanto para el diseño e instalación de las barras de armadura post-instaladas. Las definiciones de los parámetros señalan también controles adicionales que se deben hacer por el usuario con el fin de satisfacer el diseño necesario ACI 318-11 y / o requisitos de instalación. El panel "Mensajes" informa a los usuarios sobre violaciones con respecto a ESR espacio mínimo, la distancia al borde o el espesor de concreto.

Cálculos de fricción en corte según ACI 318-11 Sección 11.6.4 asumen una barra está incrustado suficientemente profunda como para desarrollarlo en tensión. El parámetro ( $I_d$ ), como se muestra en el Ilustración de la pantalla, se corresponde con el valor  $I_d$  calculado por ACI 318-11 Sección 12.2. PROFIS Rebar asume varillas de corte se post-instalados en una ya existente pieza de concreto que tiene una anchura w<sub>w</sub>, como se muestra en la ilustración. Varillas post-instaladas se asumen tener una cubierta de extremo mínimo, que se define como c<sub>1</sub> en la ilustración. Los valores para w<sub>w</sub> y c<sub>1</sub> se introducen por el usuario. La longitud de desarrollo total para una varilla de corte se define en el Ilustración por el parámetro  $I_d$ .

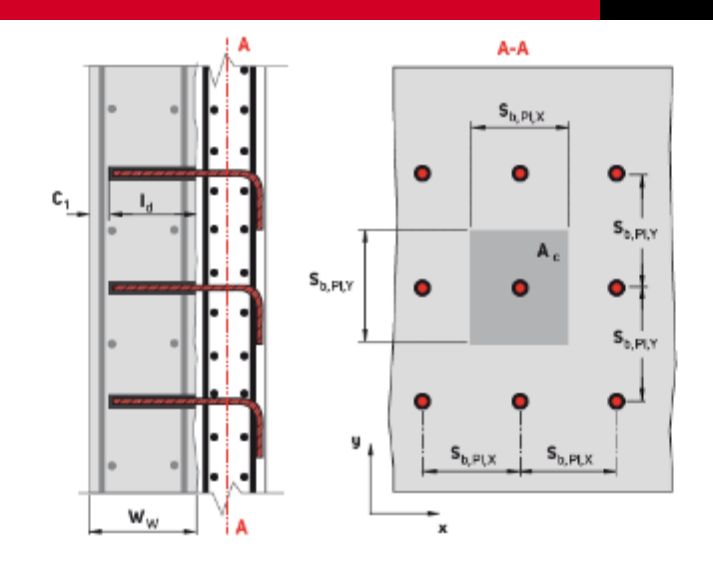

c<sub>b,P1</sub> = Distancia al borde para refuerzos post-instalados = Mínimo Ira ---- dado en la ESB\*: 0.5 s. ed.

- Minimo [c<sub>b,min</sub> dado en la ESR\*; 0.5 s<sub>b,Pi</sub>]
   \* Revise el recubrimiento mínimo de concreto requerido dado en la ESR con el mínimo recubrimiento requerido dado en ACI 318-11. Use el valor mayor para determinarlo c<sub>b,min</sub>.
   Separación entre refuerzos post-instalados\*
- Se,PI = Separación entre refuerzos post-instalados" Revise la separación en cada dirección contra la separación mínima requerida dada en la ESR. Usarla para detallar los refuerzos post-instalados.
  - = Distancia desde donde termina el refuerzo cotado a la superficie del concreto
- ww = Ancho del muro de concreto existente
- Id = Longitud de desarrollo de la varilla de corte post-instalada

### 5.2.2. Panel de resultados

C1

El código que se utiliza para realizar cálculos longitud de desarrollo, y el reporte ICC-ESR correspondiente al producto adhesivo que se ha seleccionado se indica en el panel resultados. También se observará la longitud de desarrollo y la longitud de perforación. La longitud de perforación corresponde al parámetro l<sub>e</sub> y se muestra en la ilustración en la pantalla principal.

| Resultados               |            |      |
|--------------------------|------------|------|
| Método de diseño:        | ACI 318-11 |      |
| Información técnica:     | ESR-3814   | _    |
| Longitud de desarrollo:  | 362 mm     |      |
| Longitud de perforación: | 362 mm =   | = Id |

### 5.3. Pestaña "Material base" de barras de inicio

La pestaña Material base de barras de inicio ofrece las siguientes opciones:

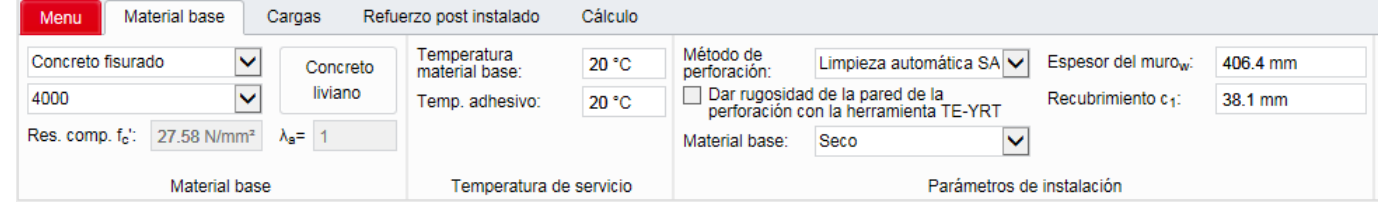

### 5.3.1. Concreto fisurado

PROFIS Rebar asume concreto fisurado para aplicación de varillas de corte.

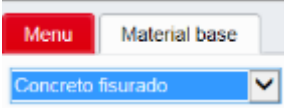

### 5.3.2. Parámetros de instalación

### a) Espesor del muro y recubrimiento

El espesor del muro (w<sub>w</sub>) será entrada por el usuario en el cuadro correspondiente.

El recubrimiento para a barra de inicio (c1) es de entrada por el usuario en el cuadro correspondiente.

Un menú con notas recomienda recubrimiento mínimos especificados en el código (referencia ACI 318-11 Sección 7.7.1.).

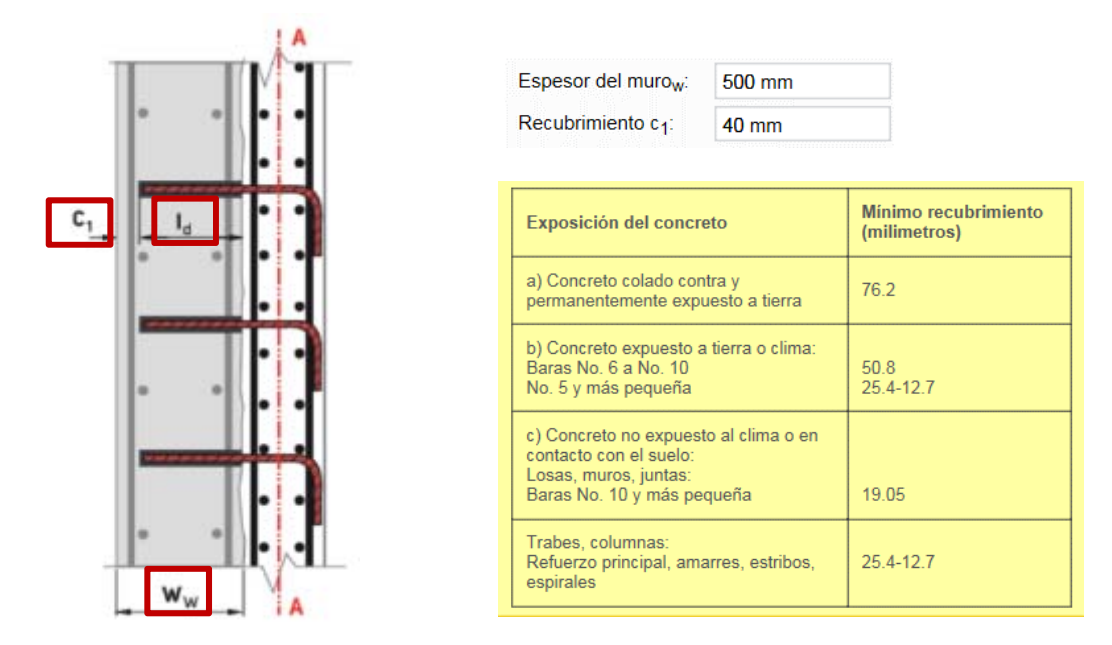

PROFIS Rebar comprueba la suma de la longitud de desarrollo calculada (l<sub>d</sub>) para una varilla de corte más el recubrimiento de concreto desde el extremo de la barra (c<sub>1</sub>) versus el espesor del muro (w<sub>w</sub>).

- Si l<sub>d</sub> + c<sub>1</sub> ≤ w<sub>w</sub>, PROFIS Rebar mostrará la longitud de desarrollo calculada (l<sub>d</sub>) en el panel de resultados y un informe puede ser generado.
- Si l<sub>d</sub> + c<sub>1</sub> > w<sub>w</sub>, PROFIS Rebar no mostrará los resultados del cálculo, y un mensaje en el panel de mensajes se tenga en cuenta el motivo (s) no hay resultados están siendo mostrados. Un informe no se puede generar hasta l<sub>d</sub> + c<sub>1</sub> < w<sub>w</sub>.

#### Longitud de desarrollo Id = 418 mm

| <ul> <li>t c1 = 418 + 40 = 458 &lt; w<sub>w</sub> = 500</li> <li>➢ El informe puede ser generado</li> </ul> |                  |  | $l_d + c_1 = 418 + 40 = 448 > w_w = 440$<br>El informe <b>no</b> puede ser generado |                                                                                             |  |  |  |  |
|----------------------------------------------------------------------------------------------------|------------------|--|-------------------------------------------------------------------------------------|---------------------------------------------------------------------------------------------|--|--|--|--|
| Espesor del muro <sub>w</sub> :                                                                             | 500 mm           |  | Espesor del murow:                                                                  | 440 mm                                                                                      |  |  |  |  |
| Recubrimiento c <sub>1</sub> :                                                                              | 40 mm            |  | Recubrimiento c <sub>1</sub> :                                                      | 40 mm                                                                                       |  |  |  |  |
| Resultados                                                                                                  | Resultados       |  |                                                                                     | Resultados                                                                                  |  |  |  |  |
| Método de diseño:                                                                                           | ACI318-11        |  | Método de diseño:                                                                   | ACI318-11                                                                                   |  |  |  |  |
| Información técnica:                                                                                        | ESR-3187         |  | Información técnica:                                                                | ESR-3187                                                                                    |  |  |  |  |
| Longitud de desarrollo                                                                                      | o 418 mm         |  | Longitud de desarroll                                                               | 0                                                                                           |  |  |  |  |
| Longitud de perforació                                                                                      | ón <b>418 mm</b> |  | Longitud de perforaci                                                               | ón                                                                                          |  |  |  |  |
|                                                                                                    |                  |  | Mensajes                                                                            |                                                                                             |  |  |  |  |
|                                                                                                    |                  |  | La combinación d<br>adhesivo solo per<br>dispensador a ba                           | lel tamaño de barras y temperatura del<br>rmite: Dispensador manual (HDM) y<br>tería (HDE). |  |  |  |  |
|                                                                                                    |                  |  | Recubrimiento de concreto requerido para protección del refuerzo                    |                                                                                             |  |  |  |  |

### 5.4. Pestaña "Cargas" de varillas de corte

La pestana Cargas ofrece las siguientes opciones:

| Menu              | Ma                | Cargas     |   |
|-------------------|-------------------|------------|---|
| -1/1-             | -1/1-             |            |   |
| Diseño<br>sísmico | Diseño<br>sísmico |            |   |
| Con               | diciór            | n de carga | _ |

### 5.4.1. Condición de cargas

### a) Diseño estático

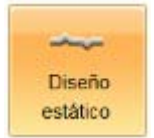

PROFIS Rebar selecciona el diseño estático por defecto cuando se abre un proyecto de empalme por traslape. Los cálculos serán realizados según ACI 318-11 Capítulo 12.

Variable resistencias a la compresión de concreto pueden ser de entrada cuando se selecciona el diseño estático.

### b) Diseño sísmico

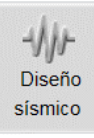

No es posible seleccionar el diseño sísmico para varillas de corte.

### 5.5. Pestaña "Refuerzo post-instalado"

La pestaña "refuerzo post-instalado" permite que los datos de entrada y los parámetros para el cálculo de una longitud de desarrollo en tensión para los refuerzos post-instalados para ser entrada.

| Menu    | Material base             | Cargas            | Refuerzo post instalado | Cálculo     |                                                        |                       |          |  |
|---------|---------------------------|-------------------|-------------------------|-------------|--------------------------------------------------------|-----------------------|----------|--|
| Refuer  | ZO A <sub>s, req</sub> :  | 0 mm <sup>2</sup> | Refuerzo                | Refuerzo no | Factor de localización de refuerzo<br>Ψ <sub>t</sub> : | S <sub>b,Pl,X</sub> : | 406.4 mm |  |
| excesiv | /0 A <sub>s, prov</sub> : | 0 mm²             | recubierto              | recubierto  | 1.0                                                    | S <sub>b,Pl,Y</sub> : | 304.8 mm |  |
|         | A <sub>s,req</sub> /A     | s,prov = 1        | Ψe                      | Ψe          |                                                        | C <sub>b,PI</sub> :   | 39.7 mm  |  |
|         |                           |                   |                         | Refuerzo (  | oost instalado                                         |                       |          |  |

### 5.5.1. Refuerzo en exceso

La opción "Refuerzo en exceso" permite una longitud de desarrollo reducido para ser utilizado. Los cálculos serán realizados de acuerdo con ACI 318-11 Sección 12.2.5.

Haga clic en la opción Refuerzo en exceso de entrada y las áreas de acero deseados. La relación  $(A_{s, req} / A_{s, prov})$  se aplica a la longitud de desarrollo calculada.

| Refuerzo | A <sub>s, req</sub> :                | 1080 (               | mm²   |  |
|----------|--------------------------------------|----------------------|-------|--|
| excesivo | A <sub>s, prov</sub> :               | 1300 mm <sup>2</sup> |       |  |
|          | A <sub>s,req</sub> /A <sub>s,l</sub> | prov =               | 0.831 |  |

### 5.5.2. Factores de modificación de ACI 318-11 (factores $\psi$ )

ACI 318-11 requieren cálculo de una longitud de desarrollo en tensión (Id) de acuerdo con la ecuación (12-1) Sección 12.2.3.

$$\ell_{d} = \left(\frac{3}{40} \frac{f_{y}}{\lambda \sqrt{f_{c}'}} \frac{\Psi_{t} \Psi_{e} \Psi_{s}}{\left(\frac{c_{b} + K_{tr}}{d_{b}}\right)}\right) d_{b}$$
(12-1)

El factor  $\psi_t$  se utiliza para modificar la longitud de desarrollo si hay más de 305 mm de concreto fresco colocados debajo de refuerzo horizontal. Referencia Sección 12.2.4 (a). PROFIS Rebar no incluye este factor en el cálculo de la longitud de desarrollo de refuerzo post-instalado.

El factor  $\psi_e$  se utiliza para modificar la longitud de desarrollo si la barra embebida se encuentra recubierta (Referenciar sección 12.2.4 (b)). PROFIS Rebar pre determina un valor  $\psi_e$  = 1 cuando varilla de inicio es seleccionado como opción de proyecto. Si barras recubiertas con sistemas epóxicos son utilizadas, el valor de  $\psi_e$  puede ser incrementando de acuerdo con la sección 12.2.4 (b). PROFIS Rebar asume  $\psi_e$  = 1.5 si se selecciona refuerzo no recubierto  $\psi_e$ .

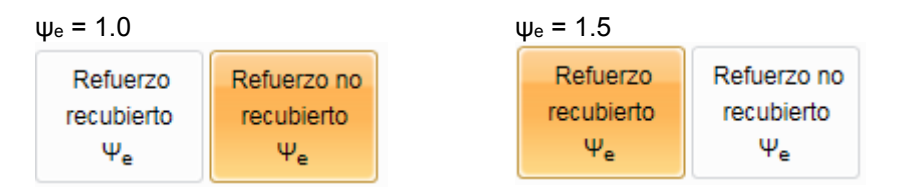

El factor  $\psi_s$  depende del diámetro del refuerzo. Según la sección 12.2.4 (c), al calcular una longitud de desarrollo en tensión (l<sub>d</sub>), PROFIS Rebar utiliza  $\psi_s$  = 0.8 para tamaños de refuerzo # 3 < d<sub>b</sub> < # 6 y  $\psi_s$  = 1.0 para tamaños de refuerzo # 7 < d<sub>b</sub> < # 10. El valor para  $\psi_s$  se mostrará en la sección Cálculos del informe de PROFIS Rebar.

### 5.5.3. Separación de las barras y recubrimiento

PROFIS Rebar calcula la longitud de desarrollo de tensión (ld) por la ecuación (12-1) en ACI 318-11 sección 12.2.

$$\ell_{d} = \left(\frac{3}{40} \frac{f_{y}}{\lambda \sqrt{f_{c}'}} \frac{\Psi_{t} \Psi_{e} \Psi_{s}}{\left(\frac{c_{b} + K_{tr}}{d_{b}}\right)} d_{b}$$
(12-1)

El parámetro Ktr se define por la ecuación (12-2) como:

$$\kappa_{tr} = \frac{40 A_{tr}}{sn} \qquad (12-2)$$

1

PROFIS Rebar no considera refuerzo transversal existente en el concreto en el cálculo de l<sub>d</sub> para las varillas de corte, y asume K<sub>tr</sub> es igual a cero. El término de la ecuación (12-1) se define como ( $c_b + K_{tr}$ ) /  $d_b$  se puede designar el "término de confinamiento". El valor máximo permitido por el ACI 318-11 Sección 12.2.3 para el término de confinamiento es igual a 2.5.

PROFIS Rebar asume  $(c_b + K_{tr}) / d_b$  es igual a 2.5 cuando se calcula una longitud de desarrollo de varilla de corte en tensión; por lo tanto, no teniendo en cuenta el recubrimiento  $(c_b)$  o el diámetro de la barra  $(d_b)$  para calcular el término de confinamiento.

#### El parámetro c<sub>b</sub> se define con respecto a las barras de refuerzo como:

"... el más pequeño del recubrimiento lateral, el recubrimiento sobre la barra ... medido en el centro de la barra .... o la mitad de la separación de centro a centro de las barras ..."

PROFIS Rebar asume la sección de muro **A-A** está orientado en un eje x / y. El parámetro s<sub>b,PI,X</sub> corresponde a la separación entre barras post-instaladas en la dirección horizontal (dirección x), y el parámetro s<sub>b,PI,Y</sub> corresponde a la separación entre barras post-instaladas en la dirección vertical (dirección Y). La pantalla principal de PROFIS Rebar contiene una ilustración para estos parámetros, así como las definiciones.

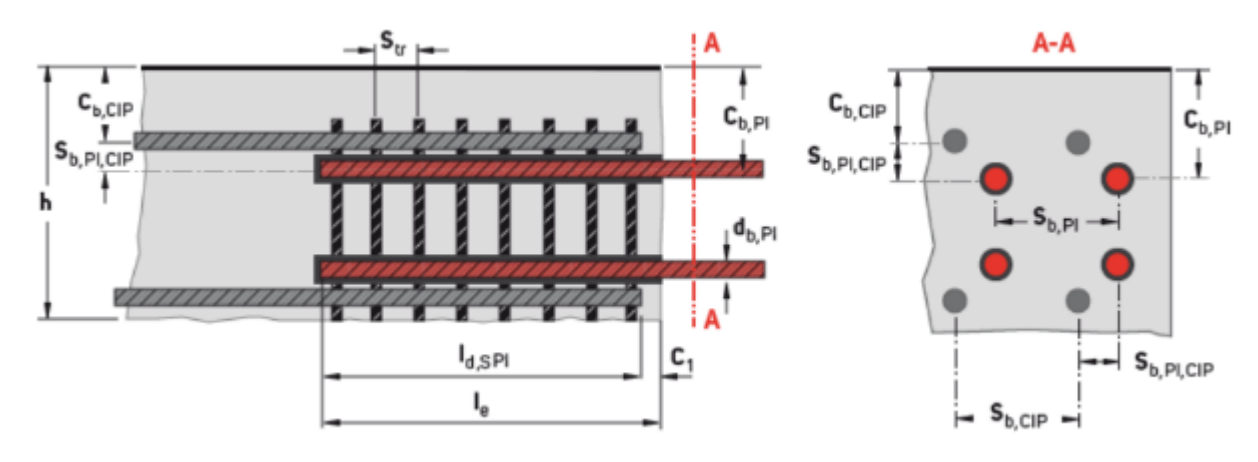

- Introduzca los valores correspondientes a la separación de centro a centro de las barras post-instaladas en la direcciones X e Y a través de las cajas titulado: sb,Pl,X e sb,Pl,y respectivamente.
- Introduzca el valor correspondiente al recubrimiento más pequeño de refuerzos post-instalados (medido de desde el centro de la barra) a través del cuadro titulado: c<sub>b,Pl</sub>.

Un valor de c<sub>b</sub> se mostrará en el informe de PROFIS Rebar correspondiente al mínimo {c<sub>b,Pl</sub>; 0.5 s<sub>b, Pl</sub>} por el ACI 318-11 sección 12.2.3, pero este parámetro no se considera en el cálculo de longitud de desarrollo en tensión para varillas de corte.

| sp'b''X;              | 100 mm |
|-----------------------|--------|
| s <sub>b,Pl,Y</sub> : | 100 mm |
| c <sub>b,Pl</sub> :   | 100 mm |
|                       |        |

La entrada de los valores de s<sub>b,Pl</sub> y c<sub>b,Pl</sub> son, sin embargo, comprobado por PROFIS Rebar contra los valores mínimos permisibles de s<sub>b,Pl</sub> y c<sub>b,Pl</sub> dados en el reporte de ICC-ES (ESR) para el producto adhesivo que tiene sido seleccionado. El panel mensajes informa a los usuarios sobre violaciones con respecto a los requisitos mínimos de separación y distancia al borde del ESR. Los requisitos ESR también deben ser revisadas por el usuario a partir de exigencias mínimas ACI 318-11.

### 5.6. Pestaña "Calculo"

La pestaña "calculo" ofrece las siguientes opciones:

| Menu Material base      | Cargas R | efuerzo post instalado | Cálculo   |        |
|-------------------------|----------|------------------------|-----------|--------|
| 🔀 Aprobación            |          |                        |           |        |
| Librería técnica online | Elabora  | ar Texto de            | Notas     | Videos |
|                         | informe  | e especificación       | generales |        |
| Información técnica     |          | s                      | olución   |        |

### 5.6.1. Informe de diseño

La parte 1 del informe incluye la siguiente información:

- Refuerzo post-instalado: tamaño de la barra y el tipo de adhesivo.
- Reporte ICC-ESR del Servicio de Evaluación de ICC-ES para el producto adhesivo.
- Fecha de emisión del reporte y fecha en que expira el informe. Los datos utilizados para los cálculos PROFIS Rebar se basarán en los datos contenidos en el informe que tiene las fechas emitidos / válidos presentados.
- Método de Diseño hace referencia a las disposiciones de los códigos que se utilizan para realizar cálculos. los usuarios de PROFIS Rebar pueden seleccionar diseño por ACI 318-11 (o por CSA A23.3-14).
- Condiciones de material base seleccionados para la aplicación. Los parámetros incluyen concreto fisurado, resistencia a la compresión, temperatura del adhesivo en el momento de la instalación, temperatura del concreto en el momento de la instalación.
- Parámetros de instalación incluyen el método de perforación y la condición del concreto. La tecnología Hilti Safeset es un sistema propietario.

- Si se seleccionan disposiciones de diseño sísmico para los cálculos de PROFIS Rebar utilizará los datos sísmicos específicos que se indican en el reporte ICC-ESR para el producto adhesivo. PROFIS Rebar calcula para dos aplicaciones sísmicas definidas en el ACI 318-11 Capítulo 21.
- Por defecto, PROFIS Rebar selecciona concreto de peso normal por empalme de traslape.
  - o Si ACI 318-11 disposiciones están siendo utilizados y el concreto de peso normal se ha seleccionado, el informe mostrará λ → 1.0.
  - o Si se ha seleccionado concreto liviano, el informe mostrará  $\lambda \rightarrow 0,75$ .

### 1 Introducción de información

| Refuerzo post-instalado:<br>Tipo de aplicación:<br>Material: | Hilti HIT-RE 500 V3 + #5 refuerzo<br>Varillas de corte<br>A 615 Gr. 60, fy = 413.69 N/mm² |      |
|--------------------------------------------------------------|-------------------------------------------------------------------------------------------|------|
| Aprobación No.:                                              | ESR-3814                                                                                  |      |
| Emitido   Válido:<br>Método de diseño:                       | junio de 2016   enero de 2017<br>ACI 318-11                                               | SAFE |
| Material base:                                               | Concreto fisurado, fe' = 27.58 N/mm², Temp.<br>adhesivo/concreto: 20/20 °C                |      |
| Instalación:                                                 | Perforación / limpieza: Limpieza automática SAFEset,<br>Condiciones de instalación: Seco  |      |
| Diseño sísmico:                                              | no                                                                                        |      |
| λ                                                            | 1.00                                                                                      |      |

Parte 2 del informe muestra una ilustración general de una aplicación de varillas de corte. <sup>2 Geometry</sup>

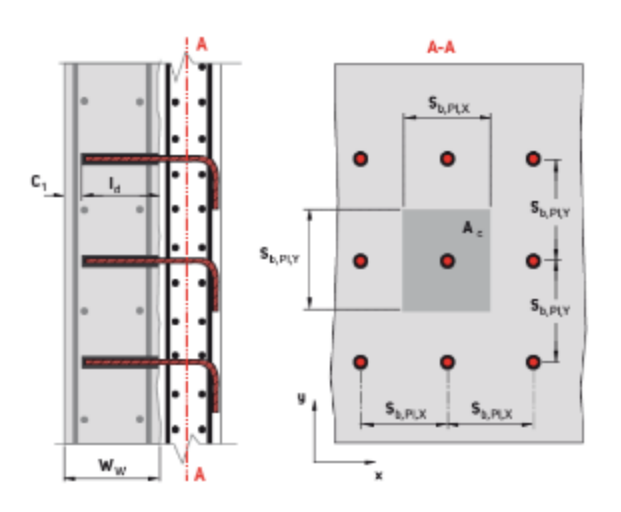

### Parte 3 - Refuerzo post instalado - cortante en fricción en tensión

Esta sección del informe incluye información específica de refuerzo post-instalado. Los resultados en la **Parte 3.5** muestran la longitud de desarrollo en tensión. Referencia ACI 318-11 Sección 12.2. Explicaciones adicionales se muestran en rojo.

### 3 Refuerzo post-instalado - fricción de corte en tensión

### 3.1 Entrada

| Diámetro del refuerzo                                                                                                    |            | 1                | 15.9 mm                                |                                                  |      |  |  |
|----------------------------------------------------------------------------------------------------|------------|------------------|----------------------------------------|--------------------------------------------------|------|--|--|
| Resistencia de fluencia del acero del refuerzo                                                                                                    |            |                  | 414 N/mm²                              |                                                  |      |  |  |
| Recubrimiento del refuerzo                                                                                                    | n          | no               |                                        |                                                  |      |  |  |
| Separación entre refuerzos en plano (en dirección x)                                                                                                    |            |                  | $06 \text{ mm} \rightarrow S_{b,PI,X}$ |                                                  |      |  |  |
| Separación entre refuerzos en plano (en dir                                                                                                    | ección y)  | 3                | 05 mm $\rightarrow s_{b,PI,Y}$         |                                                  |      |  |  |
| Distancia al borde para refuerzos                                                                                                    |            | 3                | 9.7 mm $\rightarrow C_{b,Pl}$          |                                                  |      |  |  |
| Ktr                                                                                                    |            | 0                | .00                                    |                                                  |      |  |  |
| Reducción de refuerzo excesivo                                                                                                    |            | n                | <ul> <li>Section 12.2</li> </ul>       | 2.5                                              |      |  |  |
| 3.2 Ecuaciones<br>$c_{b} = \min(c_{b,PI}; \frac{S_{b,PI}}{2})$ $d_{j,initial} = \frac{3}{40} \left( \frac{f_{y}}{\lambda \sqrt{f_{c}}} - \frac{\psi_{t} \psi_{t}}{c_{b} + t_{c}} \right)$                                                      |            | A CI 3           | 18-11 Eq. (12-1)                       |                                                  |      |  |  |
| min(—d<br>ld = max(ld,initial;ld,min)<br>3.3 Variables                                                                                                    | b ; 2.5)   | Valor por defect | 0                                      |                                                  |      |  |  |
| Оь Sb,Pl                                                                                                    | Сь,рі      | Ktr              | t <sub>y</sub>                         | t <sub>e</sub> :                                 | λ    |  |  |
| 15.9 mm 305 mm                                                                                                    | 39.7 mm    | 0.00             | 414 N/mm²                              | 27.6 N/mm²                                       | 1.00 |  |  |
| 3.4 Cálculos       Valor por defecto         MIN {cb,pt (Sb,pt/2})       min((cb + Ktr) / db;         Cb       2.50         39.7 mm       2.50         3.5 Resultados       Id initial         Id initial       Id         362 mm       362 mm | Ψt<br>1.00 | Ψs<br>0.800      | Ψe<br>1.00                             | Id min<br>305 mm<br>ACI 318-11<br>sección 12.2.1 |      |  |  |

ld calculated per Equation (12-1) ld c calculado después de reducción aplicable por 12.2.5

### Parte 4 – Longitud de perforación reguerida

This section of the report shows the final calculation results and the hole depth that must be drilled for the postinstalled bar

### 4 Longitud de perforación requerida

### 4.1 Ecuaciones

le = ы

### 4.2 Resultados

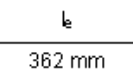

### 4.3 Notas

La combinación del tamaño de barras y temperatura del adhesivo solo permite: Dispensador manual (HDM), dispensador a batería (HDE) y dispensador pneumático (HIT-P 8000D).

### 4.4 Encontrar más

https://www.hilti.cl/downloads

#### PROYECTO DE ARMADURA PARA MOMENTO ESPECIAL 6.

#### 6.1. Abrir Proyecto de armadura para momento especial

Haga clic en la pestaña "Menú" y seleccione Proyecto nuevo.

Resalte y haga clic en la opción titulada Armadura para momento especial.

Los cálculos se realizaron con las disposiciones de longitud de desarrollo y empalme de ACI 318-11, Capítulo 21, sección 21.7.5.

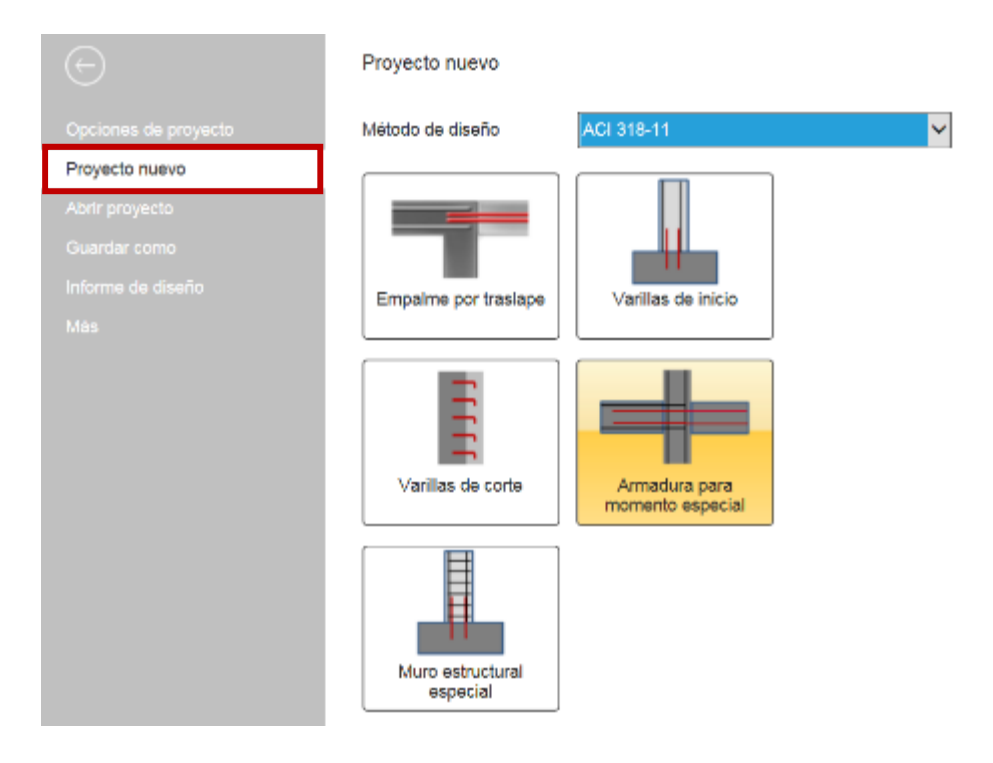

#### 6.2. Vista de la pantalla principal

Cuando se selecciona la opción "Armadura para momento especial", aparecerá la siguiente pantalla principal. Las pestañas aparecen por encima de esta pantalla. Hacer referencia a la sección correspondiente a cada pestaña para obtener más información sobre cómo seleccionar los parámetros y los datos de entrada correspondientes a una pestaña particular.

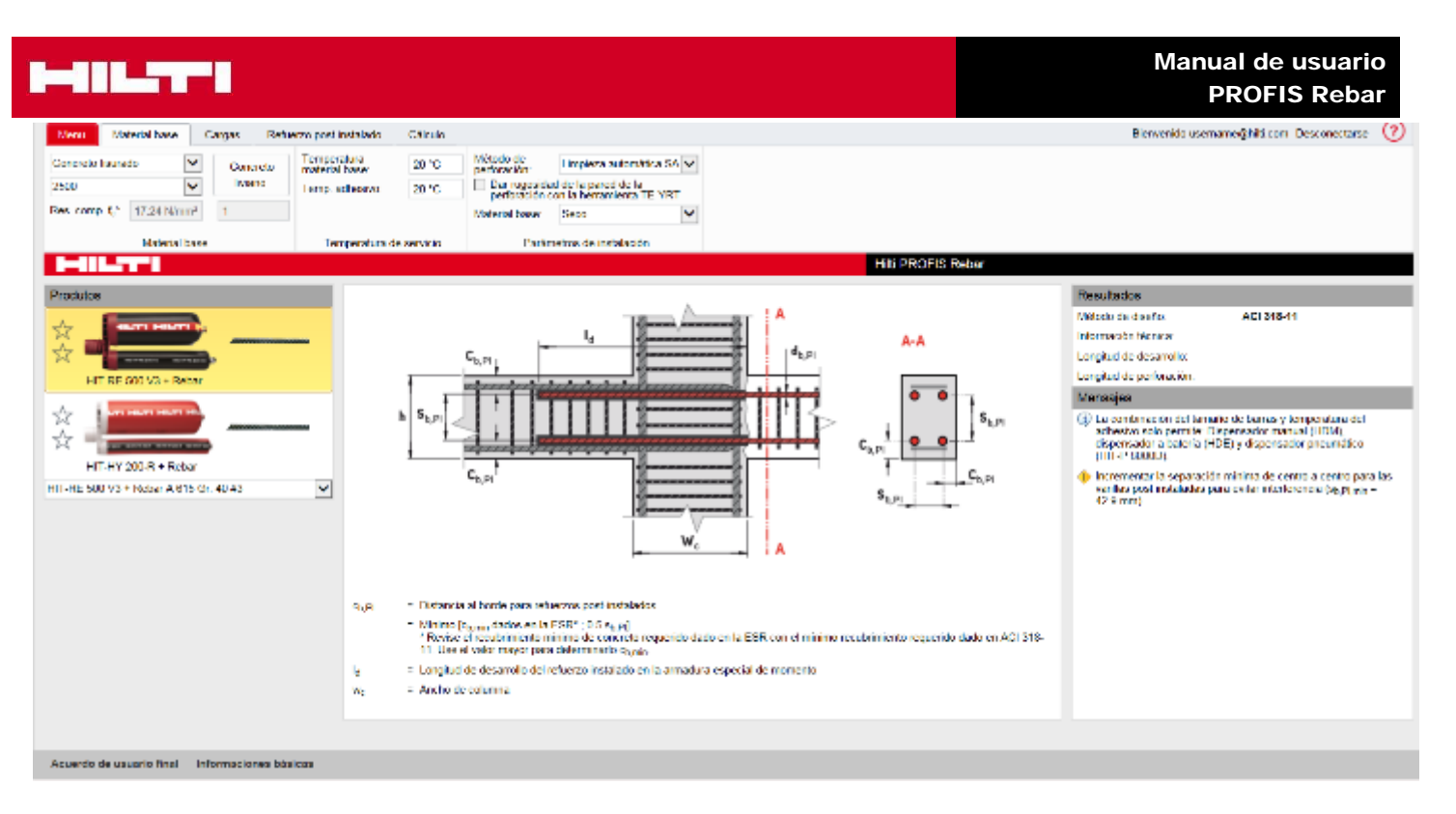

### 6.2.1. Panel de la aplicación

El panel de aplicaciones se encuentra en la vista de centro de la pantalla principal y muestra los parámetros utilizados cuando después de la instalación de un refuerzo post-instalado para una aplicación de armadura para momento especial. Refuerzo post-instalado se muestran en rojo. Parámetros relativos a la separación y la distancia al borde de los dos refuerzos colados y post-instalados se muestran en la ilustración. Las definiciones para cada parámetro se dan por debajo de la ilustración. Hacer referencia al reporte ICC-ESR para los requisitos de distancia mínima del borde y espaciamiento relativo a los refuerzos post-instalados. Estos requisitos se deben seguir tanto para el diseño e instalación de los refuerzos post-instalados. Las definiciones de los parámetros señalan también controles adicionales que se deben hacer por el usuario con el fin de satisfacer el diseño necesario ACI 318-11 y / o requisitos de instalación. El panel "Mensajes" informa a los usuarios sobre violaciones con respecto a ESR espacio mínimo, la distancia al borde o el espesor de concreto.

El empotramiento requerido para desarrollar el refuerzo post-instalado en tensión se define como l<sub>d</sub>. Este parámetro, como se muestra en la ilustración de la pantalla, se corresponde con el valor calculado por el ACI 318-11 Sección 21.7.5.

### ┝━▋▋▙▃▞▜▀▐

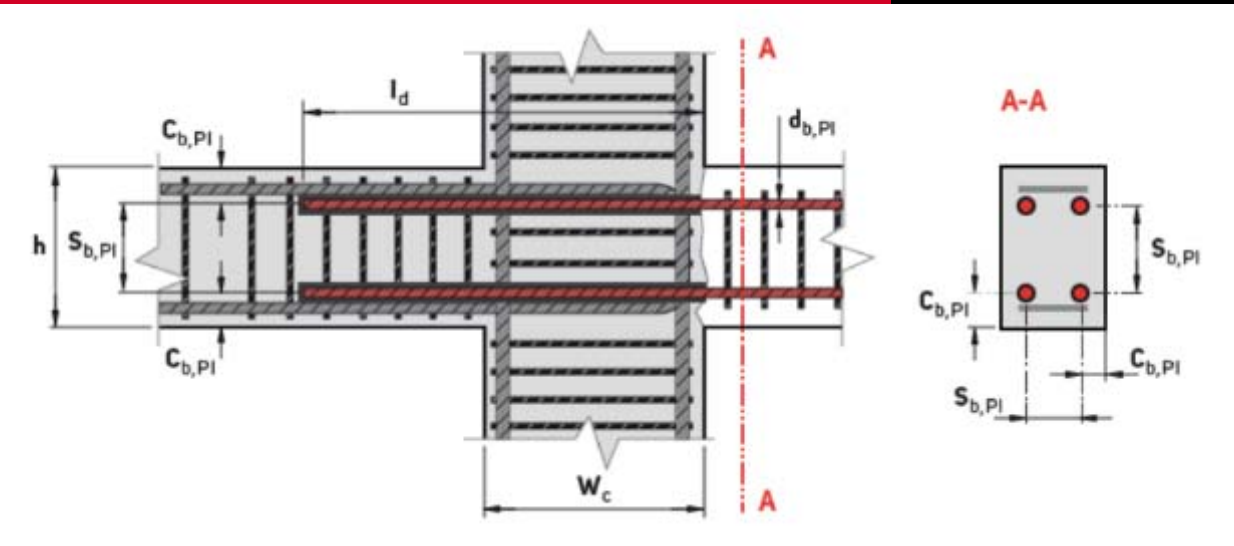

cb,Pl = Distancia al borde para refuerzos post-instalados

= Mínimo [cb.min dados en la ESR\* ; 0.5 sb.Pl]

\* Revise el recubrimiento mínimo de concreto requerido dado en la ESR con el mínimo recubrimiento requerido dado en ACI 318-11. Use el valor mayor para determinarlo comin.

Id = Longitud de desarrollo del refuerzo instalado en la armadura especial de momento

wc = Ancho de columna

### 6.2.2. Panel de resultados

El código que se utiliza para realizar cálculos longitud de desarrollo, y el Reporte ICC-ESR correspondiente al adhesivo que se ha seleccionado se indica en el panel Resultados. También se observará la longitud de desarrollo y la longitud de perforación. La longitud de perforación corresponde al parámetro le y se muestra en la ilustración en la pantalla principal.

| Resultados               |            |
|--------------------------|------------|
| Método de diseño:        | ACI 318-11 |
| Información técnica:     | ESR-3814   |
| Longitud de desarrollo:  | 440 mm     |
| Longitud de perforación: | 440 mm     |

### 6.3. Pestaña "Material base" de armadura para momento especial

La pestaña Material base de armadura para momento especial ofrece las siguientes opciones:

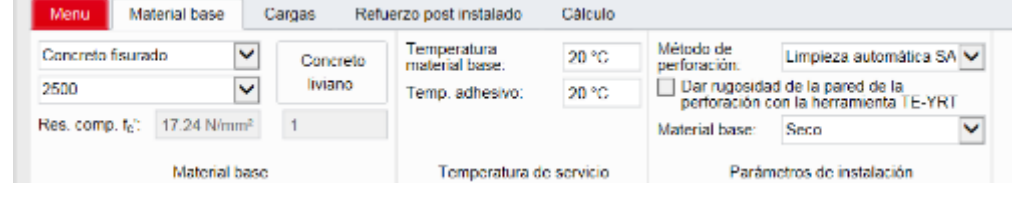

### 6.3.1. Concreto fisurado

PROFIS Rebar asume concreto fisurado para aplicación de armadura para momento especial.

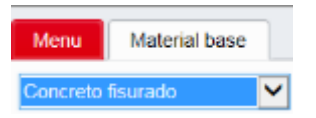

### 6.4. Pestaña "Cargas" de armadura para momento especial La pestana Cargas ofrece las siguientes opciones:

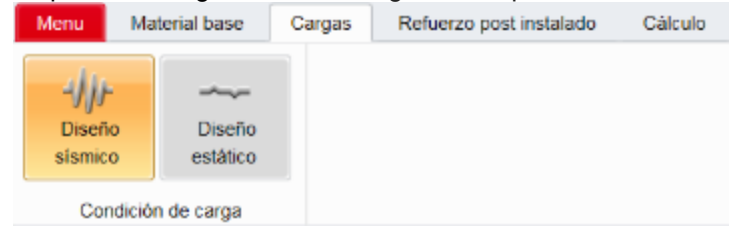

### 6.4.1. Condición de cargas

### a) Diseño sísmico

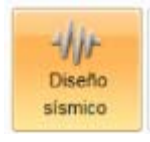

PROFIS Rebar selecciona el diseño sísmico por defecto cuando se abre un proyecto de armadura para momento especial. Los cálculos serán realizados según ACI 318-11 Capítulo 21.

- Cuando se selecciona el diseño sísmico con HIT-RE 500 V3, resistencias a la compresión de concreto variables pueden ser entradas.
- Cuando se selecciona el diseño sísmico con HIT-HY 200-R, la resistencia a la compresión de concreto se limitará a 17,25 N/mm<sup>2</sup>. Pruebas de producto adhesivo según los criterios de ICC-ES AC308 Aceptación limita la resistencia a la compresión que se puede utilizar para los cálculos sísmicos a este valor. Esta limitación se observa en el reporte ICC-ESR. La opción para introducir una resistencia a la compresión distinta de 17,25 N/mm<sup>2</sup> será en gris cuando se selecciona el diseño sísmico.

### 6.5. Pestaña "Refuerzo post-instalado"

La pestaña "refuerzo post-instalado" permite que los datos de entrada y los parámetros para el cálculo de armadura para omento especial para los refuerzos post-instalados para ser entrada.

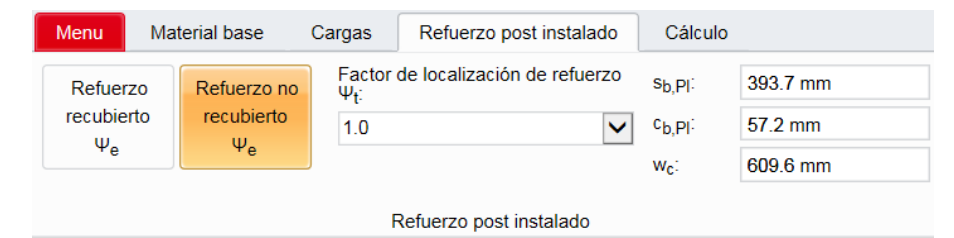

### 6.5.1. Factores de modificación de ACI 318-11 (factores $\psi$ )

ACI 318-11 requiere cálculo de una longitud de desarrollo de tensión (ld) de acuerdo con la ecuación (21-6) sección 21.7.5.1.

$$l_{dh} = (f_y \ d_b) / (65 \sqrt{f'_c})$$

El factor  $\psi_t$  no se utiliza en este cálculo, y PROFIS Rebar predetermina un valor de 1,0 para este parámetro.

Sección 21.7.5.2 (a) se aplica un factor de 2.5 para el valor calculado por la ecuación (21-6). PROFIS Rebar utiliza este factor para calcular la longitud de desarrollo de tensión para las armaduras para momento especial.

$$l_{dh} = 2.5 \left[ \left( f_y \ d_b \right) / \left( 65 \sqrt{f'_c} \right) \right]$$

Per sección 21.7.5.4, el factor  $\psi_e$  se utiliza para modificar la longitud de desarrollo si se han instalado fundido en refuerzo recubierto. Referencia sección 12.2.4 (b). PROFIS Rebar predetermina  $\psi_e$  = 1.0 cuando armadura de momento especial se selecciona como opción de proyecto. Si se utilizan refuerzo recubierto, el valor  $\psi_e$  se puede aumentar de acuerdo con la sección 12.2.4 (b). PROFIS Rebar asume  $\psi_e$  = 1,5 si se selecciona la opción Refuerzo recubierto  $\psi_e$ .

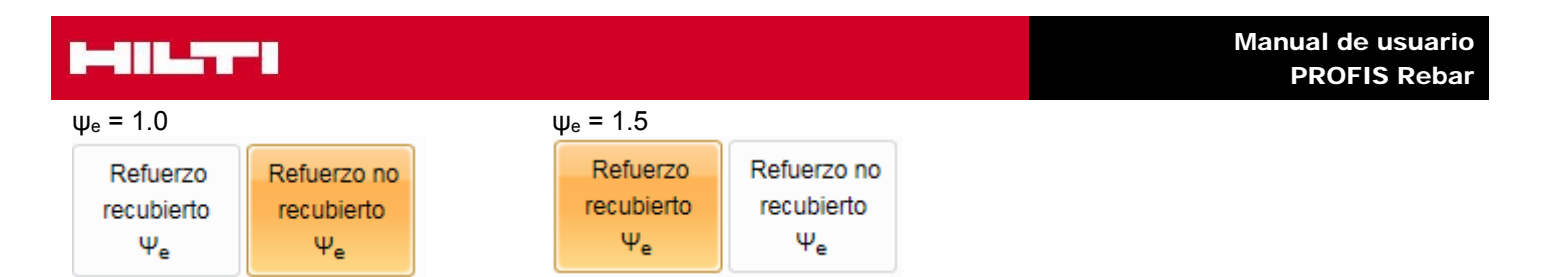

### 6.5.2. Separación de las barras y recubrimiento

Parámetros para la separación y distancia al borde dos refuerzos post-instalados deben cumplir los requisitos indicados en el informe del Servicio de Evaluación de ICC-ES (ESR) para cada adhesivo en la cartera PROFIS Rebar. Valores de distancia de separación mínima y de borde se dan en la Sección 4.2.3 de ESR-3814 (HIT-RE 500 V3) y ESR-3187 (HIT-HY 200).

La pantalla principal de PROFIS Rebar contiene una ilustración para estos parámetros, así como las definiciones.

Introduzca el valor correspondiente a la separación de centro a centro de los refuerzos post-instalados a través de la casilla titulada:  $s_{b,Pl}$ . Introduzca el valor correspondiente al más pequeño recubrimiento de refuerzo post-instalado (medido desde el centro de la barra) a través del cuadro titulado:  $c_{b,Pl}$ . La entrada para los valores  $s_{b,Pl}$  y  $c_{B,Pl}$  se comparan con los valores permisibles mínimos para  $s_{b,Pl}$  y  $c_{B,Pl}$  que figuran en el ESR para el producto adhesivo que ha sido seleccionado.

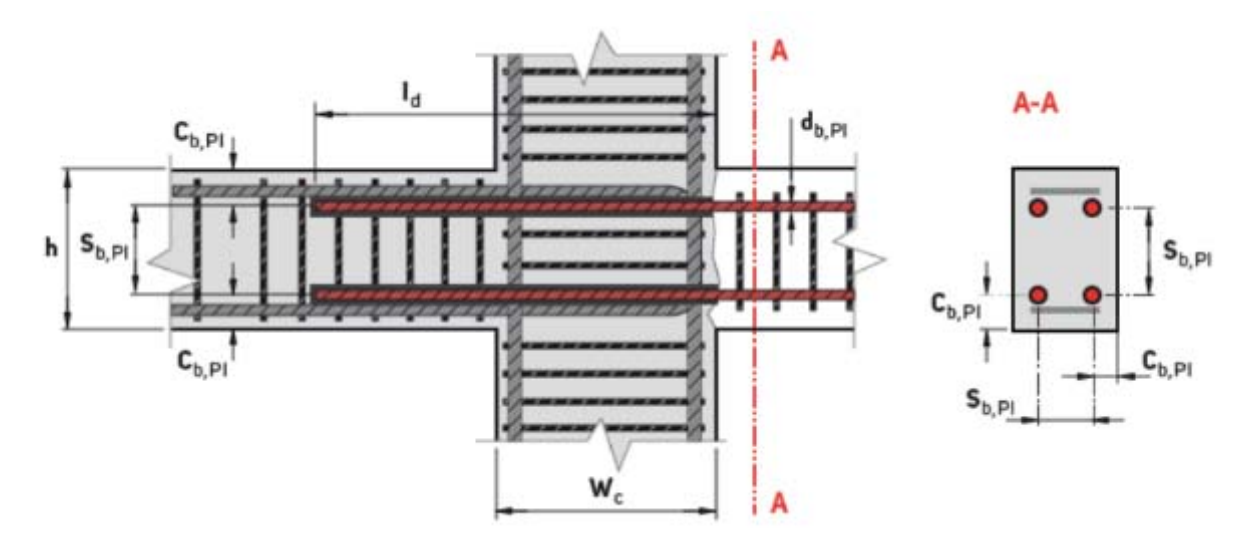

- cb,Pl = Distancia al borde para refuerzos post-instalados
  - = Minimo [cb,min dados en la ESR\*; 0.5 sb,Pt]
    - \* Revise el recubrimiento mínimo de concreto requerido dado en la ESR con el mínimo recubrimiento requerido dado en ACI 318-11. Use el valor mayor para determinarlo c<sub>b,min</sub>.
- Id = Longitud de desarrollo del refuerzo instalado en la armadura especial de momento
- wc = Ancho de columna

Pórticos especiales pueden consistir en vigas y pilares de concreto armado. PROFIS Rebar calcula la longitud de desarrollo para una barra post-instalada utilizado en una armadura para momento especial de concreto reforzado de acuerdo con ACI 318-11 Sección 21.7.5.2. Las disposiciones de la Sección 21.7.5.3

requieren "barras rectas terminadas en una articulación" para "pasar a través del núcleo confinado de una columna o de un elemento de borde". El extremo posterior a la instalación de una barra debe ser recto. Por lo tanto, la longitud de desarrollo calculada por la Sección 21.7.5.2 debe incrementarse por la Sección 21.7.5.3 si alguna parte de esa longitud no está dentro de un núcleo confinado. El parámetro w<sub>c</sub> corresponde a un ancho de columna.

| s <sub>b,Pl</sub> : | 393.7 mm |
|---------------------|----------|
| c <sub>b,Pl</sub> : | 57.2 mm  |
| w <sub>c</sub> :    | 609.6 mm |

- Si l<sub>d</sub> calculado por la sección 21.7.5.2 es menor que el valor que se ha introducido para w<sub>c</sub>, no se modificará el valor de l<sub>d</sub>.
- Si l<sub>d</sub> calculado por la Sección 21.7.5.2 es mayor que el valor que se ha introducido para w<sub>c</sub>, el valor de l<sub>d</sub> se incrementará por las disposiciones que figuran en la sección 21.7.5.3.

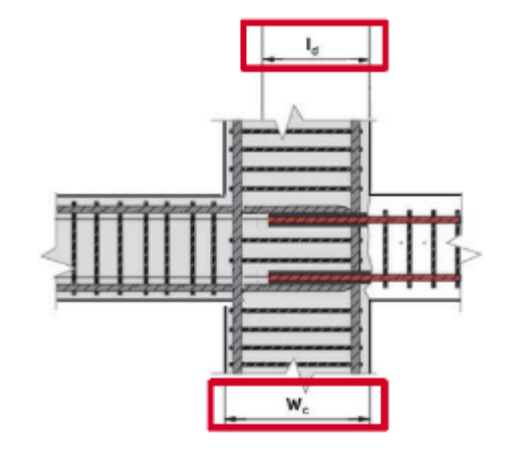

Longitud de desarrollo Id

| $I_d$ calcula per sección 21.7.5.2 = 440 mm<br>El valor que se ha introducido para w <sub>c</sub> = 609.6 mm. |                 | l₄ calcula per sección 21.7.5.2 = 440 mm<br>El valor que se ha introducido para w <sub>c</sub> = 400 mm |  |                                                                            |                |                                 |            |  |
|----------------------------------------------------------------------------------------------------|-----------------|----------------------------------------------------------------------------------------------------|--|----------------------------------------------------------------------------|----------------|---------------------------------|------------|--|
| 440 < 609.6.                                                                                                  |                 | 440 > 400                                                                                               |  |                                                                            |                |                                 |            |  |
| El valor de cálculo de $I_d$ = 440 mm per 21.7.5.2.                                                           |                 | Per 21.7.5.3: Id                                                                                        |  | $l_{d} = w_{c} + (1.6)(l_{d} - 400 + (1.6)(44) + 400 + (1.6)(44) + 464 mm$ |                | – w <sub>c</sub> )<br>40 – 400) |            |  |
| s <sub>b,Pl</sub> :                                                                                           | 393.7 mm        |                                                                                                    |  | s <sub>b,Pl</sub> :                                                        | 393.7 mm       |                                 | ]          |  |
| c <sub>b,Pl</sub> :                                                                                           | 57.2 mm         |                                                                                                    |  | c <sub>b,PI</sub> :                                                        | 57.2 mm        |                                 |            |  |
| w <sub>c</sub> :                                                                                              | 609.6 mm        |                                                                                                    |  | w <sub>c</sub> :                                                           | 400 mm         |                                 |            |  |
| Resulta                                                                                                    | dos             |                                                                                                    |  | Resulta                                                                    | dos            |                                 |            |  |
| Método d                                                                                                    | le diseño:      | ACI 318-11                                                                                              |  | Método o                                                                   | de diseño:     |                                 | ACI 318-11 |  |
| Informaci                                                                                                    | ión técnica:    | ESR-3814                                                                                                |  | Informac                                                                   | ión técnica:   |                                 | ESR-3814   |  |
| Longitud                                                                                                    | de desarrollo:  | 440 mm                                                                                                  |  | Longitud de desarrollo:                                                    |                |                                 | 464 mm     |  |
| Longitud                                                                                                    | de perforación: | 440 mm                                                                                                  |  | Longitud                                                                   | de perforaciór | 1:                              | 464 mm     |  |
|                                                                                                    |                 |                                                                                                    |  |                                                                            |                |                                 |            |  |

### 6.6. Pestaña "Calculo"

La pestaña "calculo" ofrece las siguientes opciones (Ver 2.7 para más detalles):

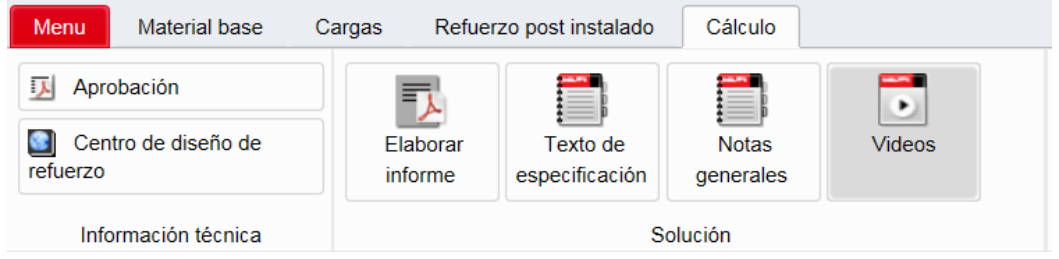

### 6.6.1. Informe de diseño

La parte 1 del informe incluye la siguiente información:

- Refuerzo post-instalado: tamaño de la barra y el tipo de adhesivo.
- Reporte ICC-ESR del Servicio de Evaluación de ICC-ES para el producto adhesivo.
- Fecha de emisión del reporte y fecha en que expira el informe. Los datos utilizados para los cálculos PROFIS Rebar se basarán en los datos contenidos en el informe que tiene las fechas emitidos / válidos presentados.
- Método de Diseño hace referencia a las disposiciones de los códigos que se utilizan para realizar cálculos. los usuarios de PROFIS Rebar pueden seleccionar diseño por ACI 318-11 (o por CSA A23.3-14).
- Condiciones de material base seleccionados para la aplicación. Los parámetros incluyen concreto fisurado, resistencia a la compresión, temperatura del adhesivo en el momento de la instalación, temperatura del concreto en el momento de la instalación.

- Parámetros de instalación incluyen el método de perforación y la condición del concreto. La tecnología Hilti Safeset es un sistema propietario.
- Si se seleccionan disposiciones de diseño sísmico para los cálculos de PROFIS Rebar utilizará los datos sísmicos específicos que se indican en el reporte ICC-ESR para el producto adhesivo. PROFIS Rebar calcula para dos aplicaciones sísmicas definidas en el ACI 318-11 Capítulo 21.
- Por defecto, PROFIS Rebar selecciona concreto de peso normal por empalme de traslape.
  - o Si ACI 318-11 disposiciones están siendo utilizados y el concreto de peso normal se ha seleccionado, el informe mostrará λ → 1.0.
  - o Si se ha seleccionado concreto liviano, el informe mostrará  $\lambda \rightarrow 0,75$ .

### 1 Introducción de información

| Hilti HIT-RE 500 V3 + #3 refuerzo                                                                               |
|----------------------------------------------------------------------------------------------------|
| Armadura para momento especial                                                                                  |
| A 615 Gr. 60, fy = 413.69 N/mm <sup>2</sup>                                                                     |
| ESR-3814                                                                                                    |
| junio de 2016   enero de 2017                                                                                   |
| ACI 318-11                                                                                                    |
| Concreto fisurado, f <sub>c</sub> <sup>*</sup> = 17.24 N/mm <sup>2</sup> , Temp.<br>adhesivo/concreto: 20/20 °C |
| Perforación / limpieza: Perforación con taladro a<br>percusión, Condiciones de Instalación: Seco                |
| si                                                                                                    |
| no                                                                                                    |
|                                                                                                    |

Parte 2 del informe muestra una ilustración general de la aplicación. 2 Geometría

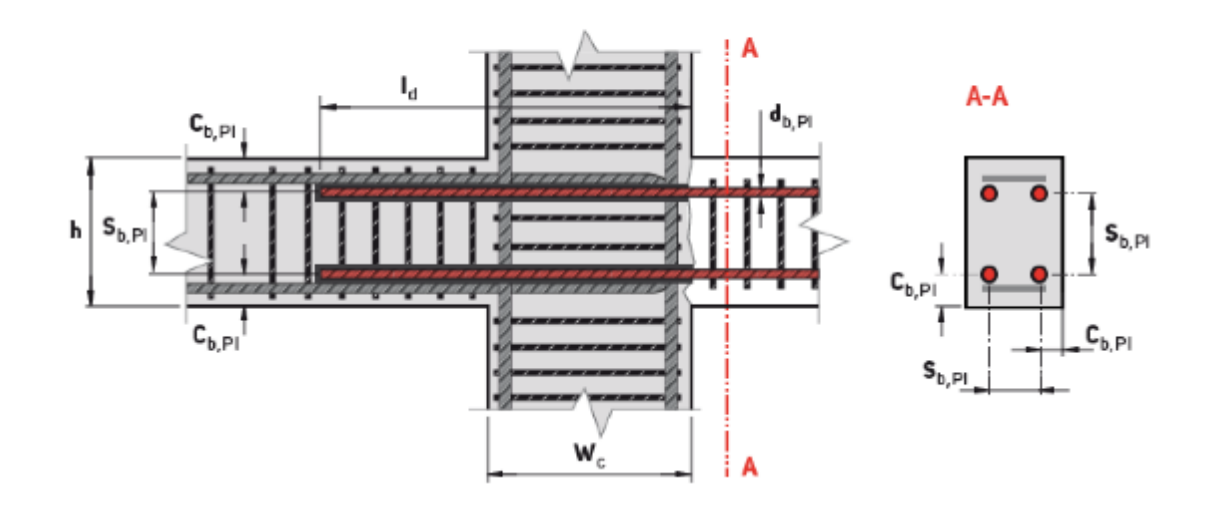

### ┣━┫┇╏▃▞▝▛▀▐

### Parte 3 – Refuerzo post instalado – momento especial de armadura en tensión

Esta sección del informe incluye información específica de refuerzo post-instalado. Los resultados en la **Parte 3.5** muestran la longitud de desarrollo en tensión. Referencia ACI 318-11 Sección 21.7.5. Explicaciones adicionales se muestran en rojo.

### 3 Refuerzo post-instalado - momento especial de armadura en tensión

### 3.1 Entrada

Diámetro del refuerzo Resistencia de fluencia del acero del refuerzo Recubrimiento del refuerzo Separación entre refuerzos en plano Distancia al borde para refuerzos Ancho de la columna existente 9.52 mm 414 N/mm<sup>2</sup> no 394 mm  $\rightarrow s_{b,Pl}$ 57.2 mm  $\rightarrow c_{b,Pl}$ 610 mm

### 3.2 Ecuaciones

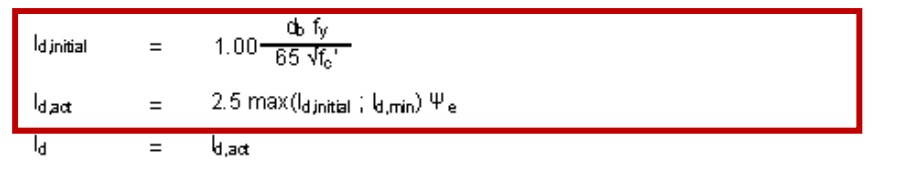

A CI 318-11 Eq. (21-6), Ref. 21.7.5.1

ACI 318-11 Ref. 21.7.5.2(a), 21.7.5.4 ACI 318-11 Ref. 21.7.5.3

### 3.3 Variables

| de      | fy        | f <sub>c</sub> ' | Factor de concreto | Wo     |  |
|---------|-----------|------------------|--------------------|--------|--|
| 9.52 mm | 414 N/mm² | 17.2 N/mm²       | 1.00               | 610 mm |  |

#### 3.4 Cálculos

|        | ACI 318-11 sección 21.7.5 |
|--------|---------------------------|
| ld min | Ψe                        |
| 152 mm | 1.00                      |

#### 3.5 Resultados

| ld initial                |                   | ki,act   |      | ła            |  |
|---------------------------|-------------------|----------|------|---------------|--|
| <br>176 mm                |                   | 440 mm   |      | 440 mm        |  |
| l₀ calculad<br>la ecuació | o por<br>n (21.6) | 21.7.5.2 | 2.a) | per 21.7.5.2. |  |

Hilti Latin America | 18/10/2016 | 52

### Parte 4 – Longitud de perforación requerida

Esta sección del informe muestra los resultados de los cálculos finales y la profundidad del agujero que debe ser perforado para el refuerzo post-instalado.

### 4 Longitud de perforación requerida

#### 4.1 Ecuaciones

le = ld

### 4.2 Resultados

اء 440 mm

### 4.3 Notas

La combinación del tamaño de barras y temperatura del adhesivo solo permite: Dispensador manual (HDM), dispensador a batería (HDE) y dispensador pneumático (HIT-P 8000D).

### 4.4 Encontrar más

https://www.hilti.cl/downloads

### 7. PROYECTO DE MURO ESTRUCTURAL ESPECIAL

### 7.1. Abrir Proyecto de muro estructural especial

Haga clic en la pestaña "Menú" y seleccione Proyecto nuevo.

Resalte y haga clic en la opción titulada Muro estructural especial.

Los cálculos se realizaron con las disposiciones de longitud de desarrollo y empalme de ACI 318-11, Capítulo 21, Sección 21.9.2.

| $\overline{\Theta}$         | Proyecto nuevo               |                                   |  |
|-----------------------------|------------------------------|-----------------------------------|--|
| Opciones de proyecto        | Método de diseño             | ACI 318-11<br>Hilti               |  |
| Abrir proyecto Guardar como |                              |                                   |  |
| Informe de diseño<br>Más    | Empalme por traslape         | Varillas de inicio                |  |
|                             | l l l l                      |                                   |  |
|                             | Varillas de corte            | Armadura para<br>momento especial |  |
|                             | Muro estructural<br>especial |                                   |  |

### 7.2. Vista de la pantalla principal

Cuando se selecciona la opción "Muro estructural especial", aparecerá la siguiente pantalla principal. Las pestañas aparecen por encima de esta pantalla. Hacer referencia a la sección correspondiente a cada pestaña para obtener más información sobre cómo seleccionar los parámetros y los datos de entrada correspondientes a una pestaña particular.

### Manual de usuario PROFIS Rebar

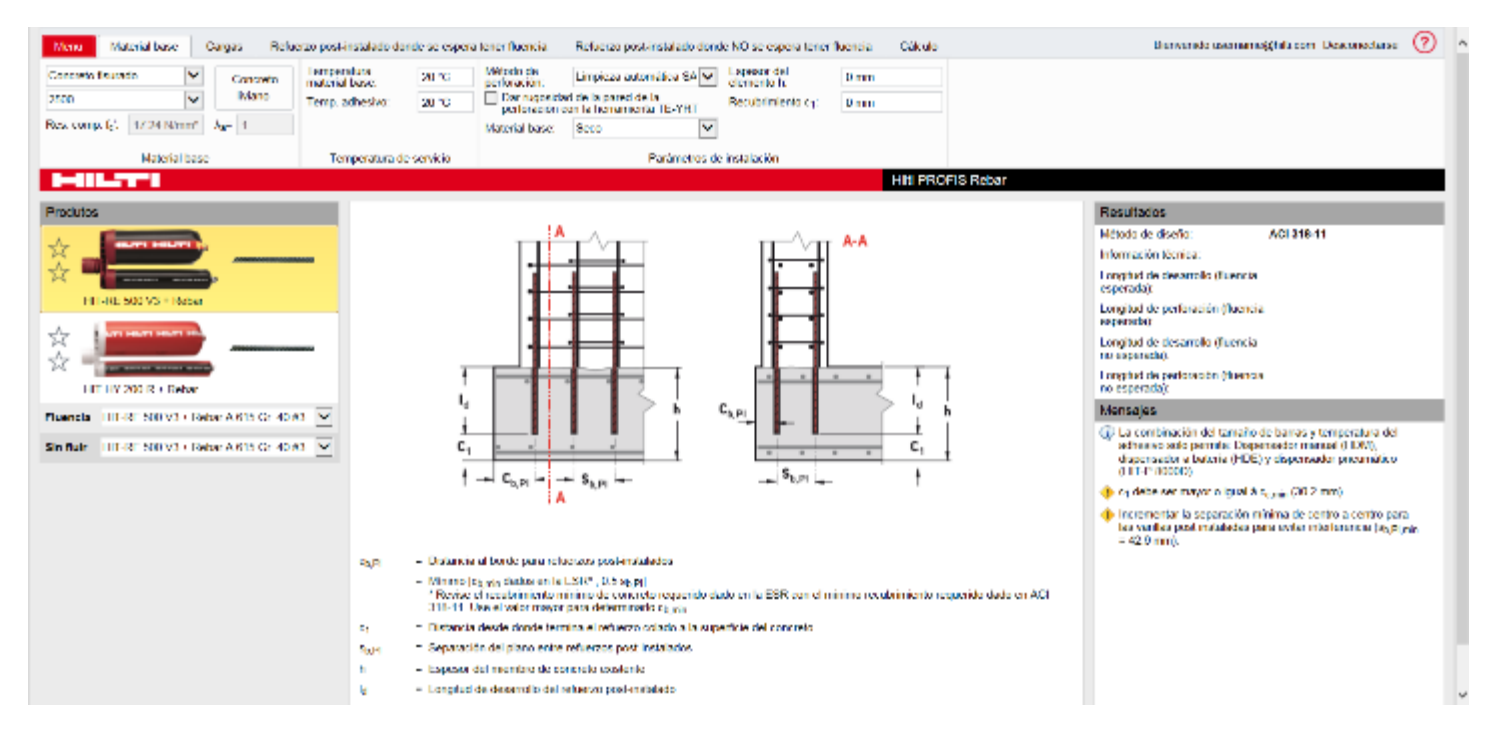

### 7.2.1. Panel de la aplicación

El panel de aplicaciones se encuentra en la vista de centro de la pantalla principal y muestra los parámetros utilizados cuando después de la instalación de un refuerzo post-instalado para una aplicación de muro estructural especial. Refuerzo post-instalado se muestran en rojo. Parámetros relativos a la separación y la distancia al borde de los dos refuerzos colados y post-instalados se muestran en la ilustración. Las definiciones para cada parámetro se dan por debajo de la ilustración. Hacer referencia al reporte ICC-ESR para los requisitos de distancia mínima del borde y espaciamiento relativo a los refuerzos post-instalados. Estos requisitos se deben seguir tanto para el diseño e instalación de los refuerzos post-instalados. Las definiciones de los parámetros señalan también controles adicionales que se deben hacer por el usuario con el fin de satisfacer el diseño necesario ACI 318-11 y / o requisitos de instalación. El panel "Mensajes" informa a los usuarios sobre violaciones con respecto a ESR espacio mínimo, la distancia al borde o el espesor de concreto.

El empotramiento requerido para desarrollar el refuerzo post-instalado en tensión se define como l<sub>d</sub>. Este parámetro, como se muestra en la ilustración de la pantalla, se corresponde con el valor calculado por el ACI 318-11 Sección 12,2 y 21.9.2.

Refuerzo post-instalado se supone que tienen un recubrimiento mínimo, que se define como  $c_1$  en la ilustración. El valor de  $c_1$  es de entrada por el usuario.

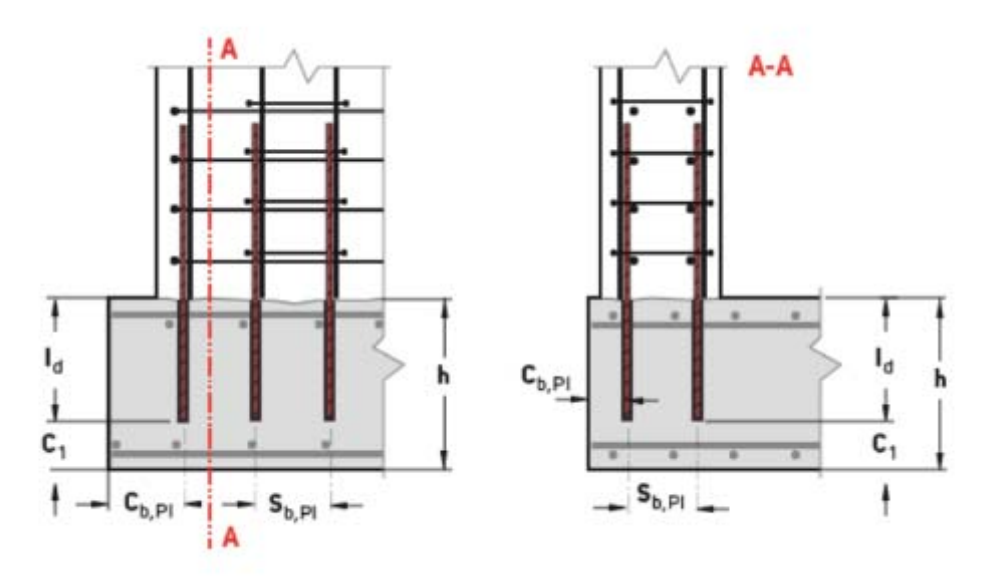

- c<sub>b,Pl</sub> = Distancia al borde para refuerzos post-instalados
  - Minimo [cb,min dados en la ESR\*; 0.5 sb,p]
     \* Revise el recubrimiento minimo de concreto requerido dado en la ESR con el minimo recubrimiento requerido dado en ACI 318-11. Use el valor mayor para determinarlo cb.min-
- c1 = Distancia desde donde termina el refuerzo colado a la superficie del concreto
- sb.pl = Separación del plano entre refuerzos post-instalados
- h = Espesor del miembro de concreto existente
- ld = Longitud de desarrollo del refuerzo post-instalado

### 7.2.2. Panel de resultados

El código que se utiliza para realizar cálculos longitud de desarrollo, y el Reporte ICC-ESR correspondiente al adhesivo que se ha seleccionado se indica en el panel Resultados. También se observará la longitud de desarrollo y la longitud de perforación. La longitud de perforación corresponde al parámetro le y se muestra en la ilustración en la pantalla principal.

La condición Longitud de desarrollo (fluencia esperada) se corresponde con el refuerzo en un elemento de borde, diseñado por el ACI 318-11 Sección 21.9.2.3 (c). La condición Longitud de desarrollo (fluencia no esperada) corresponde al refuerzo diseñado por el ACI 318-11 Sección 12.2 sin modificaciones adicionales para condiciones sísmicas.

| Resultados                                      |            |
|-------------------------------------------------|------------|
| Método de diseño:                               | ACI 318-11 |
| Información técnica:                            | ESR-3187   |
| Longitud de desarrollo (fluencia esperada):     | 458 mm     |
| Longitud de perforación (fluencia esperada):    | 458 mm     |
| Longitud de desarrollo (fluencia no esperada):  | 366 mm     |
| Longitud de perforación (fluencia no esperada): | 366 mm     |

# 7.3. Pestaña "Material base" de armadura para momento especial

La pestaña Material base de armadura para momento especial ofrece las siguientes opciones:

| Menu Material base Cargas                               | Refuerzo post-instalado dor        | erzo post-instalado donde se espera tener fluencia |                                 |                                                 | e NO se espera tener fl        | uencia Cálculo |
|---------------------------------------------------------|------------------------------------|----------------------------------------------------|---------------------------------|-------------------------------------------------|--------------------------------|----------------|
| Concreto fisurado Conc                                  | reto Temperatura<br>material base: | 20 °C                                              | Método de<br>perforación:       | Perforación con taladro : 🗸                     | Espesor del<br>elemento h:     | 1219.2 mm      |
| 2500 V livia                                            | no Temp. adhesivo:                 | 20 °C                                              | Dar rugosidad<br>perforación co | l de la pared de la<br>on la herramienta TE-YRT | Recubrimiento c <sub>1</sub> : | 76.2 mm        |
| Res. comp. fc': 17.24 N/mm <sup>2</sup> $\lambda_a$ = 1 |                                    |                                                    | Material base:                  | Seco 🗸                                          |                                |                |
| Material base                                           | Temperatura de                     | e servicio                                         |                                 | Parámetros de                                   | instalación                    |                |

### 7.3.1. Concreto fisurado

PROFIS Rebar asume concreto fisurado para aplicación de armadura para momento especial.

| Menu     | Material base |   |
|----------|---------------|---|
| Concreto | fisurado      | ~ |

### 7.3.2. Parámetros de instalación

### a) Espesor del elemento y recubrimiento

El espesor del elemento (*h*) es de entrada por el usuario en el cuadro correspondiente.

El recubrimiento para a barra de inicio ( $c_1$ ) es de entrada por el usuario en el cuadro correspondiente.

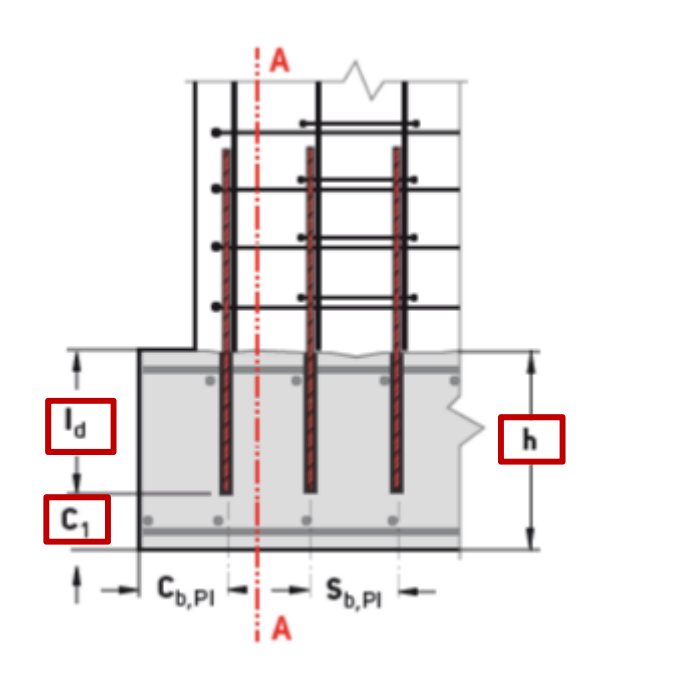

| E<br>e                    | spesor del<br>lemento h:                                                                                              |                   |                                      |
|---------------------------|----------------------------------------------------------------------------------------------------|-------------------|--------------------------------------|
| Recubrimiento c1: 76.2 mm |                                                                                                    |                   |                                      |
|                           | Exposición del cono                                                                                                   | creto             | Minimo recubrimiento<br>(milimetros) |
|                           | a) Concreto colado co<br>permanentemente ex                                                                           | 76.2              |                                      |
|                           | <ul> <li>b) Concreto expuesto<br/>Baras No. 6 a No. 10<br/>No. 5 y más pequeña</li> </ul>                             | 50.8<br>25.4-12.7 |                                      |
|                           | <ul> <li>c) Concreto no expue<br/>contacto con el suelo<br/>Losas, muros, juntas.<br/>Baras No. 10 y más p</li> </ul> | 19.05             |                                      |
|                           | Trabes, columnas:<br>Refuerzo principal, ar<br>espirales                                                              | marres, estribos, | 25.4-12.7                            |

PROFIS Rebar comprueba la suma de la longitud de desarrollo calculada (l<sub>d</sub>) para el refuerzo más el recubrimiento de concreto desde el extremo del refuerzo (c<sub>1</sub>) versus el espesor del elemento (h).

- Si I<sub>d</sub> + c<sub>1</sub> ≤ h, PROFIS Rebar mostrará la longitud de desarrollo calculada (I<sub>d</sub>) en el panel de resultados y un informe puede ser generado.
- Si I<sub>d</sub> + c<sub>1</sub> > h, PROFIS Rebar no mostrará los resultados del cálculo, y un mensaje en el panel de mensajes se tenga en cuenta el motivo (s) no hay resultados están siendo mostrados. Un informe no se puede generar hasta I<sub>d</sub> + c<sub>1</sub> < h.</li>

|                                              |                  | Longitud de desa | rrollo l₀ = 458 mm                                  | 1                                                                            |
|----------------------------------------------|------------------|------------------|-----------------------------------------------------|------------------------------------------------------------------------------|
| l <sub>d</sub> + c <sub>1</sub> = 458 + 76 = | = 534 < h = 1219 |                  | $_{\rm d}$ + $_{\rm 1}$ = 458 + 76                  | = 534 > h = 500                                                              |
| ➔ El informe pue                             | de ser generado  | E                | El informe <b>no</b> pue                            | de ser generado                                                              |
| Espesor del<br>elemento h:                   | 1219.2 mm        |                  | Espesor del<br>elemento h:                          | 500 mm                                                                       |
| Recubrimiento c1:                            | 76.2 mm          |                  | Recubrimiento c <sub>1</sub> :                      | 76.2 mm                                                                      |
| Resultados                                   |                  |                  | Resultados                                          |                                                                              |
| Método de diseño:                            | ACI 318-11       |                  | Método de diseño:                                   | ACI 318-11                                                                   |
| Información técnica:                         | ESR-3187         |                  | Información técnica:                                | ESR-3187                                                                     |
| Longitud de desarrollo (fl<br>esperada):     | uencia 458 mm    |                  | Longitud de desarroll<br>esperada):                 | o (fluencia                                                                  |
| Longitud de perforación (<br>esperada):      | (fluencia 458 mm |                  | Longitud de perforaci<br>esperada):                 | ón (fluencia                                                                 |
| Longitud de desarrollo (fl<br>no esperada):  | uencia 366 mm    |                  | Longitud de desarroll<br>no esperada):              | o (fluencia                                                                  |
| Longitud de perforación (<br>no esperada):   | (fluencia 366 mm |                  | Longitud de perforaci<br>no esperada):              | ón (fluencia                                                                 |
|                                              |                  |                  | Mensajes                                            |                                                                              |
|                                              |                  |                  | (i) La combinación d<br>adhesivo solo per           | lel tamaño de barras y temperatura del<br>mite: Dispensador a batería (HDE). |
|                                              |                  |                  | Se requiere un re<br>refuerzo c <sub>1 no ase</sub> | cubrimiento de protección de concreto para<br>gurada.                        |

### 7.4. Pestaña "Cargas" de muro estructural especial

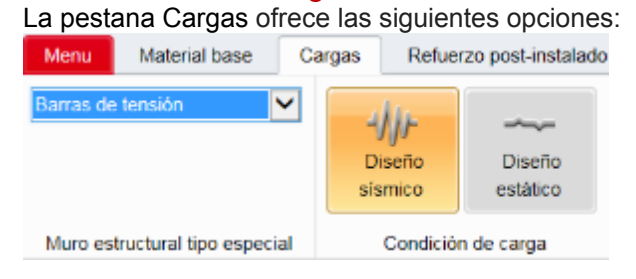

### 7.4.1. Condición de cargas

### a) Tipo de muro

Barras de tensión

PROFIS Rebar sólo realiza cálculos de longitud de desarrollo del muro estructural especial para la tensión.

### b) Diseño sísmico

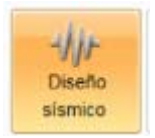

PROFIS Rebar selecciona el diseño sísmico por defecto cuando se abre un proyecto de armadura para momento especial. Los cálculos serán realizados según ACI 318-11 Capítulo 21.

- Cuando se selecciona el diseño sísmico con HIT-RE 500 V3, resistencias a la compresión de concreto variables pueden ser entradas.
- Cuando se selecciona el diseño sísmico con HIT-HY 200-R, la resistencia a la compresión de concreto se limitará a 17,25 N/mm<sup>2</sup>. Pruebas de producto adhesivo según los criterios de ICC-ES AC308 Aceptación limita la resistencia a la compresión que se puede utilizar para los cálculos sísmicos a este valor. Esta limitación se observa en el reporte ICC-ESR. La opción para introducir una resistencia a la compresión distinta de 17,25 N/mm<sup>2</sup> será en gris cuando se selecciona el diseño sísmico.

### 7.5. Pestaña "Refuerzo post-instalado"

Las pestañas "refuerzo post-instalado donde se espera tener fluencia" y "refuerzo post-instalado donde NO se espera tener fluencia" permiten que los datos de entrada y los parámetros para el cálculo de muro estructural especial para los refuerzos post-instalados para ser entrada.

| HILTT                 |                                                        |                     |                    | Manual de us<br>PROFIS R                                  | uario<br>ebar |
|-----------------------|--------------------------------------------------------|---------------------|--------------------|-----------------------------------------------------------|---------------|
| Menu Material base    | Cargas Refuerzo post-instalado do                      | nde se espe         | era tener fluencia | Refuerzo post-instalado donde NO se espera tener fluencia | Cálculo       |
| Refuerzo Refuerzo n   | Factor de localización de refuerzo<br>Ψ <sub>t</sub> : | s <sub>b,Pl</sub> : | 304.8 mm           |                                                           |               |
| recubierto recubierto | 1.0                                                    | c <sub>b,Pl</sub> : | 127 mm             |                                                           |               |
|                       |                                                        |                     |                    |                                                           |               |
|                       | Refuerzo post instalado                                |                     |                    |                                                           |               |

### 7.5.1. Pestaña "refuerzo post-instalado donde se espera tener fluencia"

La pestana titulada refuerzo post-instalado donde se espera tener fluencia permite que los datos de entrada necesarios para calcular una longitud desarrollo de tensión por las disposiciones de ACI 318-11 sección 21.9.2.3 (c). Para los refuerzos post-instalados "en lugares donde fluencia del refuerzo longitudinal es probable que ocurra", un factor de sobre de 1,25 se aplica al límite elástico ( $f_y$ ) en el cálculo de la longitud de desarrollo de tensión ( $I_d$ ). El valor de  $I_d$  se calcula por el ACI 318-11 Ecuación (12-1). El factor 1.25 se basa en la suposición de que la resistencia de fluencia real de la barra excederá el límite elástico nominal.

### 7.5.2. Pestaña "refuerzo post-instalado donde NO se espera tener fluencia"

La pestana titulada refuerzo post-instalado donde NO se espera tener fluencia permite que los datos de entrada necesarios para calcular una longitud desarrollo de tensión por las disposiciones de ACI 318-11 sección 21.9.2.3 sin factor de sobre de 1,25. El valor de l<sub>d</sub> se calcula por el ACI 318-11 Ecuación (12-1).

### 7.5.3. Factores de modificación de ACI 318-11 (factores $\psi$ )

ACI 318-11 requieren cálculo de una longitud de desarrollo en tensión (Id) de acuerdo con la ecuación (12-1) Sección 12.2.3.

$$\ell_{d} = \left(\frac{3}{40} \frac{f_{y}}{\lambda \sqrt{f_{c}'}} \frac{\Psi_{t} \Psi_{e} \Psi_{s}}{\left(\frac{c_{b} + K_{tr}}{d_{b}}\right)} d_{b}$$
(12-1)

El factor  $\psi_t$  se utiliza para modificar la longitud de desarrollo si hay más de 305 mm de concreto fresco colocados debajo de refuerzo horizontal. Referencia Sección 12.2.4 (a). PROFIS Rebar no incluye este factor en el cálculo de la longitud de desarrollo de refuerzo post-instalado.

El factor  $\psi_e$  se utiliza para modificar la longitud de desarrollo si la barra embebida se encuentra recubierta (Referenciar sección 12.2.4 (b)). PROFIS Rebar pre determina un valor  $\psi_e$  = 1 cuando varilla de inicio es seleccionado como opción de proyecto. Si barras recubiertas con sistemas epóxicos son utilizadas, el valor de  $\psi_e$  puede ser incrementando de acuerdo con la sección 12.2.4 (b). PROFIS Rebar asume  $\psi_e$  = 1.5 si se selecciona refuerzo no recubierto  $\psi_e$ .

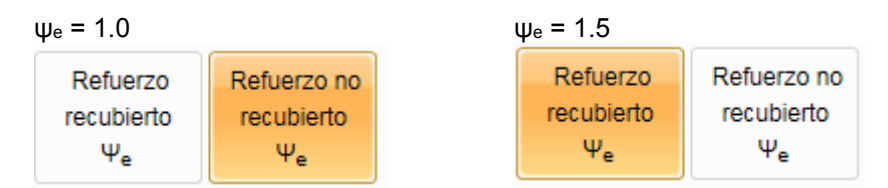

El factor  $\psi_s$  depende del diámetro del refuerzo. Según la sección 12.2.4 (c), al calcular una longitud de desarrollo en tensión (l<sub>d</sub>), PROFIS Rebar utiliza  $\psi_s$  = 0.8 para tamaños de refuerzo # 3 < d<sub>b</sub> < # 6 y  $\psi_s$  = 1.0 para tamaños de refuerzo # 7 < d<sub>b</sub> < # 10. El valor para  $\psi_s$  se mostrará en la sección Cálculos del informe de PROFIS Rebar.

### 7.5.4. Separación de las barras y recubrimiento

PROFIS Rebar calcula la longitud de desarrollo de tensión (ld) por la ecuación (12-1) en ACI 318-11 sección 12.2.

$$\ell_{d} = \left[\frac{3}{40} \frac{f_{y}}{\lambda \sqrt{f_{c}'}} \frac{\Psi_{t} \Psi_{e} \Psi_{s}}{\left(\frac{c_{b} + K_{tr}}{d_{b}}\right)}\right] d_{b}$$
(12-1)

1

El parámetro Ktr se define por la ecuación (12-2) como:

$$\kappa_{tr} = \frac{40 A_{tr}}{sn} \qquad (12-2)$$

El parámetro Ktr se define por ecuación (12-2) como:

$$\kappa_{tr} = \frac{40 A_{tr}}{sn} \qquad (12-2)$$

PROFIS Rebar no considera refuerzo transversal existente en el concreto en el cálculo de l<sub>d</sub> para las varillas de inicio, y asume K<sub>tr</sub> es igual a cero. El término de la ecuación (12-1) se define como ( $c_b + K_{tr}$ ) /  $d_b$  se puede designar el "término de confinamiento". El valor máximo permitido por el ACI 318-11 Sección 12.2.3 para el término de confinamiento es igual a 2.5.

PROFIS Rebar asume  $(c_b + K_{tr}) / d_b$  es igual a 2,5 cuando se calcula una longitud de desarrollo de varilla de inicio en tensión; por lo tanto, no teniendo en cuenta el recubrimiento  $(c_b)$  o el diámetro de la barra  $(d_b)$  para calcular el término de confinamiento.

El parámetro c<sub>b</sub> se define con respecto a las barras de refuerzo como:

"... el más pequeño del recubrimiento lateral, el recubrimiento sobre la barra ... medido en el centro de la barra .... o la mitad de la separación de centro a centro de las barras ..."

- Introduzca el valor correspondiente a la separación de centro a centro de los refuerzos post-instalados a través del cuadro titulado: s<sub>b,Pl</sub>.
- Introduzca el valor correspondiente al recubrimiento más pequeño de refuerzos post-instalados (medido de desde el centro de la barra) a través del cuadro titulado: c b,Pl.

Un valor de c<sub>b</sub> se mostrará en el informe de PROFIS Rebar correspondiente al mínimo {c<sub>b,Pl</sub>;  $0.5 s_{b,Pl}$ } por el ACI 318-11 sección 12.2.3, pero este parámetro no se considera en el cálculo de longitud de desarrollo en tensión para varillas de inicio. PROFIS

La entrada de los valores de s<sub>b,Pl</sub> y c<sub>b,Pl</sub> son, sin embargo, comprobado por PROFIS Rebar contra los valores mínimos permisibles de s<sub>b,Pl</sub> y c<sub>b,Pl</sub> dados en el reporte de ICC-ES (ESR) para el producto adhesivo que tiene sido seleccionado. El panel mensajes informa a los usuarios sobre violaciones con respecto a los requisitos mínimos de separación y distancia al borde del ESR. Los requisitos ESR también deben ser revisadas por el usuario a partir de exigencias mínimas ACI 318-11.

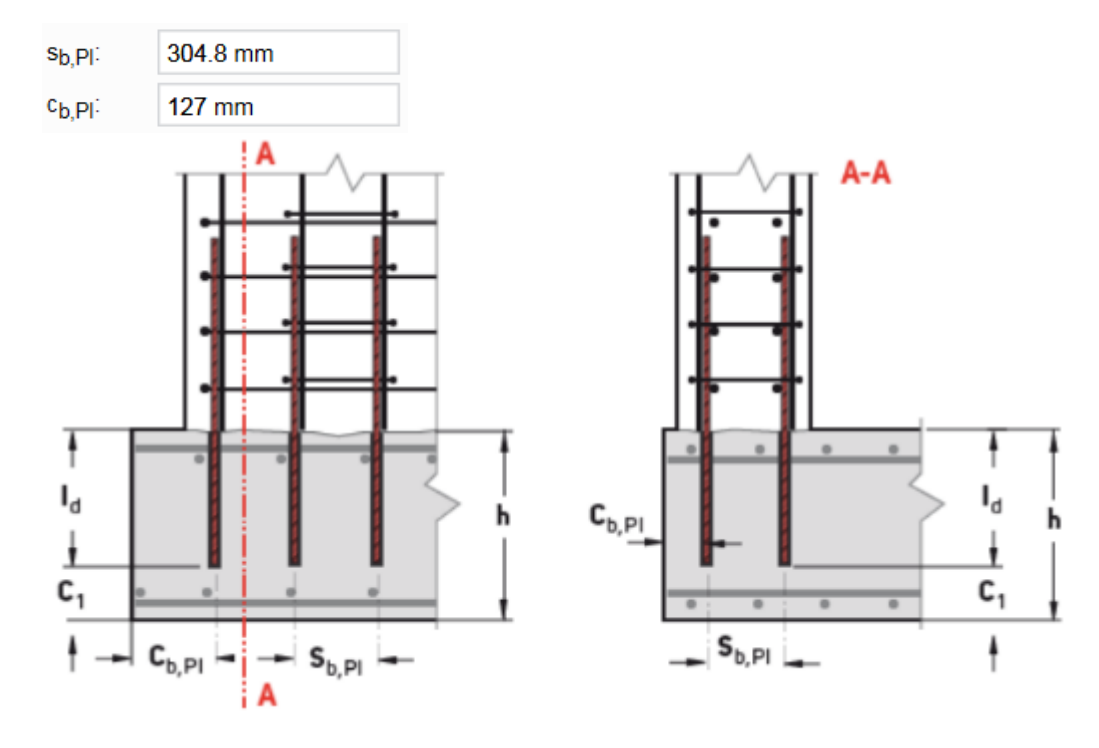

### 7.6. Pestaña "Calculo"

La pestaña "calculo" ofrece las siguientes opciones (Ver 2.7 para más detalles):

| Menu Material base              | Cargas Refuer       | zo post-instalado d        | londe se espera    | tener fluencia | Refuerzo post-instalado donde NO se espera tener fluencia | Cálculo |
|---------------------------------|---------------------|----------------------------|--------------------|----------------|-----------------------------------------------------------|---------|
| 5 Aprobación                    |                     |                            |                    |                |                                                           |         |
| Centro de diseño de<br>refuerzo | Elaborar<br>informe | Texto de<br>especificación | Notas<br>generales | Videos         |                                                           |         |
| Información técnica             |                     | S                          | olución            |                |                                                           |         |

### 7.6.1. Informe de diseño

La parte 1 del informe incluye la siguiente información:

- Refuerzo post-instalado: tamaño de la barra y el tipo de adhesivo.
- Reporte ICC-ESR del Servicio de Evaluación de ICC-ES para el producto adhesivo.
- Fecha de emisión del reporte y fecha en que expira el informe. Los datos utilizados para los cálculos PROFIS Rebar se basarán en los datos contenidos en el informe que tiene las fechas emitidos / válidos presentados.
- Método de Diseño hace referencia a las disposiciones de los códigos que se utilizan para realizar cálculos. los usuarios de PROFIS Rebar pueden seleccionar diseño por ACI 318-11 (o por CSA A23.3-14).
- Condiciones de material base seleccionados para la aplicación. Los parámetros incluyen concreto fisurado, resistencia a la compresión, temperatura del adhesivo en el momento de la instalación, temperatura del concreto en el momento de la instalación.
- Parámetros de instalación incluyen el método de perforación y la condición del concreto. La tecnología Hilti Safeset es un sistema propietario.
- Si se seleccionan disposiciones de diseño sísmico para los cálculos de PROFIS Rebar utilizará los datos sísmicos específicos que se indican en el reporte ICC-ESR para el producto adhesivo. PROFIS Rebar calcula para dos aplicaciones sísmicas definidas en el ACI 318-11 Capítulo 21.
- Por defecto, PROFIS Rebar selecciona concreto de peso normal por empalme de traslape.
  - o Si ACI 318-11 disposiciones están siendo utilizados y el concreto de peso normal se ha seleccionado, el informe mostrará λ → 1.0.
  - o Si se ha seleccionado concreto liviano, el informe mostrará  $\lambda \rightarrow 0,75$ .

### 1 Introducción de información

| <b>Refuerzo post-instalado:</b><br>Tipo de aplicación:<br>Material: | <b>Hitti HIT-HY 200-R + #6 refuerzo</b><br>Muro estructural especial<br>A 615 Gr. 40, f <sub>y</sub> = 275.79 N/mm² |  |
|---------------------------------------------------------------------|----------------------------------------------------------------------------------------------------|--|
| Aprobación No.:<br>Emitido   Válido:<br>Método de diseño:           | ESR-3187<br>junio de 2016   marzo de 2018<br>ACI 318-11                                                             |  |
| Material base:                                                      | Concreto fisurado, fc' = 17.24 N/mmª, Temp.<br>adhesivo/concreto: 20/20 °C                                          |  |
| Instalación:                                                        | Perforación / limpieza: Perforación con taladro a<br>percusión, Condiciones de instalación: Seco                    |  |
| Diseño sísmico:                                                     | si                                                                                                    |  |
| λ                                                                   | 1.00                                                                                                    |  |

Parte 2 del informe muestra una ilustración general de la aplicación.

# ------

### 2 Geometría

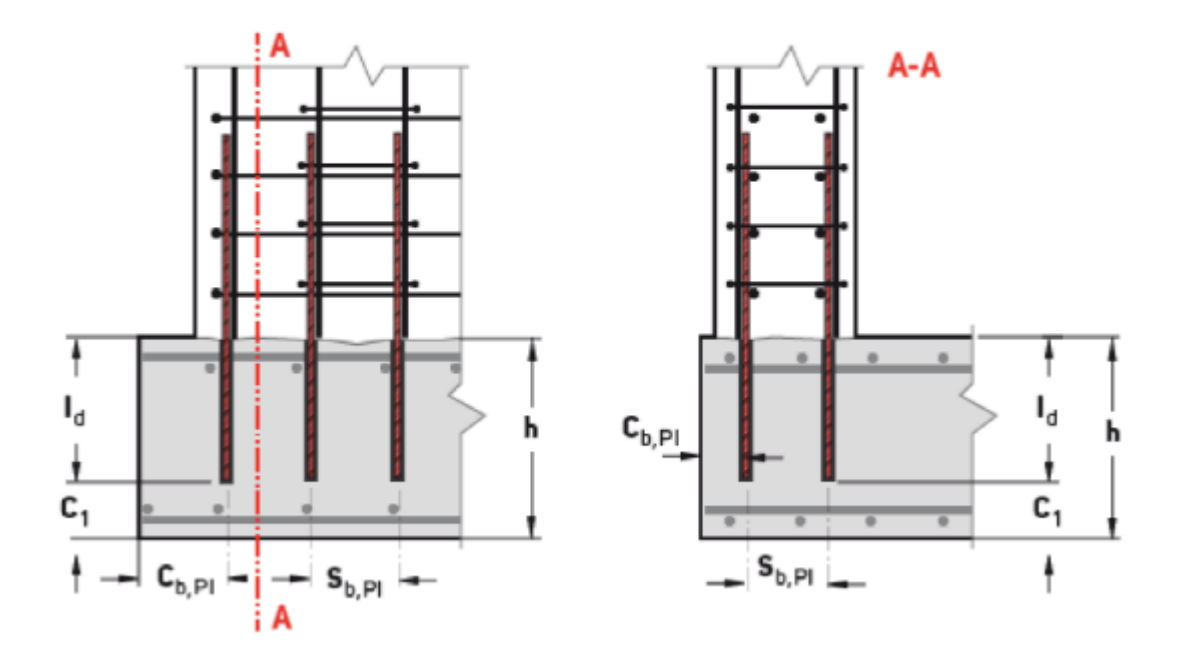

### Parte 3 – Refuerzo post instalado – muro estructural especial en tensión para fluir

Esta sección del informe incluye información específica de refuerzo post-instalado. Los resultados en la **Parte 3.5** muestran la longitud de desarrollo en tensión. Referencia ACI 318-11 Sección 21.9.2.3(c). Explicaciones adicionales se muestran en rojo.

### 3 Refuerzo post-instalado - muro estructural especial en tensión para fluir

### 3.1 Entrada

| Diámetro del refuerzo                          | 19.0 mm                       |
|------------------------------------------------|-------------------------------|
| Resistencia de fluencia del acero del refuerzo | 276 N/mm²                     |
| Recubrimiento del refuerzo                     | no                            |
| Separación entre refuerzos en plano            | 305 mm → s <sub>b,Pl</sub>    |
| Distancia al borde para refuerzos              | 127 mm $\rightarrow c_{b,PI}$ |
| Ktr                                            | 0.00                          |

### 3.2 Ecuaciones

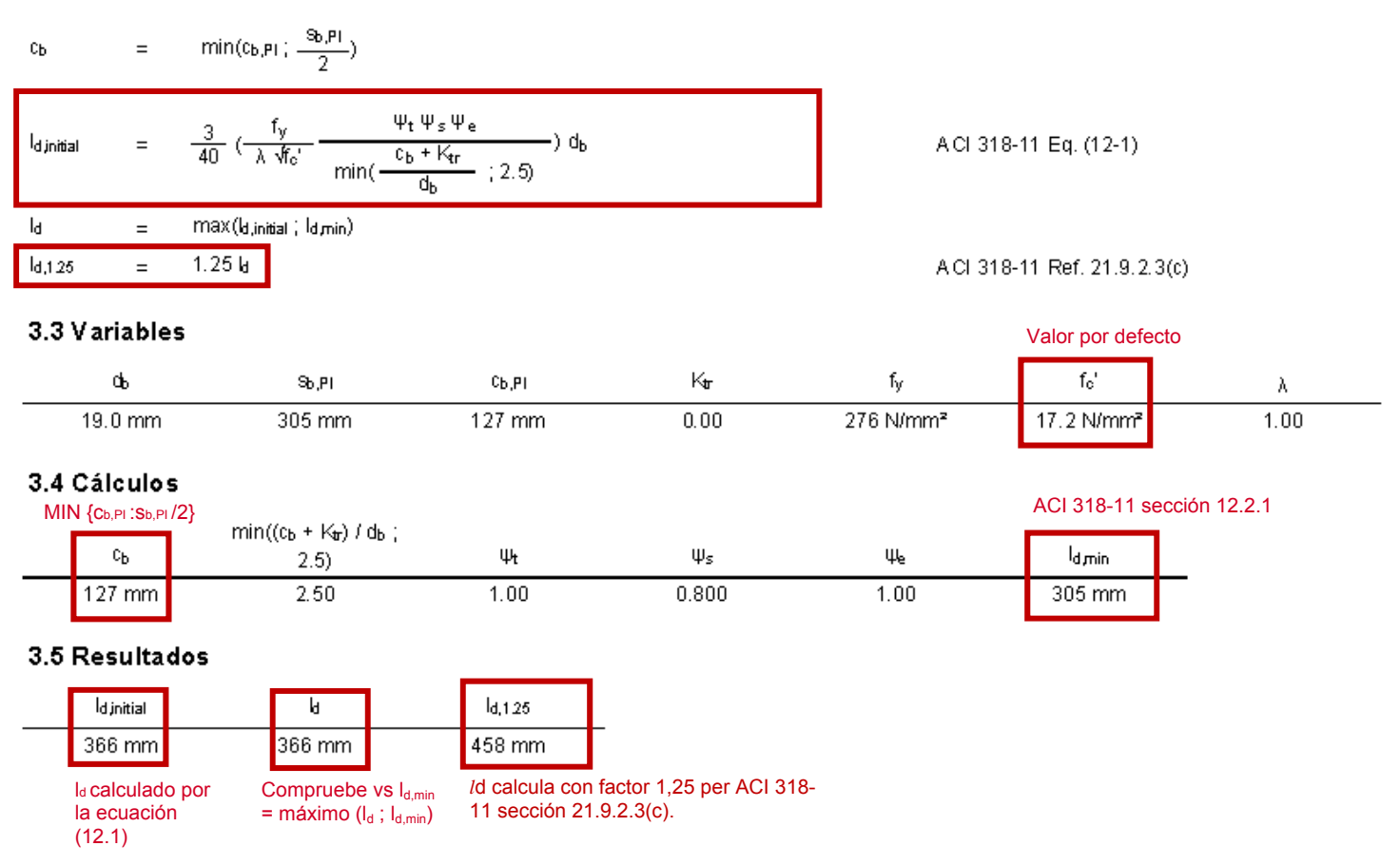

### Parte 4 - Refuerzo post instalado - muro estructural especial en tensión para no fluir

Esta sección del informe incluye información específica de refuerzo post-instalado. Los resultados en la Parte 4.5 muestran la longitud de desarrollo en tensión. Referencia ACI 318-11 Sección 21.9.2.3(c). Explicaciones adicionales se muestran en rojo.

### 4 Refuerzo post-instalado - muro estructural especial en tensión para no fluir

### 4.1 Entrada

| Diámetro del refuerzo                          | 19.0 mm                               |
|------------------------------------------------|---------------------------------------|
| Resistencia de fluencia del acero del refuerzo | 276 N/mm²                             |
| Recubrimiento del refuerzo                     | no                                    |
| Separación entre refuerzos en plano            | $305 \text{ mm} \rightarrow s_{b,PI}$ |
| Distancia al borde para refuerzos              | 127 mm $\rightarrow c_{b,PI}$         |
| Factor de localización de refuerzo             | 1.00                                  |

#### 4.2 Ecuaciones

$$c_{b} = \min(c_{b,P1}; \frac{s_{b,P1}}{2})$$

$$l_{djnitial} = \frac{3}{40} \left( \frac{f_{V}}{\lambda \sqrt{f_{c}'}} \frac{\Psi_{t} \Psi_{s} \Psi_{e}}{\min(\frac{c_{b} + K_{tr}}{d_{b}}; 2.5)} \right) d_{b}$$

$$A CI 318-11 Eq. (12-1)$$

$$l_{d} = \max(l_{d,initial}; l_{d,min})$$

#### 4.3 Variables

| 4.3 Variables |        |        |      |                | Valor por defe   | cto  |
|---------------|--------|--------|------|----------------|------------------|------|
| ф             | Sb,Pl  | Сь,еі  | Kur  | f <sub>y</sub> | f <sub>o</sub> ' | λ    |
| 19.0 mm       | 305 mm | 127 mm | 0.00 | 276 N/mm²      | 17.2 N/mm²       | 1.00 |

### 4.4 Cálculos

| MI | N {Cb,PI :Sb,PI | /2}                                     |      |       |      | ACI 318-11 se | ección 12.2.1 |
|----|-----------------|-----------------------------------------|------|-------|------|---------------|---------------|
|    | СЬ              | min((сь + к <sub>а</sub> )) аь;<br>2.5) | Ψt   | Ψs    | Щe   | ld min        |               |
|    | 127 mm          | 2.50                                    | 1.00 | 0.800 | 1.00 | 305 mm        |               |

#### 4.5 Resultados

| l <sub>d initial</sub>              |                | ł                      |                                                 |
|-------------------------------------|----------------|------------------------|-------------------------------------------------|
| 366 mm                              |                | 366 mm                 |                                                 |
| l₀ calculad<br>la ecuació<br>(12.1) | o por C<br>n = | compruebe<br>máximo (l | vs I <sub>d,min</sub><br>d;I <sub>d,min</sub> ) |

### Parte 5 – Longitud de perforación requerida

Esta sección del informe muestra los resultados de los cálculos finales y la profundidad del agujero que debe ser perforado para el refuerzo post-instalado.

### 5 Longitud de perforación requerida

### 5.1 Ecuaciones

| le                  | = | la –   |
|---------------------|---|--------|
| l <sub>e,1.25</sub> | = | k,1.25 |

### 5.2 Resultados

| le l   | l <sub>e,1.25</sub> |
|--------|---------------------|
| 366 mm | 458 mm              |

### 5.3 Notas

La combinación del tamaño de barras y temperatura del adhesivo solo permite: Dispensador a batería (HDE).

### 5.4 Encontrar más

https://www.hilti.cl/downloads

### 8. PROYECTO VARILLAS DE CORTE CON MÉTODO HILTI

PROFIS Rebar ofrece un método alternativo para la consideración de la fricción de corte, que se conoce como la "Método Hilti" en esta manual. Los cálculos se realizaron con las disposiciones de fricción de corte descrito en la parte 6.6 de la guía de refuerzo post-instalado.

Haga clic en este enlace para acceder al guía para refuerzos post-instalados

- Haga para Chile
- Haga para México

Los cálculos usando el método Hilti permiten refuerzo post-instalado a ser instalados en un empotramiento más pequeño que lo requerido por ACI para aplicaciones de varilla de corte.

### 8.1. Abrir Proyecto Varillas de corte con método Hilti

Haga clic en la pestaña "Menú" y seleccione Proyecto nuevo. Resalte y haga clic en la opción titulada Varillas de corte.

| $\odot$              | Proyecto nuevo    |                     |
|----------------------|-------------------|---------------------|
| Opciones de proyecto | Método de diseño  | ACI 318-11<br>Hilli |
| Proyecto nuevo       |                   |                     |
| Abrir proyecto       | =                 |                     |
| Guardar como         | =                 |                     |
| informe de diseño    | Varillas de corte |                     |
| Más                  |                   |                     |

### 8.2. Vista de la pantalla principal

Cuando se selecciona la opción "Varillas de corte", aparecerá la siguiente pantalla principal. Las pestañas aparecen por encima de esta pantalla. Hacer referencia a la sección correspondiente a cada pestaña para obtener más información sobre cómo seleccionar los parámetros y los datos de entrada correspondientes a una pestaña particular.

### Manual de usuario PROFIS Rebar

## 

| week. Marken al base Cargany Reformat and Installation Calculu                                                                                                    | Hervende wonanegete an Hervendare 🕐                                                                                                    |
|----------------------------------------------------------------------------------------------------|----------------------------------------------------------------------------------------------------|
| Consists on feasings         An rest of the set of the set of the s |                                                                                                    |
| Instance       Instance         Instance       Instance         Insta                                                                                                    | More de unité     More de unité     More de unité     More de unité     manuel de consecuences     Trademont provinces     Trademont     More de la consecuence de la consecuence de la co |
| Azuerdo de anuario Final Informacionem binitan                                                                                                    |                                                                                                    |

### 8.2.1. Panel de la aplicación

El panel de aplicaciones se encuentra en la vista de centro de la pantalla principal y muestra los parámetros utilizados cuando después de la instalación de un refuerzo post-instalado para una aplicación de varillas de corte. Refuerzo post-instalado se muestran en rojo. Parámetros relativos a la separación y la distancia al borde de los dos refuerzos post-instalados se muestran en la ilustración. Las definiciones para cada parámetro se dan por debajo de la ilustración. Hacer referencia al reporte ICC-ESR para los requisitos de distancia mínima del borde y espaciamiento relativo a los refuerzos post-instalados. Estos requisitos se deben seguir tanto para el diseño e instalación de las barras de armadura post-instaladas. Las definiciones de los parámetros señalan también controles adicionales que se deben hacer por el usuario con el fin de satisfacer el diseño necesario ACI 318-11 y / o requisitos de instalación. El panel "Mensajes" informa a los usuarios sobre violaciones con respecto a ESR espacio mínimo, la distancia al borde o el espesor de concreto.

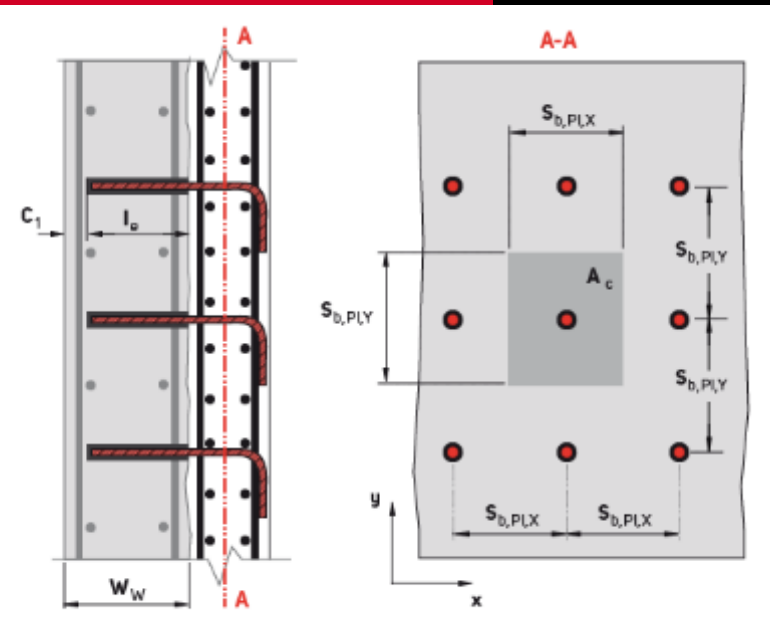

| Ac             | = | Área superficial de la interfaz del concreto                                                                                                    |
|----------------|---|----------------------------------------------------------------------------------------------------|
| Sb,PI,X        | = | Separación entre refuerzos post-instalados en la dirección x*<br>*Revisa esta separación contra la separación mínima requerida dada en la tabla de la ESR de "Diseño por ruptura de concreto" |
| $s_{b,PI,Y}$   | = | Separación entre refuerzos post-instalados en la dirección y*<br>*Revisa esta separación contra la separación mínima requerida dada en la tabla de la ESR de "Diseño por ruptura de concreto" |
| c <sub>1</sub> | = | Distancia desde donde termina el refuerzo colado a la superficie del concreto                                                                                                    |
| Ww             | = | Ancho del muro de concreto existente                                                                                                    |
| L.             | = | Longitud de desarrollo de la varilla de corte post-instalada                                                                                                    |

El parámetro A<sub>c</sub> define el área superficial de la interfaz de corte que se considera. Esta área corresponde a la separación de las barras en dirección x tiempo de la separación entre barras en la dirección y:  $A_c = (s_{b, Pl, x}) (s_{b, Pl, y})$ .

El método requiere los usuarios de PROFIS Rebar para introducir un empotramiento de refuerzo, designado (l<sub>e</sub>). Este empotramiento puede ser inferior a la longitud de desarrollo mínimo de 305 mm dada en ACI 318-11 Sección 12.2.1; sin embargo, debe ser mayor que o igual a la profundidad mínima de empotramiento dado en la ESR para el producto adhesivo que ha sido seleccionado.

PROFIS Rebar asume varillas de corte se post-instalados en una ya existente pieza de concreto que tiene una anchura w<sub>w</sub>, como se muestra en la ilustración. Varillas post-instaladas se asumen tener una cubierta de extremo mínimo, que se define como c<sub>1</sub> en la ilustración. Los valores para w<sub>w</sub> y c<sub>1</sub> se introducen por el usuario. La longitud de desarrollo total para una varilla de corte se define en el Ilustración por el parámetro l<sub>d</sub>.

### 8.2.2. Panel de resultados

El código que se utiliza para realizar cálculos longitud de desarrollo, y el reporte ICC-ESR correspondiente al producto adhesivo que se ha seleccionado se indica en el panel resultados. También se observará la longitud de desarrollo y la longitud de perforación. La longitud de perforación corresponde al parámetro l<sub>e</sub> y se muestra en la ilustración en la pantalla principal.

| Resultados                 |         |                                      |
|----------------------------|---------|--------------------------------------|
| Método de diseño:          | Hilti   |                                      |
| Información técnica:       | HNA Reb | ar design guide                      |
| Longitud de empotramiento: | 191 mm  | = le entrada por el usua             |
| Longitud de perforación:   | 191 mm  | = I <sub>e</sub> entrada por el usua |

### 8.3. Pestaña "Material base" de barras de corte con método Hilti

La pestaña Material base de barras de inicio ofrece las siguientes opciones:

| Menu Material base Cargas Refuerzo post instalado Cálculo |                         |                               |       |                           |       |                               |                                                 |                    |         |
|-----------------------------------------------------------|-------------------------|-------------------------------|-------|---------------------------|-------|-------------------------------|-------------------------------------------------|--------------------|---------|
| Concreto fisura                                           | do 🗸                    | Temperatura<br>material base: | 20 °C | Corto<br>plazo:           | 20 °C | Método de<br>perforación:     | Perforación con taladro ; 🗸                     | Espesor del murow: | 254 mm  |
| 4000                                                      | ~                       | Temp. adhesivo:               | 20 °C | Largo<br>plazo:           | 20 °C | Dar rugosida<br>perforación c | d de la pared de la<br>on la herramienta TE-YRT | Recubrimiento c1:  | 38.1 mm |
| Res. comp. fc':                                           | 27.58 N/mm <sup>2</sup> |                               |       |                           |       | Material base:                | Seco 🗸                                          |                    |         |
| Material base Temperatura de servicio                     |                         |                               |       | Parámetros de instalación |       |                               |                                                 |                    |         |

### 8.3.1. Concreto fisurado o no fisurado

Los cálculos de PROFIS Rebar de varilla de corte con método Hilti dependen de si el concreto e fisurado o no fisurado. El esfuerzo de adherencia característico del adhesivo ( $\tau_{K,xxx}$ ) se utiliza en el parámetro f<sub>c,vf</sub> para calcular la contribución nominal de la interface de corte de la fricción ( $\tau_{f}$ ).

Los esfuerzos de adherencia característicos en concreto no fisurado o fisurado ( $\tau_{k,uncr}$  o  $\tau_{k,cr}$ , respectivamente) se derivan de las pruebas por el criterios de aceptación ICC-ES AC308. Estos valores se dan en la ESR producto adhesivo.

$$V_{n} = A_{c} (\beta_{f} \cdot \tau_{f} + \beta_{d} \cdot \tau_{d})$$
Ecuación 18 del Guía de refuerzo post-instalado, sección 6.6  

$$\tau_{f} = 0.33 [(f_{c}^{i})^{2} \cdot (f_{c,vf} + f_{ext})]^{1/3}$$
Ecuación 19 del Guía de refuerzo post-instalado, sección 6.6

f<sub>exi</sub> = tensión de compresión sobre la interfaz debido a la acción del refuerzo de la barra

 $= \frac{f_y \cdot A_d}{A_e} \text{ para barras totalmente empotradas (es decir,} \\ \frac{A_e}{barras empotradas \ell_d} \text{ (lb, pulg.)} \\ 5 \cdot f_{bu} \cdot \ell_e \cdot A_d$ 

 $= \frac{5 \cdot f_{_{bu}} \cdot \ell_{_{e}} \cdot A_{_{v}}}{d_{_{b}} \cdot A_{_{e}}} \text{ para barras empotradas menos de } \ell_{_{e}}$ (Ib, pulg.)

 $f_{bu} = \tau_{k,uncr} o \tau_{k,cr} del ESR$ 

Haga clic en el menú desplegable como se muestra a continuación para seleccionar concreto fisurado o no fisurado. Per defecto, PROFIS Rebar asume concreto no fisurado para aplicaciones de varilla de corte con método Hilti.

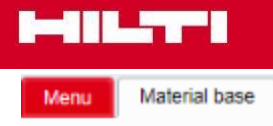

Concreto no fissurado

### 8.3.2. Resistencia a la compresión del concreto

Los cálculos de PROFIS Rebar de varilla de corte con método Hilti dependen de la resistencia a la compresión del concreto seleccionada. El parámetro f<sub>bu</sub> se utiliza en el parámetro f<sub>c,vf</sub> para calcular la "contribución nominal de la interface de corte de la fricción" ( $\tau_f$ ). El parámetro f<sub>bu</sub> corresponde al "esfuerzo de adherencia asociado al refuerzo post-instalado", de lo contrario se refirió como el "esfuerzo característicos de adherencia". Los esfuerzos de adherencia característicos en concreto no fisurado o fisurado ( $\tau_{k,uncr}$  o  $\tau_{k,cr}$ , respectivamente) se derivan de las pruebas por el criterios de aceptación ICC-ES AC308. Estos valores se dan en la ESR producto adhesivo. Si la resistencia a la compresión del concreto es mayor que 17,2 N/mm<sup>2</sup>, los valores para  $\tau_{k,uncr}$  y  $\tau_{k,cr}$  se puede aumentar por un factor ( $f'_c/17.2$ )<sup>0.1</sup> (HIT-200-R) o ( $f'_c/17.2$ )<sup>0.25</sup> (HIT-RE 500 V3).

### 8.3.3. Parámetros de instalación

### a) Espesor del muro y recubrimiento

El espesor del muro (w<sub>w</sub>) es de entrada por el usuario en el cuadro correspondiente.

El recubrimiento para a barra de inicio (c1) es de entrada por el usuario en el cuadro correspondiente.

Un menú con notas recomienda recubrimiento mínimos especificados en el código (referencia ACI 318-11 Sección 7.7.1.).

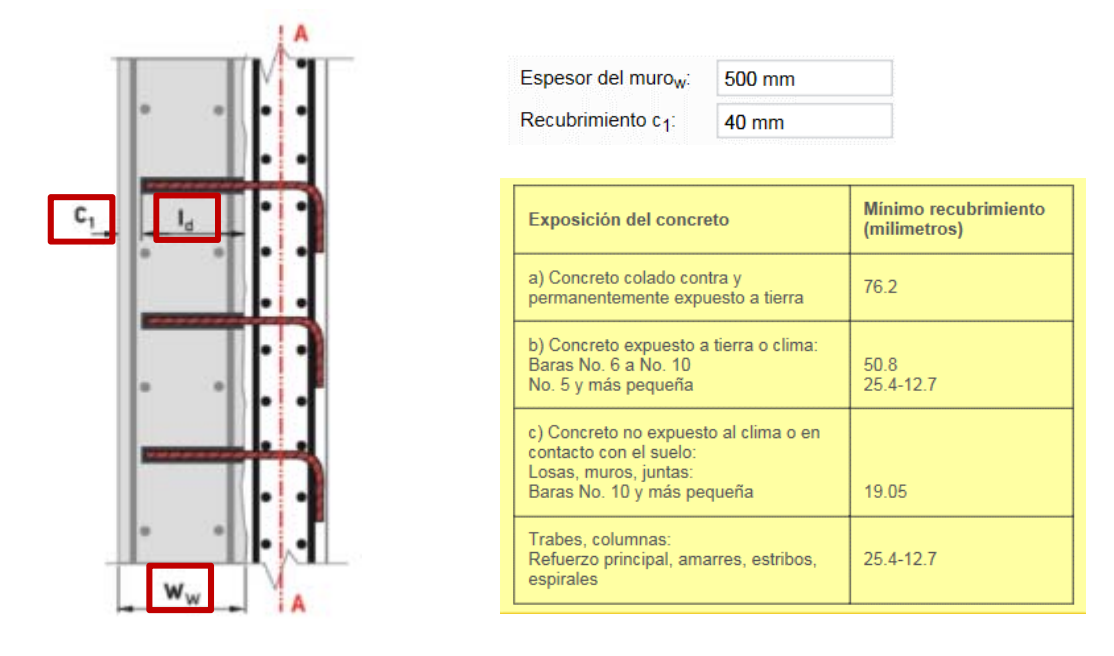

La longitud de empotramiento entrada por el usuario corresponde al parámetro l<sub>e</sub> y se muestra en la ilustración de la pantalla principal de PROFIS Rebar.

PROFIS Rebar comprueba la suma de la longitud de desarrollo calculada (ld) para una varilla de corte más el recubrimiento de concreto desde el extremo de la barra (c1) versus el espesor del muro (ww).

- Si ld + c1 ≤ ww, PROFIS Rebar mostrará la longitud de desarrollo calculada (ld) en el panel de resultados y un informe puede ser generado.
- Si l<sub>d</sub> + c<sub>1</sub> > w<sub>w</sub>, PROFIS Rebar no mostrará los resultados del cálculo, y un mensaje en el panel de mensajes se tenga en cuenta el motivo (s) no hay resultados están siendo mostrados. Un informe no se puede generar hasta l<sub>d</sub> + c<sub>1</sub> < w<sub>w</sub>.

|                                   |                       | Longitud de desarrollo $I_d = 418 \text{ mm}$                                                                                              |
|-----------------------------------|-----------------------|----------------------------------------------------------------------------------------------------|
| $I_d + c_1 = 418 + 40$            | $0 = 458 < w_w = 500$ | $I_d + c_1 = 418 + 40 = 448 > w_w = 440$                                                                                                   |
| <ul> <li>El informe pu</li> </ul> | uede ser generado     | El informe <b>no</b> puede ser generado                                                                                                    |
| Espesor del murow:                | 500 mm                | Espesor del murow: 440 mm                                                                                                    |
| Recubrimiento c <sub>1</sub> :    | 40 mm                 | Recubrimiento c <sub>1</sub> : 40 mm                                                                                                    |
| Resultados                        |                       | Resultados                                                                                                    |
| Método de diseño:                 | ACI318-11             | Método de diseño: ACI318-11                                                                                                    |
| Información técnica:              | ESR-3187              | Información técnica: ESR-3187                                                                                                    |
| Longitud de desarrollo 418 mm     |                       | Longitud de desarrollo                                                                                                    |
| Longitud de perforaci             | ón <b>418 mm</b>      | Longitud de perforación                                                                                                    |
|                                   |                       | Mensajes                                                                                                    |
|                                   |                       | La combinación del tamaño de barras y temperatura del<br>adhesivo solo permite: Dispensador manual (HDM) y<br>dispensador a batería (HDE). |

refuerzo

Recubrimiento de concreto requerido para protección del

#### Pestaña "Cargas" de varillas de corte 8.4.

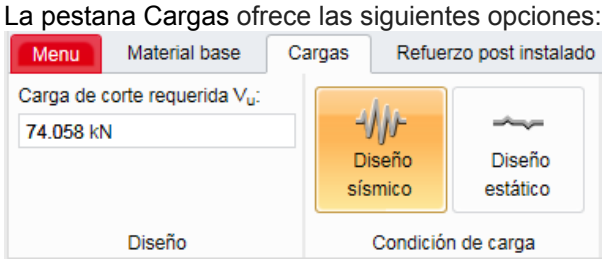

### 8.4.1. Carga de diseño

El Método Hilti requiere un valor de carga factorizada (V<sub>u</sub>) a introducir. V<sub>u</sub> se compara con un diseño valor calculado para el esfuerzo de corte de interfaz ( $\phi V_n$ ), que se define como sigue:

 $\varphi V_n = \varphi [A_c (\beta_f \tau_f + \beta_d \tau_d)]$ 

#### п . 110

|                                                                                                    | Manual de usuario<br>PROFIS Rebar                                                                                                    |  |  |
|----------------------------------------------------------------------------------------------------|----------------------------------------------------------------------------------------------------|--|--|
| Valor calculad                                                                                                    | o de φV <sub>n</sub> = 75.391 kN                                                                                                    |  |  |
| Si el valor de φV <sub>n</sub> calculado por PROFIS Rebar es<br>mayor o igual al valor que que se ha introducido para<br>V <sub>u</sub> , PROFIS Rebar mostrará el valor que se ha<br>introducido para le a través del parámetro longitud<br>de empotramiento en el panel Resultados. Un<br>informe puede ser generado.<br>I <sub>e</sub> : <u>190.5 mm</u><br>Carga de corte requerida V <sub>u</sub> :<br>T4.058 kN | 3 de $\varphi v_n = 75.391 \text{ KN}$ Si el valor de $\varphi V_n$ calculado por PROFIS Rebar es menorque el valor que que se ha introducido para V <sub>u</sub> , PROFISRebar NO mostrará un valor para la longitud deempotramiento, y un mensaje en los mensajes panel tendráen cuenta el valor que se ha calculado para $\varphi V_n$ . Uninforme no se puede generar hasta $\varphi V_n > V_u$ . El panelMensajes solicita a los usuarios a considerar la introducciónde un empotramiento alternativa (le)con el fin de obtener un valor calculado para $\varphi Vn$ que es >V <sub>u</sub> .le:190.5 mmEntrada por el usuarioEntrada por el usuario                                                                                                    |  |  |
| → $V_u = 74.058 < \phi V_n = 75.391 \text{ kN}$<br>El informe puede ser generado                                                                                                    | $V_u = 80 > \phi V_n = 75.391 \text{ kN}$<br>$\rightarrow$ Un informe NO se puede generar                                                                                                    |  |  |
| Resultados                                                                                                    | Resultados                                                                                                    |  |  |
| Método de diseño: Hilti<br>Información técnica: Guía para refuerzos Hilti<br>Longitud de empotramiento: 191 mm<br>Longitud de perforación: 191 mm                                                                                                    | Método de diseño:       Hilti         Información técnica:       Guía para refuerzos Hilti         Longitud de empotramiento:       Longitud de perforación:         Mensajes       Image: Comparation of the performation of the performation of the performation of the performance of the performance of the |  |  |

### 8.4.2. Condición de cargas

#### a) Diseño estático

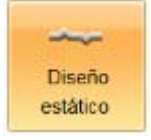

PROFIS Rebar selecciona el diseño estático por defecto cuando se abre un proyecto de varilla de corte con método Hilti.

El Método Hilti calcula una resistencia nominal al corte de la interfaz (V<sub>n</sub>) que se define como sigue: V<sub>n</sub> = A<sub>c</sub> ( $\beta_{f \tau_{f}} + \beta_{d \tau_{d}}$ ) (Ecuación 18) Guía de refuerzo post-instalado sección 6.6

Los parámetros  $\beta_f y \beta_d$  son "factores de contribución" para "fricción" y "acción de conector", respectivamente. El valor para cada parámetro dependerá de si el diseño estático o el diseño sísmico ha sido seleccionado para la condición de carga.

El parámetro  $\beta_f$  se supone que es igual a 0,6, lo que la guía de refuerzo post-instalado define como relevantes para el concreto que se ha rugosa mecánicamente a 6 mm de amplitud.

El parámetro  $\beta_d$  depende del valor de la profundidad de empotramiento (I<sub>e</sub>) que se ha introducido de tal manera que:

- $l_e > 8 d_b \rightarrow \beta_d = 0.75$
- $I_e \leq 8 \ d_b \rightarrow \beta_d = 0,50$

#### b) Diseño sísmico

Resalte y haga clic en el diseño sísmico de utilizar parámetros sísmicos Hilti Método.

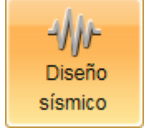

Cuando se selecciona el diseño sísmico, el parámetro  $\beta_f$  se supone igual a 0,2.

El parámetro  $\beta_d$  es depende de un valor de profundidad mínima de empotramiento (l<sub>e</sub>) tal que:

•  $I_{e,minimo} > 12 d_b \rightarrow \beta_d = 0,75$  (condiciones de diseño sísmico)

### 8.5. Pestaña "Refuerzo post-instalado"

La pestaña "refuerzo post-instalado" permite que los datos de entrada y los parámetros para el cálculo de una longitud de desarrollo en tensión para los refuerzos post-instalados para ser entrada.

| Menu                   | Material base | Carga                 | s Refuerzo post instalado | Cálculo |
|------------------------|---------------|-----------------------|---------------------------|---------|
| l <sub>e</sub> : 190.5 | mm            | S <sub>b,PI,X</sub> : | 304.8 mm                  |         |
|                        |               | S <sub>b,Pl,Y</sub> : | 406.4 mm                  |         |
|                        |               | C <sub>b,Pl</sub> :   | 50.8 mm                   |         |
|                        | do            |                       |                           |         |

La pestana Refuerzo post-instalado permite la entrada de los valores:

- Longitud de empotramiento (l<sub>e</sub>).
- Separación entre refuerzos post-instalados (s<sub>b,PI,X</sub> y s<sub>b,PI,Y</sub>).
- Distancia desde donde termina el refuerzo colado a la superficie del concreto (Cb,Pl).

El parámetro de longitud de empotramiento (le) es de entrada por el usuario. PROFIS Rebar utiliza el valor que se ha introducido para le para calcular el parámetro de f<sub>c,vf</sub>.

La entrada de valor para le puede ser inferior a la longitud de desarrollo mínimo de 305 mm en dada en ACI 318-11 Sección 12.2.1; sin embargo, debe ser mayor que o igual a la profundidad de empotramiento mínima contenida en el informe del Servicio de Evaluación de ICC-ES (ESR) para el producto adhesivo que ha sido seleccionado. Si un valor de le ha sido de entrada que es menor que el valor mínimo de profundidad de empotramiento dada en el ESR para el tamaño de la barra que se ha seleccionado, PROFIS Rebar no mostrará un valor de longitud de empotramiento el panel de resultados, y un mensaje en el panel de mensajes se tenga en cuenta el mínimo requerido profundidad de empotramiento. Un informe no se puede generar hasta le > este valor.

### 8.6. Pestaña "Calculo"

La pestaña "calculo" ofrece las siguientes opciones:

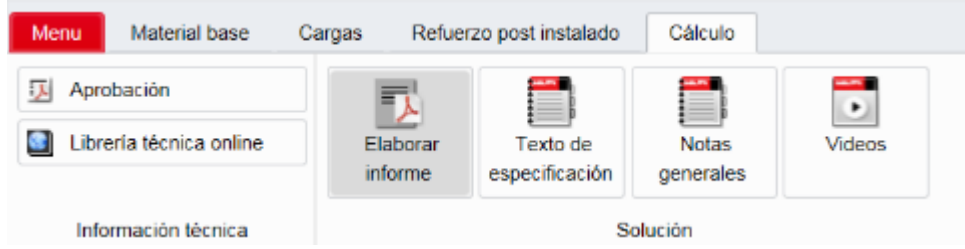

### 8.6.1. Informe de diseño

La parte 1 del informe incluye la siguiente información:

- Refuerzo post-instalado: tamaño de la barra y el tipo de adhesivo.
- Reporte ICC-ESR del Servicio de Evaluación de ICC-ES para el producto adhesivo.
- Fecha de emisión del reporte y fecha en que expira el informe. Los datos utilizados para los cálculos PROFIS Rebar se basarán en los datos contenidos en el informe que tiene las fechas emitidos / válidos presentados.
- Método de Diseño hace referencia a las disposiciones de los códigos que se utilizan para realizar cálculos. los usuarios de PROFIS Rebar pueden seleccionar diseño por ACI 318-11 (o por CSA A23.3-14).
- Condiciones de material base seleccionados para la aplicación. Los parámetros incluyen concreto fisurado, resistencia a la compresión, temperatura del adhesivo en el momento de la instalación, temperatura del concreto en el momento de la instalación.
- Parámetros de instalación incluyen el método de perforación y la condición del concreto. La tecnología Hilti Safeset es un sistema propietario.
- Si se seleccionan disposiciones de diseño sísmico para los cálculos de PROFIS Rebar utilizará los datos sísmicos específicos que se indican en el reporte ICC-ESR para el producto adhesivo. PROFIS Rebar calcula para dos aplicaciones sísmicas definidas en el ACI 318-11 Capítulo 21.
- Por defecto, PROFIS Rebar selecciona concreto de peso normal por empalme de traslape.
  - Si ACI 318-11 disposiciones están siendo utilizados y el concreto de peso normal se ha seleccionado, el informe mostrará  $\lambda \rightarrow 1.0$ .
  - o Si se ha seleccionado concreto liviano, el informe mostrará  $\lambda \rightarrow 0,75$ .

### 1 Introducción de información

| Refuerzo post-instalado:<br>Tipo de aplicación:<br>Material:<br>Aprobación No : | Hilti HIT-RE 500 V3 + #5 refuerzo<br>Varillas de corte<br>A 615 Gr. 60, fy = 413.69 N/mm²<br>ESR-3814           |  |
|---------------------------------------------------------------------------------|----------------------------------------------------------------------------------------------------|--|
| Emitido I Válido:                                                               | iunio de 201 <mark>6</mark>   en ero de 2017                                                                    |  |
| Método de diseño:                                                               | Ніш                                                                                                    |  |
| Material base:                                                                  | Concreto fisurado, f2' = 27.58 N/mm², Temp.<br>adhesivo/concreto: 20/20 °C, Temp. plazo corto/largo<br>20/20 °C |  |
| Instalación:                                                                    | Perforación / limpieza: Perforación con taladro a<br>percusión, Condiciones de instalación: Seco                |  |
| Diseño sísmico:                                                                 | si                                                                                                    |  |
| λ                                                                               | 1.00                                                                                                    |  |

Parte 2 del informe muestra una ilustración general de una aplicación de varillas de corte. 2 Geometry

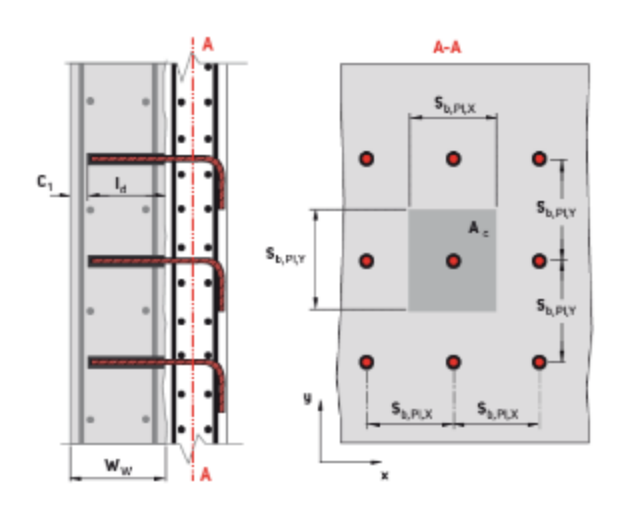
# 

## Parte 3 – Refuerzo post instalado – cortante en fricción en tensión

Esta sección del informe incluye información específica de refuerzo post-instalado. Los resultados en la **Parte 3.5** muestran la longitud de desarrollo en tensión. Referencia ACI 318-11 Sección 12.2. Explicaciones adicionales se muestran en rojo.

## 3 Refuerzo post-instalado - fricción de corte en tensión

### 3.1 Entrada

| Diámetro del refuerzo                                | 15.9 mm   |                                                   |
|------------------------------------------------------|-----------|---------------------------------------------------|
| Resistencia de fluencia del acero del refuerzo       | 414 N/mm² |                                                   |
| Separación entre refuerzos en plano (en dirección ×) | 305 mm    | $\to \mathbf{S}_{b,\text{PI},X}$                  |
| Separación entre refuerzos en plano (en dirección y) | 406 mm    | $\to {\bf S}_{b,{\rm PI},{\rm Y}}$                |
| Distancia al borde para refuerzos                    | 50.8 mm   | $\rightarrow \mathbf{C}_{\mathrm{b},\mathrm{PI}}$ |

### 3.2 Ecuaciones

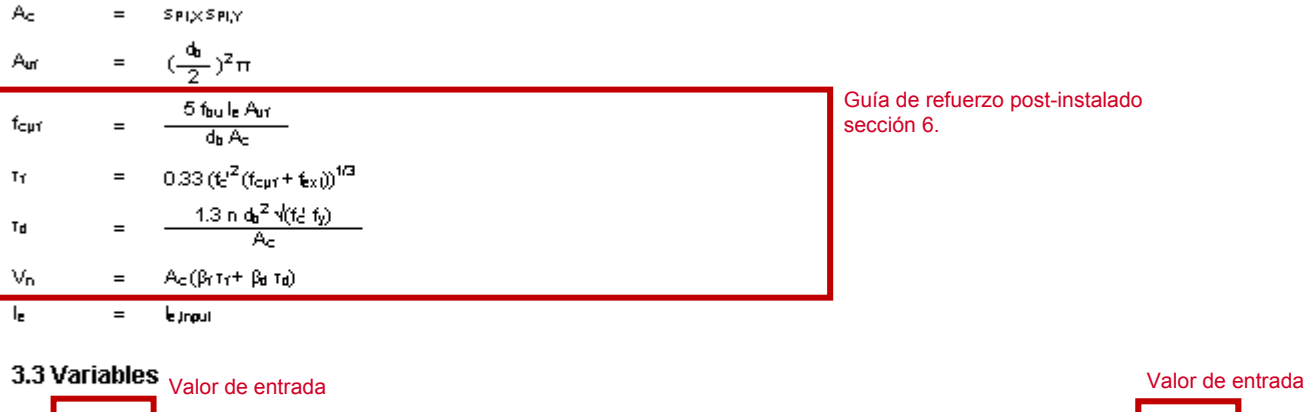

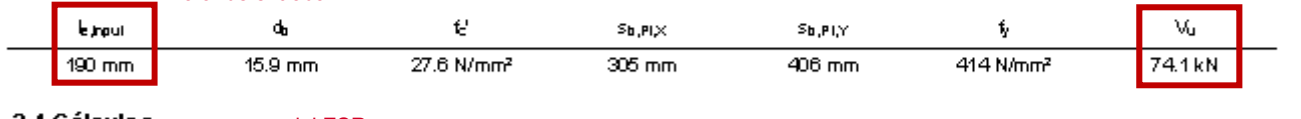

# $\textbf{3.4 Cálculos} \quad \tau_{k,cr} \text{ o } \tau_{k,ucr} \text{ del ESR}$

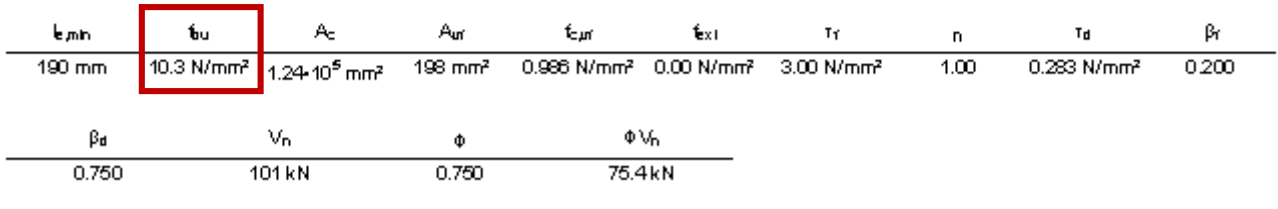

### 3.5 Resultados

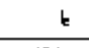

191 mm

Diseño de varilla de corte utilizando el método de Hilti:

- Introducción de un valor l<sub>e</sub>.
- Introducción de la carga factorizada Vu.
- PROFIS Rebar calcula φVn utilizando los parámetros del guía de refuerzo post-instalado.
- Si  $\varphi V_n > V_u$ , el refuerzo se puede instalar en l<sub>e</sub>.
- Si  $\phi V_n < V_u$ , intente una más profunda le.

# 

# Parte 4 – Longitud de perforación requerida

This section of the report shows the final calculation results and the hole depth that must be drilled for the postinstalled bar

## 4 Longitud de perforación requerida

#### 4.1 Resultados

**ا** 191 mm

### 4.2 Notas

La combinación del tamaño de barras y temperatura del adhesivo solo permite: Dispensador manual (HDM), dispensador a batería (HDE) y dispensador pneumático (HIT-P 8000D).

### 4.3 Encontrar más

https://www.hilti.com/colombia